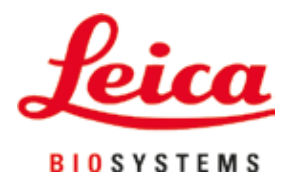

# Leica IP C

## Automata nyomtatórendszer szövetkazettákhoz

Felhasználói kézikönyv Magyar

#### Rendelési szám: 14 0602 80118 - N változat

A kézikönyvet mindig tartsa az eszköz közelében. Mielőtt dolgozik a berendezéssel, olvassa el figyelmesen.

CE

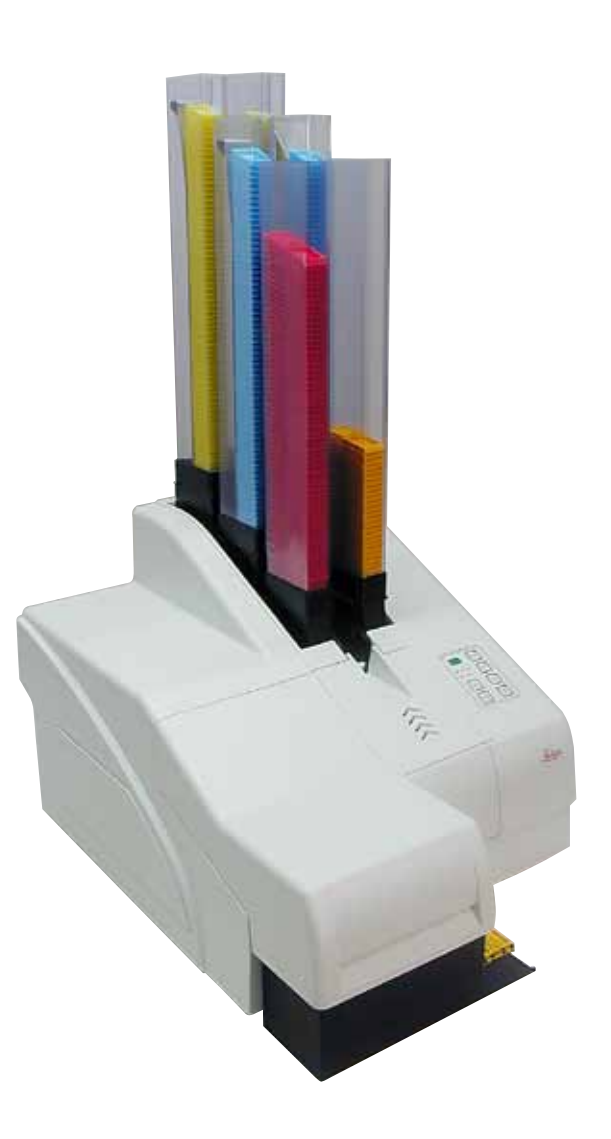

Az alábbi dokumentációban található információk, számadatok, utalások és értékelések a tudomány és technika jelenlegi állásának megfelelő alapos kutatásokon alapulnak.

A Leica nem köteles ezen kézikönyvet rendszeres időközönként és folyamatosan az új műszaki fejlesztésekhez igazítani, tartalmát frissíteni, valamint az ügyfelekhez eljuttatni.

A kézikönyvben az elfogadható határokon belül előforduló hibás adatokért, rajzokért vagy műszaki ábrákért – a mindenkor megfelelő nemzeti jogszabályok értelmében – felelősséget nem vállalunk. A kézikönyvben található adatok vagy más információk felhasználásából következő vagyoni vagy más, származékos káreseményekért mindennemű felelősség ki van zárva.

A jelen kézikönyvben szereplő adatok, rajzok és illusztrációk, illetve tartalmat és műszaki adatokat érintő más információk nem tekinthetők a termékeink garantált jellemzőjének.

Ezeket csak a köztünk és az ügyfeleink között köttetett szerződés rendelkezései határozhatják meg.

A Leica fenntartja a jogot, hogy a műszaki specifikációt és a gyártási folyamatokat előzetes értesítés nélkül megváltoztassa. Csak ilyen módon lehetséges a termékeinknél használt technológia és gyártási technikák folyamatos fejlesztése.

Ezt a dokumentumot szerzői jogi törvények védik. Minden szerzői jog a Leica Biosystems Nussloch GmbH tulajdona.

A szöveg vagy az illusztrációk, (illetve azok bármely részének) nyomtatással, fénymásolással, mikrofilmen, webkamerával vagy más módszerrel – beleértve bármilyen elektronikus rendszert vagy adathordozót – történő bármilyen jellegű reprodukálásához a Leica Biosystems Nussloch GmbH előzetes írásbeli engedélye szükséges.

Az eszköz gyártási számát és gyártásának évét az eszköz hátulján lévő adattáblán találja.

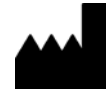

Leica Biosystems Nussloch GmbH Heidelberger Strasse 17 - 19 69226 Nussloch Németország Tel.: +49 - (0) 6224 - 143 0 Fax: +49 - (0) 6224 - 143 268 Web: www.LeicaBiosystems.com

## Tartalomjegyzék

| 1. | Fonto  | os tudnivalók                               | б  |  |  |
|----|--------|---------------------------------------------|----|--|--|
|    | 1.1    | A szimbólumok és a ielentésük               | 6  |  |  |
|    | 1.2    | A felhasználók köre                         | 9  |  |  |
|    | 1.3    | Rendeltetésszerű használat                  |    |  |  |
|    | 1.4    | Berendezéstípus                             | 10 |  |  |
| 2. | Bizto  | nság                                        | 11 |  |  |
|    | 21     | Biztonsági utasítások                       | 11 |  |  |
|    | 2.2    | Veszélyekkel kapcsolatos tudnivalók         | 11 |  |  |
| 3. | A ber  | endezés részegységei és specifikációi       | 13 |  |  |
|    | 3.1    | Áttekintés - a készülék                     | 13 |  |  |
|    | 3.2    | Műszaki adatok                              |    |  |  |
|    | 3.3    | Nyomtatási specifikáció                     |    |  |  |
|    | 3.3.1  | Á kazettákkal kapcsolatos követelmények     |    |  |  |
|    | 3.3.2  | Nyomtatási specifikáció                     |    |  |  |
|    | 3.3.3  | Vonalkód nyomtatása                         | 21 |  |  |
| 4. | A kés  | A készülék beállítása                       |    |  |  |
|    | 4.1    | A helyszínnel kapcsolatos követelmények     | 24 |  |  |
|    | 4.2    | A berendezés kicsomagolása                  | 24 |  |  |
|    | 4.2.1  | A nyomtató felállítása                      | 26 |  |  |
|    | 4.3    | A standard szállítási csomag tartalma       | 27 |  |  |
|    | 4.4    | A manuális kirakóállomás telepítése         |    |  |  |
|    | 4.5    | Automata kirakóállomás számára (opcionális) | 29 |  |  |
|    | 4.6    | A vaku izzójának beszerelése/cseréje        |    |  |  |
|    | 4.7    | A tár feltöltése és behelyezése             |    |  |  |
|    | 4.8    | Elektromos csatlakoztatás                   |    |  |  |
|    | 4.9    | A szállítópatron kicserélése festékpatronra |    |  |  |
|    | 4.10   | A nyomtató illesztőprogramjának telepítése  | 46 |  |  |
| 5. | Kezel  | lés                                         | 47 |  |  |
|    | 5.1    | A vezérlőpanel funkciói                     |    |  |  |
|    | 5.2    | A kijelző kijelzései                        |    |  |  |
|    | 5.3    | Riasztási funkciók                          |    |  |  |
|    | 5.4    | A nyomtató illesztőprogramjának beállításai | 55 |  |  |
| 6. | Tisztí | ítás és karbantartás                        | 59 |  |  |
|    | 6.1    | A berendezés tisztítása                     | 59 |  |  |
|    | 6.2    | A nyomtatófej tisztítása                    | 61 |  |  |
|    | 6.3    | A patron cseréje                            | 63 |  |  |
|    | 6.3.1  | A használt festékpatron eltávolítása        | 64 |  |  |
|    | 6.3.2  | Az új festékpatron behelyezése              | 64 |  |  |
|    | 6.3.3  | A védőkupak eltávolítása                    | 64 |  |  |
|    | 6.4    | Általános karbantartás                      | 65 |  |  |
|    | 6.5    | A berendezés tárolás                        | 65 |  |  |
|    | 6.6    | A berendezés szállítása                     | 69 |  |  |

| 7. | Hiba | elhárítás                         | 70 |
|----|------|-----------------------------------|----|
|    | 7.1  | Működési hibák                    |    |
|    | 7.2  | Állapotüzenetek                   | 71 |
|    | 7.3  | Hibaüzenetek                      | 72 |
|    | 7.4  | A vaku izzójának cseréje          |    |
|    | 7.5  | Áramellátási zavar                |    |
|    | 7.6  | A másodlagos biztosítékok cseréje |    |
| 8. | Gara | ıncia és szerviz                  | 78 |
| 9. | Fert | őtlenítési igazolás               | 79 |

#### 1. Fontos tudnivalók

#### 1.1 A szimbólumok és a jelentésük

## Figyelmeztetés

A Leica Biosystems GmbH nem vállal felelősséget az alábbi – és különösen a szállításra és a csomagkezelésre vonatkozó – utasítások, valamint a berendezés gondos kezelésére vonatkozó utasítások figyelmen kívül hagyásából eredő következményes károkért.

| Szimbólum:     | A szimbólum címe:<br>Leírás: | Figyelmeztetés<br>A veszélyekkel kapcsolatos figyelmeztetések szürke háttérrel jelennek<br>meg, és figyelmeztető háromszög található mellettük.              |
|----------------|------------------------------|----------------------------------------------------------------------------------------------------|
| Szimbólum:     | A szimbólum címe:            | Megjegyzés                                                                                                    |
|                | Leírás:                      | A megjegyzések (hasznos felhasználói információk) szürke háttérrel<br>jelennek meg, és információs szimbólum található mellettük.                            |
| Szimbólum:     | A szimbólum címe:            | Elem száma                                                                                                    |
| → "ábra 7 - 1" | Leírás:                      | A számozott ábráknak megfelelő számozások. A piros színű számok az ábrákon található számokra utalnak.                                                       |
| Szimbólum:     | A szimbólum címe:            | Funkciógomb                                                                                                    |
| START          | Leírás:                      | A berendezésen lenyomandó funkciógombok nagybetűkkel,<br>félkövéren, fekete színnel jelennek meg.                                                            |
| Szimbólum:     | A szimbólum címe:            | Szoftveres gomb és/vagy a kijelzőn megjelenő üzenet                                                                                                    |
| Ready          | Leírás:                      | A kijelzőn lenyomandó szoftveres gombok és/vagy a kijelzőn<br>megjelenő üzenetek félkövér szedésűek és szürke színűek.                                       |
| Szimbólum:     | A szimbólum címe:            | Vigyázat, forró felület                                                                                                    |
|                | Leírás:                      | A berendezés üzem közben felforrósodó felületeit ezzel a<br>szimbólummal jelöljük meg. Ezeket — az égési sérülések elkerülése<br>érdekben — ne érintse meg.  |
| Szimbólum:     | A szimbólum címe:            | Áramütés veszélye                                                                                                    |
| 4              | Leírás:                      | A berendezés üzem közben feszültség alatt álló felületeit vagy<br>részeit ezzel a szimbólummal jelöljük meg. Ezeknek a közvetlen<br>megérintését kerülje el. |
| Szimbólum:     | A szimbólum címe:            | Gyártó                                                                                                    |
|                | Leírás:                      | Az orvosi műszer gyártója.                                                                                                    |
| Szimbólum:     | A szimbólum címe:            | Gyártási dátum                                                                                                    |
|                | Leírás:                      | Az a dátum, amikor az orvosi műszert gyártották.                                                                                                    |

Fontos tudnivalók

1

| Szimbólum:   | A szimbólum címe: | RCM megfelelőségi jelzés                                                                                                    |  |
|--------------|-------------------|----------------------------------------------------------------------------------------------------|--|
| $\bigotimes$ | Leírás:           | A szabályozási megfelelés jelölése (Regulatory Compliance Mark,<br>RCM) azt jelzi, hogy az adott eszköz megfelel Új-Zéland és Ausztrália<br>vonatkozó, az ACMA által kiadott műszaki (telekommunikációs,<br>rádiókommunikációs, EMC és EME) szabványainak.                                                                                                    |  |
| Szimbólum:   | A szimbólum címe: | CE címke                                                                                                    |  |
| CE           | Leírás:           | A CE jelöléssel a gyártó kijelenti, hogy az orvosi termék megfelel a<br>vonatkozó EC-irányelvek követelményeinek és szabályozásainak.                                                                                                    |  |
| Szimbólum:   | A szimbólum címe: | UKCA címke                                                                                                    |  |
| UK<br>CA     | Leírás:           | A UKCA (UK Conformity Assessed) jelölés új egyesült királyságbeli<br>termékjelölés, amelyet Nagy-Britanniában (Anglia, Wales és Skócia)<br>forgalomba hozott árukhoz használnak. A legtöbb terméket lefedi,<br>amelyeket korábban a CE jelöléssel láttak el.                                                                                                    |  |
| Szimbólum:   | A szimbólum címe: | CSA nyilatkozat (Canada/USA)                                                                                                    |  |
| c us         | Leírás:           | A CSA vizsgálati jelölés arra utal, hogy a terméket megvizsgálták,<br>és az megfelel a vonatkozó biztonsági és/vagy teljesítménybeli<br>szabványoknak, ideértve az ANSI (American National Standards<br>Institute), az UL (Underwriters Laboratories), a CSA (Canadian<br>Standards Association), az NSF (National Sanitation Foundation<br>International) és mások által meghatározott vagy kezelt releváns<br>szabványokat is. |  |
| Szimbólum:   | A szimbólum címe: | Kínai ROHS                                                                                                    |  |
|              | Leírás:           | A kínai RoHS-irányelvre utaló környezetvédelmi jelölés. A jelben<br>található szám a terméknek a "környezetre vonatkozó biztonságos<br>használati időtartamát" adja meg években. Ez a jelölés akkor<br>használatos, ha egy Kínában korlátozás alá eső anyag a megengedett<br>határérték felett kerül felhasználásra.                                                                                                    |  |
| Szimbólum:   | A szimbólum címe: | WEEE jelölés                                                                                                    |  |
| X            | Leírás:           | A WEEE jelölés, mely egy áthúzott kerekes kukából áll, az elektromos<br>és elektronikus hulladékok szelektív gyűjtésére utal (§ 7 ElektroG).                                                                                                    |  |
| Szimbólum:   | A szimbólum címe: | Váltóáram                                                                                                    |  |
| Szimbólum:   | A szimbólum címe: | Cikkszám                                                                                                    |  |
| REF          | Leírás:           | A gyártó rendelési számát adja meg, amellyel az orvosi műszer<br>azonosítható.                                                                                                    |  |
| Szimbólum:   | A szimbólum címe: | Sorozatszám                                                                                                    |  |
| SN           | Leírás:           | A gyártói sorozatszámot adja meg, amellyel egy konkrét orvosi<br>műszer azonosítható.                                                                                                    |  |
| Szimbólum:   | A szimbólum címe: | Ügyeljen a felhasználói kézikönyvre                                                                                                    |  |
| i            | Leírás:           | Felhívja a felhasználó figyelmét a felhasználói kézikönyvben foglaltak<br>betartására.                                                                                                    |  |

| 1 | Fo |
|---|----|

## Fontos tudnivalók

| Szimbólum:                   | A szimbólum címe: | ON (Power)                                                                                                    |
|------------------------------|-------------------|----------------------------------------------------------------------------------------------------|
|                              | Leírás:           | Az áramellátás a <b>tápkapcsoló</b> megnyomásával kapcsolható be.                                                                                                 |
| Szimbólum:                   | A szimbólum címe: | OFF (Power)                                                                                                    |
| $\bigcirc$                   | Leírás:           | Az áramellátás a <u>tápkapcsoló</u> megnyomásával kapcsolható ki.                                                                                                 |
| Szimbólum:                   | A szimbólum címe: | Törékeny, óvatosan kezelendő                                                                                                    |
| Ţ                            | Leírás:           | Olyan orvostechnikai eszközt jelöl, mely nem kellően óvatosan<br>kezelve eltörhet vagy megsérülhet.                                                               |
| Szimbólum:                   | A szimbólum címe: | Szárazon tartandó                                                                                                    |
| Ť                            | Leírás:           | Olyan orvostechnikai eszközt jelöl, melyet a nedvességtől védeni kell.                                                                                            |
| Szimbólum:                   | A szimbólum címe: | Rakatolási határérték (szám)                                                                                                    |
| 1                            | Leírás:           | Azt jelzi, hogy a cikkeket a megadott számnál nagyobb<br>mennyiségben nem szabad egymás egymásra helyezni a szállítási<br>csomagolás vagy a cikkek jellege miatt. |
| Szimbólum:                   | A szimbólum címe: | Ez az oldala nézzen felfelé                                                                                                    |
| <u>††</u>                    | Leírás:           | Azt jelzi, hogy a szállítási csomag melyik oldala nézzen felfelé.                                                                                                 |
| Szimbólum:                   | A szimbólum címe: | Szállítási hőmérsékleti határok                                                                                                    |
| Transport temperature range: | Leírás:           | A szállítási hőmérsékleti határértékek, amelyeknek az orvosi eszköz<br>biztonságosan kitehető.                                                                    |
|                              | A                 |                                                                                                    |
| Szimbolum:                   | A SZIMDOIUM CIME: | larolasi nomersekleti natarertekek<br>A tároláci hőmárcákleti batárártákok, amelyeknek az ervesi eseköz                                                           |
| Storage temperature range:   | Lellas:           | biztonságosan kitehető.                                                                                                    |

+5°C

| Szimbólum: A szimbólum címe:<br>85 % Leírás: |                   | Szállítási és tárolási páratartalom-határérték<br>A szállítási és tárolási páratartalom-tartomány, amelynek az orvosi<br>eszköz biztonságosan kitehető.                                                                                                    |  |  |
|----------------------------------------------|-------------------|----------------------------------------------------------------------------------------------------|--|--|
| Szimbólum:                                   | A szimbólum címe: | IPPC                                                                                                    |  |  |
|                                              | Leírás:           | Az IPPC szimbólum részei                                                                                                    |  |  |
| HT 0. MB [DB]                                |                   | <ul> <li>IPPC szimbólum</li> <li>az ISO 3166 szerinti országkódot, pl. Németország esetén DE,</li> <li>a régió azonosítóját, pl. Észak-Rajna-Vesztfália esetén NW,</li> <li>a regisztrációs számot, mely egy 49-cel kezdődő egyedi számsor,</li> <li>a kezelési eljárást, pl. hőkezelés esetén HT.</li> </ul>                                                                                                    |  |  |
| Szimbólum:                                   | A szimbólum címe: | Tűzveszélyes (a csomagoláson lévő címke)                                                                                                    |  |  |
| FLAMMABLE LIQUID                             | Leírás:           | A csomagolás címkével való jelölése a veszélyes anyagok szállítására<br>vonatkozó GGVSE (German Hazardous Freight Ordinance Road and<br>Rail, veszélyes áruk közúti és vasúti szállítására vonatkozó német<br>előírás)/ADR (European Agreement concerning the International<br>Carriage of Dangerous Goods by Road, veszélyes áruk nemzetközi<br>közúti szállításáról szóló európai megállapodás) szabályozással<br>összhangban. |  |  |
|                                              |                   | 3. osztály: "TŰZVESZÉLYES FOLYADÉK"                                                                                                    |  |  |
| Szimbólum:                                   | A szimbólum címe: | Megdőlésjelző                                                                                                    |  |  |
| KIPPINDIKATOR                                | Leírás:           | Annak a jelzésére szolgál, hogy a küldeményt a követelményeknek<br>megfelelően függőleges helyzetben szállították és tárolták-e.<br>60°-os vagy nagyobb mértékű megdőlés esetén a kék kvarchomok<br>átfolyik a nyíl alakú jelzőablakba és ott maradandóan megtapad.<br>A küldemény nem szakszerű kezelése ilyen módon azonnal észlelhető<br>és egyértelműen bizonyítható.                                                        |  |  |

#### 1.2 A felhasználók köre

- A Leica IP C berendezést csak erre képesített laborszemélyzet kezelheti.
- A berendezést csak az ebben a használati útmutatóban szereplő utasítások alapján szabad üzemeltetni. A berendezés csak professzionális használatra készült.

#### 1.3 Rendeltetésszerű használat

Leica IP C nyomtatószerszer szabványos szövettani kazettákhoz.

- A berendezés kórszövettani, szövettani, citológiai, toxikológiai és más hasonló laboratóriumok számára készült szövettani kazetták nyomtatására.
- A megfelelő minőségű nyomtatás és a szövetfeldolgozóban való későbbi feldolgozásnak való ellenállás csak akkor garantálható, ha a következő fejezetben megadott kazettákat és reagenseket használja: (→ o. 18 3.3 Nyomtatási specifikáció).
- A berendezést csak az ebben a használati útmutatóban szereplő utasítások alapján szabad üzemeltetni.

#### A berendezés bármilyen más felhasználása nem rendeltetésszerű használatnak minősül.

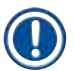

#### Megjegyzés

A megfelelő és rendeltetésszerű használat során be kell tartani a használati útmutató összes utasítását, valamint a vizsgálatra és a karbantartására vonatkozó összes utasítást.

#### 1.4 Berendezéstípus

Az ezen kézikönyvben szereplő adatok kizárólag a címlapon megadott berendezéstípusra érvényesek. A sorozatszámot is tartalmazó típustábla a berendezés hátsó oldalára van rögzítve.

#### 2. Biztonság

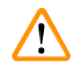

#### Figyelmeztetés

Minden esetben ügyeljen az ezen fejezetben található biztonsági utasítások és figyelmeztetések betartására. Akkor is olvassa el őket, ha már ismeri valamely más, a Leica által gyártott berendezés kezelését és használatát.

#### 2.1 Biztonsági utasítások

A felhasználói kézikönyv fontos tudnivalókat és információkat tartalmaz a berendezés biztonságos üzemeltetésével és karbantartásával kapcsolatban.

A kézikönyv a berendezés fontos részét képezi, azt üzembe helyezés és használat előtt kötelező elolvasni, illetve a későbbiekben is a berendezés közelében kell tartani.

A berendezés az elektromos mérő-, vezérlő, szabályozó- és laboratóriumi eszközökre érvényes biztonsági előírásoknak megfelelően készült, illetve került ellenőrzésre.

Annak érdekében, hogy ezen állapotát megőrizze, és a veszélytelen üzemeltetést biztosítsa, a kezelőnek ügyelnie kell a kézikönyvben szereplő utasítások és figyelmeztetések betartására.

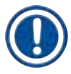

/!\

#### Megjegyzés

A felhasználói kézikönyvben foglaltakat kiegészítik a baleset-megelőzéssel és környezetvédelemmel kapcsolatos, az üzemeltetés helye szerint érvényes helyi előírások és törvényi szabályozások.

Az alkalmazott szabványokkal kapcsolatos aktuális információkat a CE megfelelőségi nyilatkozatban, az alábbi webcímen találhatja meg:

http://www.LeicaBiosystems.com

#### Figyelmeztetés

A két berendezésen és tartozékaikon található biztonsági berendezések módosítása vagy eltávolítása tilos! A berendezést kizárólag az erre feljogosított és képzett szerviztechnikusok javíthatják, illetve csak ők férhetnek hozzá a belső alkatrészekhez!

Kizárólag a mellékelt tápkábelt használja! A kábel nem cserélhető ki másik tápkábelre. Ha a csatlakozódugasz nem illeszkedik a helyi elektromos aljzatba, lépjen kapcsolatba a szervizünkkel.

#### Maradék kockázatok:

A berendezés megfelel a technika aktuális állásának, és az elfogadott biztonságtechnikai szabályoknak megfelelően készült. Szakszerűtlen használat és kezelés mellett a felhasználó vagy más személy élete és testi épsége veszélybe kerülhet, illetve a berendezés vagy más eszköz károsodhat. A berendezés kizárólag rendeltetésszerűen és biztonságtechnikailag kifogástalan állapotban használható. A biztonságra is kiható hibákat haladéktalanul el kell hárítani.

#### 2.2 Veszélyekkel kapcsolatos tudnivalók

A gyártó által a berendezésre felszerelt biztonsági berendezések csak a baleset-megelőzés alapjait képezik. A balesetmentes munkavégzéssel kapcsolatos felelősség elsődlegesen a berendezést üzemeltető céget, valamint az általa a berendezés üzemeltetésére, karbantartására és javítására kinevezett személyeket terheli.

A berendezés problémamentes üzemeltetése érdekében az alábbi tanácsok és figyelmeztetések betartása szükséges.

#### Figyelmeztetés – szállítás és üzembe helyezés

#### Figyelmeztetés

- A készüléket a kicsomagolást követően csak álló helyzetben szabad szállítani.
- Ne tegye ki a berendezést közvetlen fénynek (ablak, erős fényű lámpa)!
- A berendezés kizárólag földelt hálózati aljzatba csatlakoztatható. Ne akadályozza a földelési funkciót azzal, hogy földelő vezeték nélküli hosszabbító kábelt használ.
- A berendezést robbanásveszélyes helyiségekben tilos üzemeltetni!
- Ha a raktár és az üzemeltetési helyszín között extrém hőmérséklet-különbség áll fenn és a levegő páratartalma magas, akkor a berendezésen a pára lecsapódhat. Ilyen esetben a berendezés bekapcsolása előtt legalább két óra várakozási időnek kell eltelnie. Ennek a várakozási időszaknak az elmulasztása a berendezést károsíthatja.

#### Figyelmeztetések – a készüléken található jelölések

#### Figyelmeztetés

A készüléken található figyelmeztető háromszögek azt jelzik, hogy a jelöléssel ellátott elem működtetésekor vagy cseréjekor be kell tartani a (kézikönyvben közölt) megfelelő használati utasításokat.

A jelen felhasználói kézikönyvben foglaltak be nem tartása balesetet, személyi sérülést, vonhat maga után, valamint a berendezés vagy tartozékai károsodását okozhatja.

A berendezés üzem közben felforrósodó felületeit ezzel a figyelmeztető címkével jelöljük meg:

🕰 Az ilyen felületek megérintése égési sérülésekhez vezethet.

#### Figyelmeztetések – a berendezés üzemeltetése

#### **Figyelmeztetés**

- A berendezést csak erre képesített laborszemélyzet kezelheti. A berendezés csak a fent ismertetett felhasználási célokra, és az ezen felhasználói kézikönyvben foglaltaknak megfelelően használható.
- A tápellátás tápkábelen (tápellátás megszakító) keresztüli lecsatlakoztatása után a berendezés feszültségmentesítve van vészhelyzetben húzza ki a hálózati dugaszt.
- Üzem közben ne érintse meg az aknát. Sérülésveszély.
- Ne működtesse a vaku reflektorfedelét, ha a berendezés BE van kapcsolva égési sérülések és elvakítás veszélye.
- A berendezés kezelője köteles biztosítani a munkahelyre vonatkozó helyi határértékeknek való megfelelést, és ezt jegyzőkönyveznie is kell.

#### Figyelmeztetés – tisztítás és karbantartás

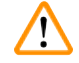

#### Figyelmeztetés

- Bármiféle karbantartás megkezdése előtt kapcsolja ki a készüléket, majd húzza ki a tápkábelt.
- A külső felületek tisztításához a kereskedelmi forgalomban kapható enyhe, semleges pH-értékű háztartási tisztítószert használjon. Ne használja a következőket: alkoholok, alkoholt tartalmazó tisztítószerek (ablaktisztító!), abrazív anyagok, acetont vagy xilolt tartalmazó oldószerek! A berendezés festett felületei és a vezérlőpanel a xilolnak és az acetonnak nem ellenállóak!
- Munka közben és a tisztítás során nem juthat folyadék a berendezés belsejébe.

### 3. A berendezés részegységei és specifikációi

#### 3.1 Áttekintés - a készülék

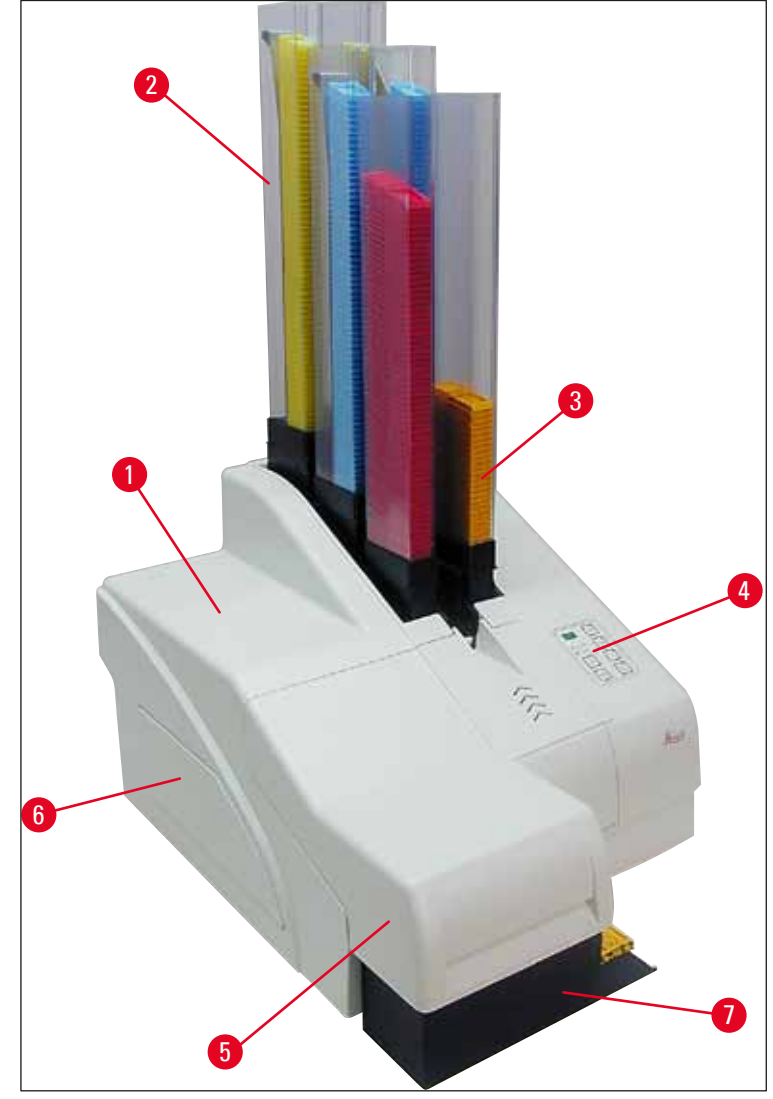

ábra 1

- 1 Alapberendezés
- 2 Kazettatár
- **3** 1. tár
- 4 Vezérlőpanel
- 5 Fedél
- 6 A festékpatron rekesz fedele
- 7 Kirakó állomás (manuális)

#### Elölnézet fedél nélkül

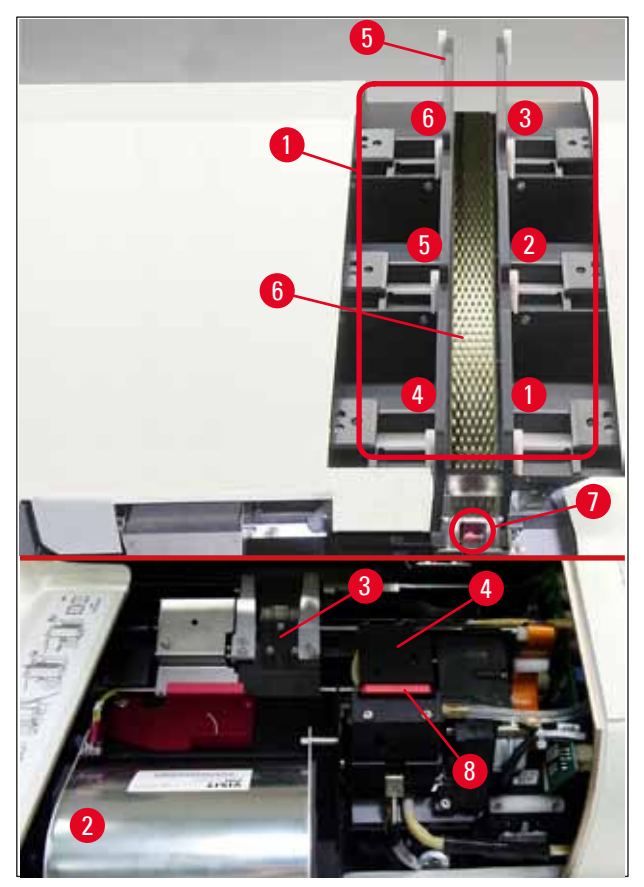

#### ábra 2

- 1 Tárérzékelő, 1-6. helyek
- 2 A vaku fedele
- 3 Kazettatartó (kapocs)
- 4 Nyomtatófej
- 5 Tártartó
- 6 Adagolóakna fedéllel
- 7 Átadási pont: akna --> kazettatartó, érzékelővel
- 8 Cserélhető lemez rögzítőajakkal

#### A hátlap és az elektromos csatlakozók

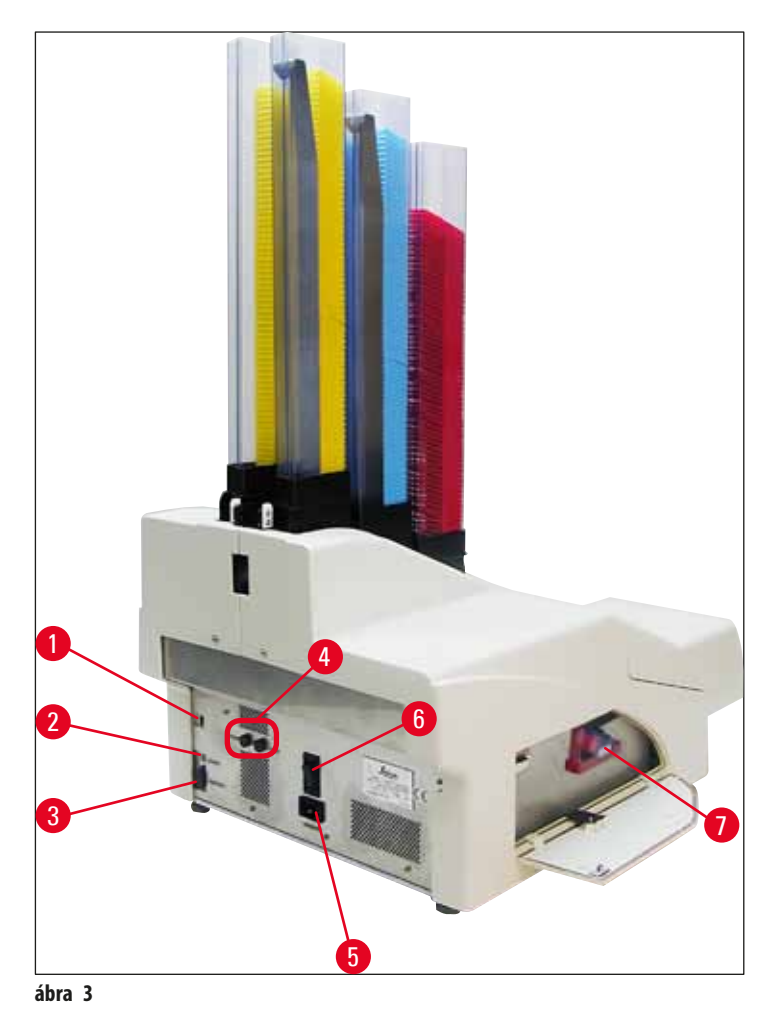

DIL kapcsoló

1

- 2 Külső riasztási aljzat
- 3 A nyomtatókábel aljzata
- 4 Másodlagos biztosítékok
- 5 A tápellátás csatlakozója
- 6 Főkapcsoló
- 7 Szállítópatron/festékpatron

#### Megjegyzés

Figyelje meg a következő ábrát: ( $\rightarrow$  "ábra 3-7"). A berendezést beszerelt szállítópatronnal szállítjuk! A használat előtt a szállítópatront egy festékpatronra kell cserélni ( $\rightarrow$  0. 39 – 4.9 A szállítópatron kicserélése festékpatronra).

#### 3.2 Műszaki adatok

| A berendezés a | általános | adatai |
|----------------|-----------|--------|
|----------------|-----------|--------|

| Engedélyek:                                                                  | A berendezésspecifikus engedélyek jelölései a berendezés hátoldalán,<br>a típustábla mellett találhatók. |  |  |
|------------------------------------------------------------------------------|----------------------------------------------------------------------------------------------------|--|--|
| Névleges feszültségellátás:                                                  | $100 - 120 \text{ V} \sim +/-10\%$                                                                       |  |  |
|                                                                              | $200 - 240 \text{ V} \sim +/-10\%$                                                                       |  |  |
| Névleges hálózati frekvenciák:                                               | 50 – 60 Hz                                                                                               |  |  |
| Hálózati bemeneti biztosítékok:                                              | T6A biztosíték                                                                                           |  |  |
| Másodlagos biztosítékok:                                                     | 2x T 3,15 A L250 V                                                                                       |  |  |
| Maximális áramfelvétel 100 - 120 V esetén:                                   | 4,0 A                                                                                                    |  |  |
| Maximális áramfelvétel 200 - 240 V esetén:                                   | 2,8 A                                                                                                    |  |  |
| Levezetési áram 240 V/50 Hz esetén:                                          | kb. 2,4 mA                                                                                               |  |  |
| Teljesítményfelvétel:                                                        | 700 VA                                                                                                   |  |  |
| Túlfeszültségi kategória (IEC 61010-1):                                      | Ш                                                                                                    |  |  |
| Szennyezési fok (IEC 61010-1):                                               | 2                                                                                                    |  |  |
| Védelmi eszközök (IEC 61010-1):                                              | 1. osztály                                                                                               |  |  |
| Védelmi fok (IEC 61010-1)                                                    | IP20                                                                                                    |  |  |
| Hőkibocsátás:                                                                | 700 J/s                                                                                                  |  |  |
| Működési magasság:                                                           | a tengerszint felett max. 2000 m                                                                         |  |  |
| A-súlyozású zajszint, 1 m távolságból mérve:                                 | < 70 dB (A)                                                                                              |  |  |
| EMC osztály:                                                                 | B-B                                                                                                    |  |  |
| Csatlakozók:                                                                 | DIL kapcsoló, külső riasztási aljzat, soros bemenet, tápellátás                                          |  |  |
| A berendezés üzemeltetésének klimatikus feltételei:                          |                                                                                                    |  |  |
| Hőmérséklet:                                                                 | +15 °C - +30 °C                                                                                          |  |  |
| Relatív páratartalom:                                                        | 20 – 85%, nem lecsapódó                                                                                  |  |  |
| A becsomagolt berendezés szállításának és tárolásának klimatikus feltételei: |                                                                                                    |  |  |
| Hőmérséklet (tárolási):                                                      | +5 °C - +50 °C                                                                                           |  |  |
| Hőmérséklet (szállítási):                                                    | -29 °C - +50 °C                                                                                          |  |  |
| Relatív páratartalom (szállítási / tárolási):                                | 10 – 85%, nem lecsapódó                                                                                  |  |  |
| BTU (J/s)                                                                    | 700 J/s                                                                                                  |  |  |

| Méretek és súly:                           |                                                                                        |
|--------------------------------------------|----------------------------------------------------------------------------------------|
| Az alapberendezés méretei:                 |                                                                                        |
| Szélesség x mélység:                       | 475 x 650 mm                                                                           |
| Magasság, tárral:                          | 900 mm                                                                                 |
| Magasság tár nélkül:                       | 415 mm                                                                                 |
| Méretek, csatlakoztatott kirakóállomással: |                                                                                        |
| Szélesség x mélység:                       | 550 x 650 mm                                                                           |
| Magasság, tárral:                          | 990 mm                                                                                 |
| Magasság tár nélkül:                       | 500 mm                                                                                 |
| Az alapberendezés üres súlya:              | Kb. 28 kg                                                                              |
| Súly, csomagolással:                       | Kb. 65 kg                                                                              |
| A kirakóállomás üres súlya:                | Kb. 14 kg                                                                              |
| Súly, csomagolással:                       | Kb. 32 kg                                                                              |
| Teljesítmény:                              |                                                                                        |
| Betöltési kapacitás:                       | max. 6 tár,                                                                            |
|                                            | max. 80 kazetta/tár                                                                    |
| Nyomtatási sebesség:1                      |                                                                                        |
| Kötegelt nyomtatási feladatok:             | 15 kazetta/perc                                                                        |
| kazetta nyomtatás egyesével:               | 10 s/kazetta                                                                           |
| A festékpatron kapacitása: <sup>2</sup>    | kb. 60.000 nyomat vagy 3,5 hónap                                                       |
| A vaku izzójának élettartama:              | kb. 150.000 villantás                                                                  |
| Nyomtatás:                                 |                                                                                        |
| Nyomtatási felbontás: <sup>3</sup>         | 360 x 360 dpi / 180 x 180 dpi, állítható                                               |
| Nyomtatási médium:                         | Szabványos szövettani kazetták<br>max. 28.9 x 80.0 mm (fedéllel), max. 6.2 mm magasság |
| Nyomtatási formátumok:                     | 35°-os kazetta, 45°-os kazetta                                                         |
| Nyomtatási felületek:                      | 35°-os kazetta: max. 28.2 x 8.0 mm<br>45°-os kazetta: max. 28,2 x 7,1 mm               |
| A számítógép rendszerkövetelményei:        |                                                                                        |
| IBM kompatibilis személyi számítógép       |                                                                                        |
| A processzor órajele:                      | min. 800 MHz                                                                           |
| Memória (RAM):                             | min. 256 MB                                                                            |
| Merevlemez:                                | min. 6 GB                                                                              |
| CD-ROM-meghajtó                            |                                                                                        |
| 1 szabad soros port                        |                                                                                        |
| Operációs rendszerek:                      | Windows 10 (64 bit)                                                                    |

<sup>1</sup>) Átlagos érték – a pontos sebesség az egyes esetekben a rendszer konfigurációjától és a használt szoftverektől függ.

<sup>2</sup>) Megadott átlagértékek; a pontos szám a nyomtatás sűrűségétől függ.

<sup>3</sup>) A mértékegység a megjeleníthető pontok száma hüvelykenként.

#### 3.3 Nyomtatási specifikáció

A Leica IP C berendezésben csak szabványos szövettani kazetták használhatók. Más egyéb kazettákat a rendszer nem tud megfelelően feldolgozni.

#### 3.3.1 A kazettákkal kapcsolatos követelmények

A szabványos kazetták széles köre használható az IP C egységben; az alábbi korlátozásokat azonban figyelembe kell venni:

Minden szabványos kazetta (→ o. 16 – 3.2 Műszaki adatok) alkalmas a nyomtatásra fedél nélkül (→ "ábra 4-1"), a következő méretekkel:

Hossz fedél nélkül x szélesség = max. 41,3 x 28,9 mm

Hossz fedéllel x szélesség = max. 80,0 x 28,9 mm

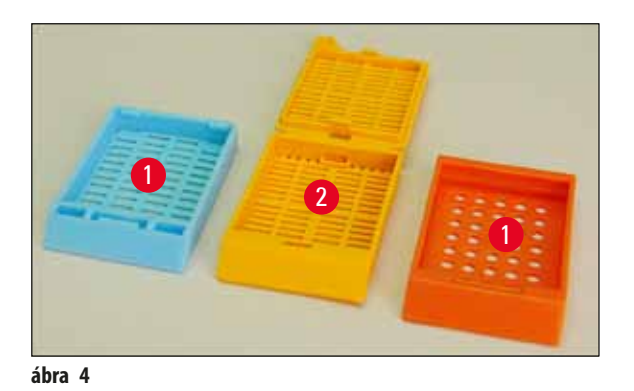

A rászerelt fedéllel rendelkező kazettákat egydarabos egységként kell nyomtatni (→ "ábra 4-2"); a fedél a kazetta testéhez nem kapcsolódhat zsanérral.

- A kihajtható zsanérral rendelkező kazetták nem nyomtathatók, hacsak a fedél nincs leszerelve (→ "ábra 6-2") vagy lezárva.
- A lezárt fedéllel (→ "ábra 5-1") rendelkező kazettáknál ellenőrizni kell, hogy a fedél mind a négy sarka egyenletesen záródjon és síkban legyen.
- A felső szerelésű kazetták (→ "ábra 6-1") nem dolgozhatók fel.
- A kazettáknak a tárban való pontos elhelyezését lásd: (→ o. 33 4.7 A tár feltöltése és behelyezése).

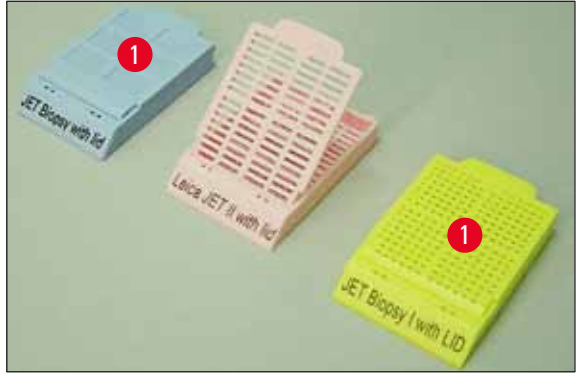

ábra 5

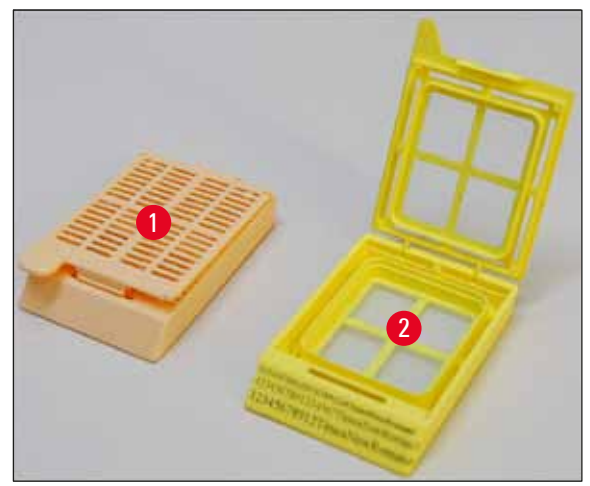

ábra 6

#### A javasolt nyomtatási média a Leica IP C berendezés számára

## 

#### Megjegyzés

Más egyéb nyomtatási médiumok használata nem kielégítő nyomtatási eredménnyel és/vagy a tárgylemezek/kazetták elakadásával járhat a nyomtatási folyamat során!

Ha az aktuálisan használt tárgylemez/kazetta nem szerepel a lenti listában, lépjen kapcsolatba a helyi Leica képviselővel.

Az alábbi kazettákat sikeresen tesztelték a Leica IP C berendezéssel:

| Kazetta típusa                             | Nyomtatás a Leica IP C berendezésben |
|--------------------------------------------|--------------------------------------|
| Leica Jet Routine I*                       | csak fedél nélkül                    |
| Leica Jet Routine II*                      | csak lezárt fedéllel                 |
| Leica Jet Routine III*                     | ОК                                   |
| Leica IP Routine VI                        | ОК                                   |
| Leica ActivFlo Routine I                   | ОК                                   |
| Leica Jet Bx                               | csak lezárt fedéllel                 |
| Leica Jet Biopsy                           | csak lezárt fedéllel                 |
| Leica Jet Biopsy II                        | ОК                                   |
| Leica Jet Biopsy III                       | OK (15 karakteres vonalkód)          |
| Leica Jet Biopsy IV                        | ОК                                   |
| Leica IP ActivFlo Biopsy I                 | ОК                                   |
| Leica IP ActivFlo Biopsy II                | csak fedél nélkül                    |
| Leica IP ActivFlo Biopsy III               | csak fedél nélkül                    |
| Sakura Tissue Tek III Uni kazetta rendszer | OK (15 karakteres vonalkód)          |
| Sakura Tissue-Tek Paraform kazetta keret   | csak fedél nélkül                    |

\*Vonalkódok nyomtatásához javasolt.

## A berendezés részegységei és specifikációi

#### **Figyelmeztetés**

Más gyártók kazettáit a használat előtt tesztelni kell. A teszt a következő lépésekből álljon:

- A berendezéssel való mechanikai kompatibilitás. Nyomat minősége.
- A festék ellenállása azokkal a reagensekkel szemben, melyekkel a nyomattal ellátott kazetta a következő feldolgozási lépésekben találkozik ( $\rightarrow$  o. 23 – A reagensekkel szembeni ellenállás).

#### Fontos!

A Leica Biosystems semmilyen felelősséget nem vállal a nyomat gyenge minőségéből vagy a nem a reagenseknek ellenálló festék használatából eredő károkért.

#### 3.3.2 Nyomtatási specifikáció

#### Nyomtatási terület

A nyomtatási terület (→ "ábra 7-1") alábbi táblázatban szereplő paraméterei a nyomató illesztőprogramjában vannak definiálva.

|                | Széle  | sség | Magasság |     |
|----------------|--------|------|----------|-----|
| Formátum       | Pontok | mm   | Pontok   | mm  |
| 35°-os kazetta | 400    | 28,2 | 114      | 8,0 |
| 45°-os kazetta | 400    | 28,2 | 100      | 7,1 |

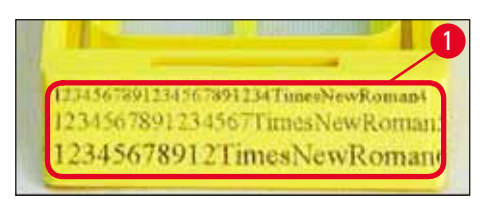

ábra 7

#### Kazetta típusa

- Két eltérő kazetta típus létezik, eltérő dőlésszöggel és emiatt eltérő nyomtatási területtel.
- Az alsó résztől mért dőlésszög (→ "ábra 8") 35° (→ "ábra 8-1") vagy 45° (→ "ábra 8-2") lehet.
- Ezt a nyomtató illesztőprogramjának beállításakor figyelembe kell venni (→ o. 55 5.4 A nyomtató illesztőprogramjának beállításai).

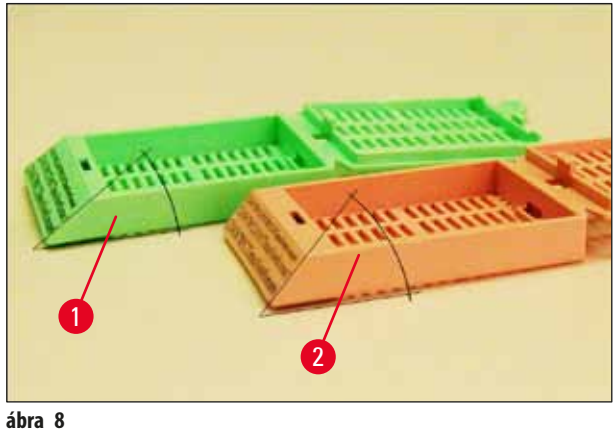

#### Nyomtatási felbontás

A berendezés nyomtatófeje gyárilag mindkét irányban (vízszintesen és függőlegesen) is 360 dpi felbontásra van beállítva.

Minden egyes nyomtatási sor maximális magassága 128 pont. Ez a 9,03 mm-es értéknek felel meg.

Vízszintes irányban csak a nyomtatási felület korlátozza a nyomat szélességét (→ "ábra 7").

A fenti értékeket vegye figyelembe, amikor a nyomtatásra használt alkalmazásban a nyomtatási területet ("papírméret") meghatározza.

#### Nyomtatási minőség

A nyomat minősége és felbontása a következőktől függ:

- a kazetta anyaga és a kazetta anyagának festésére szolgáló festék,
- a kazetta nyomtatási területének felületi kidolgozása ( $\rightarrow$  "ábra 7-1").

A nyomtatás végső eredményét nem csupán a nyomtatófej felbontása határozza meg.

Ha a kazetta felülete nem alkalmas a 360 dpi felbontásra, akkor a megfolyó festék gyenge nyomtatási minőséget eredményez. Ilyen esetben jobb kisebb felbontással dolgozni.

A nyomtató illesztőprogram lehetőséget biztosít a 360 dpi és a 180 dpi közötti átváltásra (→ o. 55 – 5.4 A nyomtató illesztőprogramjának beállításai).

#### 3.3.3 Vonalkód nyomtatása

Az olvasható vonalkódok nyomtatása számos tényezőtől függ, melyeket az eredmények megbízható és tartós archiválása érdekében figyelembe kell venni. A vonalkód nyomtatás eredményét befolyásoló főbb tényezők a következők:

- nyomtatási technológia,
- a vonalkód létrehozásának módja,
- a nyomtatandó objektum típusa,
- a vonalkód beolvasására használt szkenner típusa.

#### Nyomtatási technológia

 Az eszköz egy pontmátrix nyomtató, így csak a nyomtatandó/nem nyomtatandó pont jellegű információk kezelésére képes. Nincs lehetőség a vonalkód adatok továbbítására, adott vonalkód típusok kiválasztására, illetve a nyomtatóval új vonalkódok létrehozására és annak kinyomtatására.

#### Vonalkódok létrehozása

- Mivel csak korlátozott nyomtatási hely van a kazettákon, a vonalkód a szükségesnél ne tartalmazzon több információt.
- Célszerű hibaellenőrzéssel ellátott kódot használni, hogy a vonalkód-leolvasó felismerhesse a lehetséges hibákat. Egyes kódok a hibajavítást is támogatják.
- A vonalkódok kiszámítása és létrehozása során mindig vegye számításba a nyomtató felbontását.

A modulméret a vonalkód legkisebb elemének a szélessége. Az ennél szélesebb vonalkódok és terek a modulméret többszörözésével számíthatók ki.

A modulméret mindig a nyomtató felbontásának egész számú osztója, mivel az alkalmazott technológiával csak egész pontok nyomtathatók. Ha a modulszélesség és a felbontás a konvertálás után nem felel meg egymásnak, akkor olvasási hibák léphetnek fel (még ha a nyomat élesnek és helyesnek tűnik is).

#### Figyelmeztetés

Az adatokat nem szabad csak vonalkóddal nyomtatni, hanem szövegként is (optikai karaktersorozat a vonalkód alatt vagy felett). Ez biztosítja, hogy a fenti okok miatt adatok ne veszhessenek el.

#### A vonalkód nyomtatásával kapcsolatos követelmények

A nyomtatott vonalkód minősége és olvashatósága számos tényezőtől függ. Ilyenek például:

- a kazetta nyomtatható felületének textúrája és minősége,
- a kiválasztott kazetta vagy tárgylemez színe,
- a vonalkód stílusa (2D),
- a vonalkódhoz szükséges karakterek száma és típusa,
- a vonalkód-leolvasó minőségi és felbontásbeli képessége.

Mint mindig, a Leica által javasolt nyomtatási médiumok használata garantálja a legmagasabb nyomtatási minőséget. Azonban kifejezetten javasoljuk, hogy bármely vonalkód megoldást választja is, tesztelje le az implementálás előtt. A helyi képviselővel egyeztesse a 2D-s vonalkóddal elérhető karakterek maximális számát.

#### Vonalkód-leolvasók

A leolvasási eredmények nem csupán a megfelelő vonalkód létrehozásától és a kazetták minőségétől, hanem a használt vonalkódleolvasó jellemzőitől is függnek.

Az alábbi jellemzőket vegye figyelembe:

• Olvasási tolerancia:

Az aktuális vonalkód-szélesség és a névleges modulméret közti különbség.

• A világos szín:

A magas kontraszt elérése érdekében a vonalkód-leolvasó világos színe az alkalmazott kazetták színének a komplementer színe legyen.

Optikai felbontás:

A modul méreténél jobb legyen.

Az alkalmazástól függően az alábbi jellemzőket is célszerű lehet figyelembe venni:

- A maximális leolvasási távolság
- A maximális dőlésszög

A Leica sikeresen tesztelte a ZEBRA DS6707 és a DS 8108 vonalkód-leolvasókat.

#### A reagensekkel szembeni ellenállás

#### **Figyelmeztetés**

Ne feledje, hogy minden laboratóriumnak el kell végeznie a saját tesztjeit annak ellenőrzésére, hogy a festék probléma nélkül ellenáll-e a reagenseknek a kazetta következő feldolgozási lépéseiben.

Az eredményre számos olyan tényező is negatívan hathat, melyekre a Leica vállalatnak nincs hatása.

Az alábbi tesztfeltételek emiatt csak vázlatként szolgálnak az egyes laboratóriumok tesztelési követelményeihez.

A nyomat tartósságáért a nyomtatást követő, reagensekkel végzett feldolgozás során az egységet üzemeltető laboratórium viseli a teljes felelősséget.

#### Tesztfeltételek

A nyomattal ellátott kazettákat számos reagenssel teszteltük egy, a szövettani metszetek feldolgozási feltételeit szimuláló környezetben.

A tesztelt kazettatípusok listája:

- Leica ActivFlo Routine I
- Leica IP ActivFlo Biopsy I
- Leica IP ActivFlo Biopsy III
- Leica IP Routine VI
- Leica Jet Biopsy III
- Leica Jet Routine III\*
- Sakura Tissue Tek III Uni kazetta rendszer
- Sakura Tissue-Tek Paraform kazetta keret

\*Vonalkódok nyomtatásához javasolt.

A fenti kazettatípusokat számos különböző színben teszteltük (bár nem minden kazetta érhető el minden színben).

A kazetta színének a nyomat ellenálló-képességére gyakorolt hatása nem nyert bizonyítást.

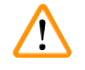

#### Figyelmeztetés

Nem garantálható, hogy a festék semmilyen elképzelhető laboratóriumi feltétel mellett nem kenődik el, mivel a festék lemosódással szembeni stabilitása nagy mértékben függ a nyomtatáshoz használt kazetta nyomtatási felületének struktúrájától. Fontos!

A nyomtatott kazetta nyomtatási felületét tilos megérinteni vagy letörölni, amíg a felület nedves!

A kazettáról óvatosan távolítsa el a felesleges paraffint. A kaparás károsíthatja a nyomtatási mezőt, és használhatatlanná teheti a nyomatot.

#### 4. A készülék beállítása

#### 4.1 A helyszínnel kapcsolatos követelmények

#### Figyelmeztetés

A berendezést ne üzemeltesse robbanásveszélyes helyiségben.

A berendezés kifogástalan működése csak akkor garantálható, ha a falaktól és más berendezési tárgyaktól való minimális távolságot (10 cm) minden oldal esetében betartja.

- A berendezés üzembe helyezéséhez kb. 650 x 550 mm hely szükséges.
- A relatív páratartalom legfeljebb 20 85 % (nem lecsapódó).
- A helyiség hőmérséklete állandóan +15 °C és +30 °C között van.
- Magasság: a tengerszint felett max. 2000 m
- A berendezés csak beltérben használható.
- Az elektromos dugasz/áramköri megszakító szabadon és könnyen legyen elérhető.
- Az elektromos aljzat nem lehet messzebb, mint a tápkábel hossza hosszabbító kábel használata nem megengedett.
- A pultnak megfelelő terhelési kapacitással kell rendelkeznie és megfelelően szilárdnak kell lennie a berendezés súlyának megtartásához.
- A rezgés, a közvetlen napsugárzás és a nagy hőingadozás kerülendő. Az üzembe helyezés jól szellőző helyiségben történjen, ahol nincs gyújtóforrás.
- A berendezést földelt hálózati aljzatba kell csatlakoztatni.
- Csak a berendezéshez mellékelt, és a helyi elektromos hálózathoz megfelelő tápkábel használható.
- Az üzembe helyezési helyet védeni kell az elektrosztatikus kisüléstől.

#### 4.2 A berendezés kicsomagolása

#### Figyelmeztetés

/!

A berendezés megérkezésekor ellenőrizze a dőlésjelzőt ( $\rightarrow$  "ábra 9") a csomagoláson ( $\rightarrow$  "ábra 10-1"). Ha a nyíl hegye kék, akkor a berendezést nem megfelelően kezelték.

Ebben az esetben lássa el a szállítmány dokumentumait a megfelelő jelöléssel, és ellenőrizze a szállítmány sérülését!

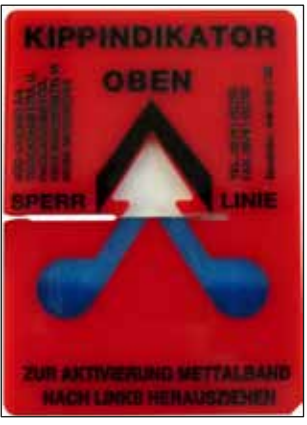

ábra 9

- 1. Csavarozza ki a fadoboz oldalain lévő 8 csavart ( $\rightarrow$  "ábra 10-2"), majd nyissa fel a fedelet.
- 2. Vegye ki a fedél alatt található tartozékdobozt (→ "ábra 11-1") (a tartozékokat és a csomagolóanyagokat tartalmazza).

3. Csavarozza ki a külső fadoboz alján lévő 8 csavart ( $\rightarrow$  "ábra 10-3").

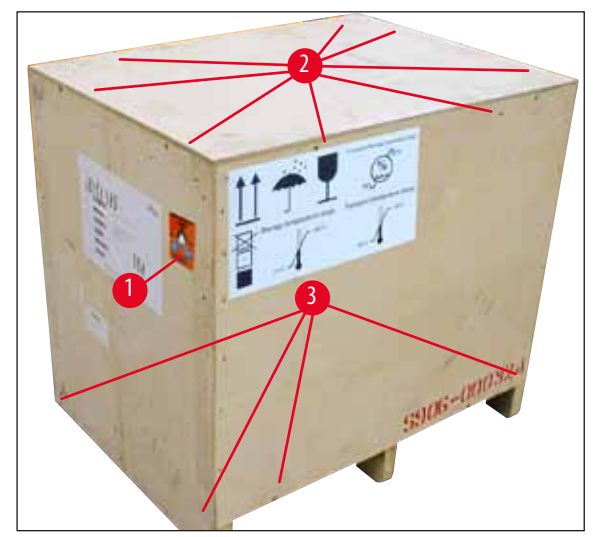

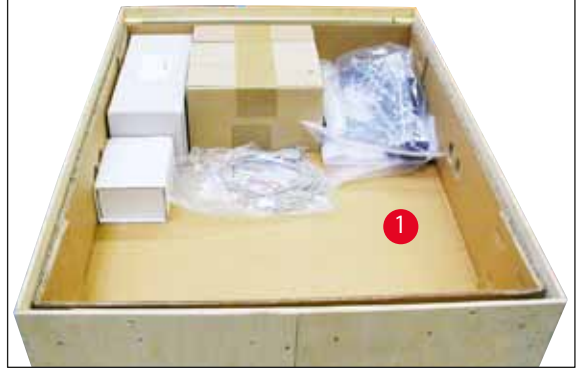

ábra 11

ábra 10

- 4. Távolítsa el a berendezésről a belső kartondobozt.
- 5. Óvatosan emelje le a fadobozt az alaplemezről.
- A nyomtatót négy rögzítőidom rögzíti a doboz fal alapjára (→ "ábra 12-2"). Oldja ki a berendezés alján lévő két csavart (→ "ábra 12-1"). Távolítsa el alulról a rögzítőidomokat.

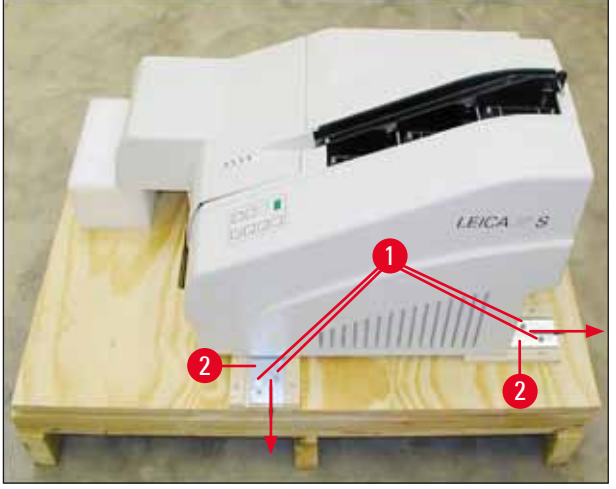

ábra 12

7. A nyomtatót az alaplemezről tegye át egy stabil laboratóriumi pultra, vagy – ha rendelkezésre áll – az automata kirakóállomásra. Ügyeljen rá, hogy a felület vízszintes legyen!

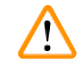

#### Figyelmeztetés

A nyomtató kicsomagolásakor legalább két személy (a nyomtató mindkét oldalán egy-egy) szükséges a nyomtató dobozból való kiemeléséhez és a laboratóriumi pultra helyezéséhez.

 Ha a berendezés a végleges használati helyén van felállítva, távolítsa el a habszivacs szállítási rögzítőket (→ "ábra 13-1") (felfelé húzással). 9. Óvatosan távolítsa el a ragasztószalagok maradványait.

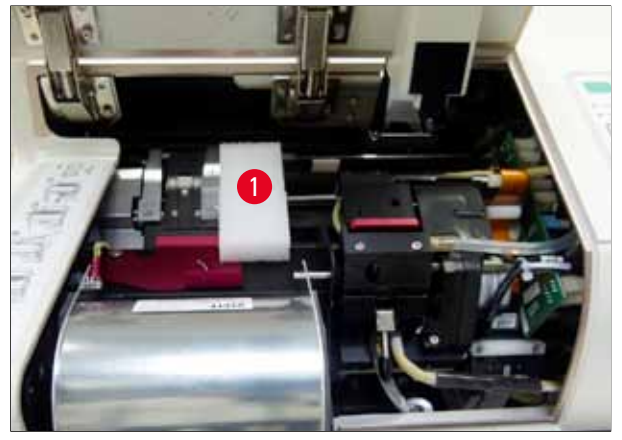

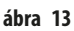

#### 4.2.1 A nyomtató felállítása

- Ellenőrizze, hogy a berendezés a szállítás során nem sérült-e meg (sérülés esetén ne kapcsolja be!).
- Ellenőrizze, hogy minden tartozék az igényeinek megfelelően lett-e leszállítva és nincsenek-e eltérések.
- Végezze el a következő üzembe állítási lépéseket:
  - 1. Szerelje fel a tartozékokat.
  - 2. Helyezze be a védőüveget.
  - 3. Helyezze be a vaku izzóját.
  - 4. Csatlakoztassa a tápkábelt.
  - 5. Cserélje ki a patronokat.
  - 6. Hozza létre a számítógéppel az adatkapcsolatot.
  - 7. Telepítse a nyomtató illesztőprogramját.
  - 8. Töltse be a kazettákat.
  - 9. Végezzen nyomtatási tesztet.

#### 4.3 A standard szállítási csomag tartalma

A standard Leica IP C berendezés az alábbi elemekből áll:

| 1 |   | Leica IP C, alapberendezés, kirakóállomás nélkül                                                                              | 14 0602 33206 |
|---|---|----------------------------------------------------------------------------------------------------|---------------|
| 1 |   | Szállítópatron (a berendezésben)                                                                                              | 14 0601 42865 |
| 1 |   | Kirakó állomás (manuális), teljes                                                                                             | 14 0602 35998 |
| 1 |   | Tartozék készlet, melynek részei:                                                                                             | 14 0602 38351 |
|   | 1 | Vaku izzó                                                                                                    | 14 0601 37152 |
|   | 6 | Kazettatár készlet (2 csomag, egyenként 3 készlettel)                                                                         | 14 0602 36688 |
|   | 1 | Nyomtatókábel, soros                                                                                                    | 14 0601 37044 |
|   | 1 | Eszközkészlet, melynek részei:                                                                                                |               |
|   | 1 | Lapos csavarhúzó, 4 x 100                                                                                                    | 14 0170 38504 |
|   | 1 | Imbuszkulcs, 2,5                                                                                                    | 14 0222 04137 |
|   | 1 | "Leica" kefe                                                                                                    | 14 0183 30751 |
|   | 1 | Cserebiztosítékok: 2 db 3,15 A T (5 x 20 mm)                                                                                  | 14 6943 03150 |
|   | 2 | Védőüvegek                                                                                                    | 14 0601 42533 |
|   | 1 | Szállítási rögzítőidomok                                                                                                    | 14 0601 44236 |
| 1 |   | Használati útmutató (angol) kinyomtatva, nyelvi-CD 14 0602 80200 és telepítési<br>útmutató 14 0602 82101, (angol) kinyomtatva | 14 0602 80001 |

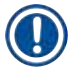

### Megjegyzés

A Leica UV-festékpatront (rendelési szám 14 0601 42350) külön kell rendelni. Külön csomagban szállítják.

Ha a kapott helyi tápkábel sérült vagy elveszett, forduljon a Leica helyi képviselőjéhez.

#### Opcionális tartozék

| 1 |   | Automata kirakóállomás Leica IP C számára         | 14 0602 33226 |
|---|---|---------------------------------------------------|---------------|
| 1 |   | Kazettatálca készlet (10 db-os csomag)            | 14 0602 33253 |
| 1 |   | C tártartó 6 tárhoz                               | 14 0602 36946 |
| 1 |   | Patronkészlet, 280 ml                             | 14 0601 43506 |
|   | 1 | Festékpatron                                      | 14 0601 52658 |
|   | 1 | Tisztító pálcák, csomag                           | 14 0601 39637 |
|   | 1 | Cserélhető lemez                                  | 14 0601 40162 |
| 1 |   | Érintőképernyős számítógép 15.6"                  | 14 6000 05740 |
| 1 |   | Ergotron állvány az érintőképernyős számítógéphez | 14 0605 46856 |
| 1 |   | 2D vonalkód szkenner és állvány                   | 14 0605 57409 |

#### 4.4 A manuális kirakóállomás telepítése

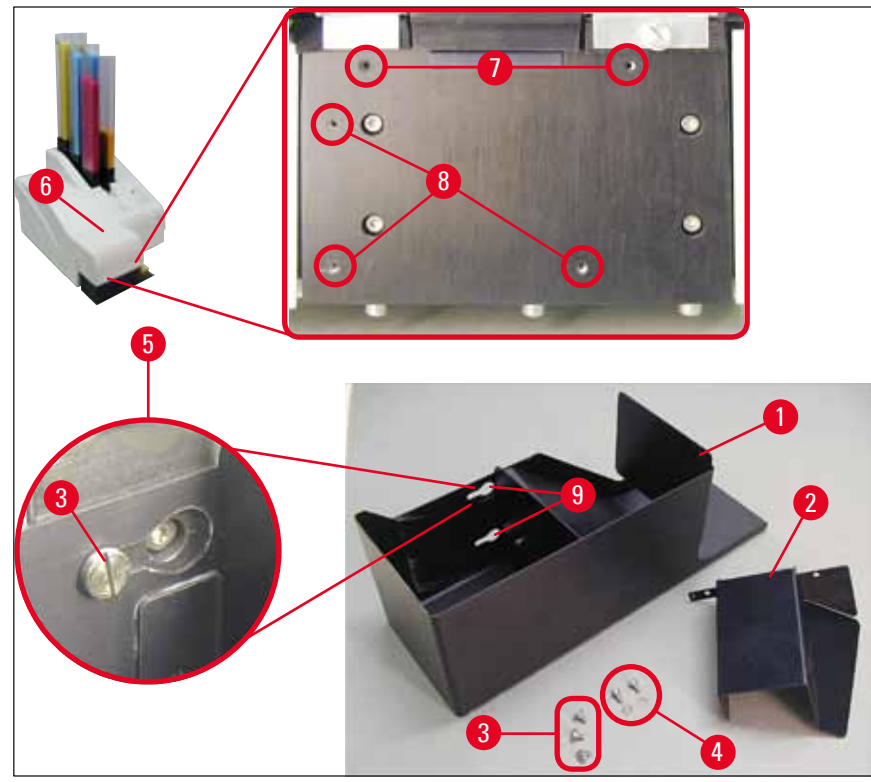

ábra 14

A mellékelt kirakóállomás részei:

- Kirakóállomás (→ "ábra 14-1")
- Szűrőlap (→ "ábra 14-2")
- Peremes csavar (3 db) (→ "ábra 14-3")
- Hornyos csavar alátéttel (2 db) (→ "ábra 14-4")

#### Az összeszerelés menete ( $\rightarrow$ "ábra 14"):

- 1. Nyissa fel a fedelet ( $\rightarrow$  "ábra 14-6").
- 2. A berendezés felületén, a reflektor alatt 5 menetes furat (2 x (→ "ábra 14-7") és 3 x (→ "ábra 14-8")) található.
- 3. Csavarhúzóval vezesse be a 3 peremes csavart ( $\rightarrow$  "ábra 14-3") a furatokba ( $\rightarrow$  "ábra 14-8") amennyire csak lehet.
- Ezután erősítse fel a fedelet (→ "ábra 14-2") a furatokba (→ "ábra 14-7") a két hornyos csavar és az alátétek (→ "ábra 14-4") segítségével.
- A kirakóállomás berendezésre való rögzítéséhez a három oválfurat szélesebb végét (→ "ábra 14-9") pozicionálja a három peremes csavar feje fölé (→ "ábra 14-3").

#### Megjegyzés

A kinagyított részletben ( $\rightarrow$  "ábra 14-5") látható a peremes csavarok megfelelő elhelyezkedése, ha a kirakóállomás megfelelő módon van felhelyezve.

- Nyomja rá a kirakóállomást a felszerelési felületre, és eközben nyomja jobbra annyira, hogy az a helyére rögzüljön (lásd a kinagyított részletet (→ "ábra 14-5")). Ha a kirakóállomás nem tolható át könnyen a védőburkolaton, akkor enyhén emelje meg a berendezés elejét.
- 7. Zárja le a fedelet (→ "ábra 14-6"), és ellenőrizze, hogy a kirakóállomás eközben nem akadályozza a fedelet.

#### 4.5 Automata kirakóállomás számára (opcionális)

A nyomtatóhoz opcionálisan elérhető egy automata többszintes kazettakirakó állomás, ahol a nyomattal ellátott kazetták egyenként eltávolítható és rakásolható tálcákon ( $\rightarrow$  "ábra 15-6") a nyomtatásuk sorrendjében összegyűlnek.

A többszintes kazettakirakó állomás 10 tálcával felszerelve érkezik, melyek egyszerre is használhatók. Minden egyes tálca 10 kazetta befogadására képes.

#### A többszintes kazettakirakó állomás telepítése:

1. Csomagolja ki az automata kirakóállomást és állítsa fel a kívánt helyére.

#### Figyelmeztetés

1

Fontos! Az üzembe állítás előtt a nyomtatót ki kell kapcsolni és a tápkábelét ki kell húzni.

A manuális eltávolító rendszert (a ( $\rightarrow$  o. 28 – 4.4 A manuális kirakóállomás telepítése) fejezetben ismertetve) a beállítás előtt nem szabad felrögzíteni. A peremes csavarokat ( $\rightarrow$  "ábra 14-3") szintén el kell távolítani.

2. Helyezze el a berendezést a kirakóállomásra.

#### Figyelmeztetés

Ennek az elvégzéséhez 2 személy szükséges!

- Fogják meg a nyomtatót a két oldalánál (jobbra és balra), és úgy helyezzék el, hogy elsőként a két hátsó csap (→ "ábra 15-1") illeszkedjen az alaplemezhez, lásd az ábrán: (→ "ábra 15").
- 4. Ezután óvatosan eresszék le a nyomtató elülső felét a harmadik csapra (→ "ábra 15-2") úgy, hogy a dugasz csatlakozója (→ "ábra 15-3") a helyére illeszkedjen a nyomtató alaplemezén, és a nyomtató szilárdan rögzüljön a kirakóállomáson.
- 5. Helyezze rá a tálcákat (→ "ábra 15-5") az automata kirakóállomás emelőasztalára (→ "ábra 15-4"). Az emelőasztal vezérlésének részleteit lásd: (→ o. 53 5.2 A kijelző kijelzései).

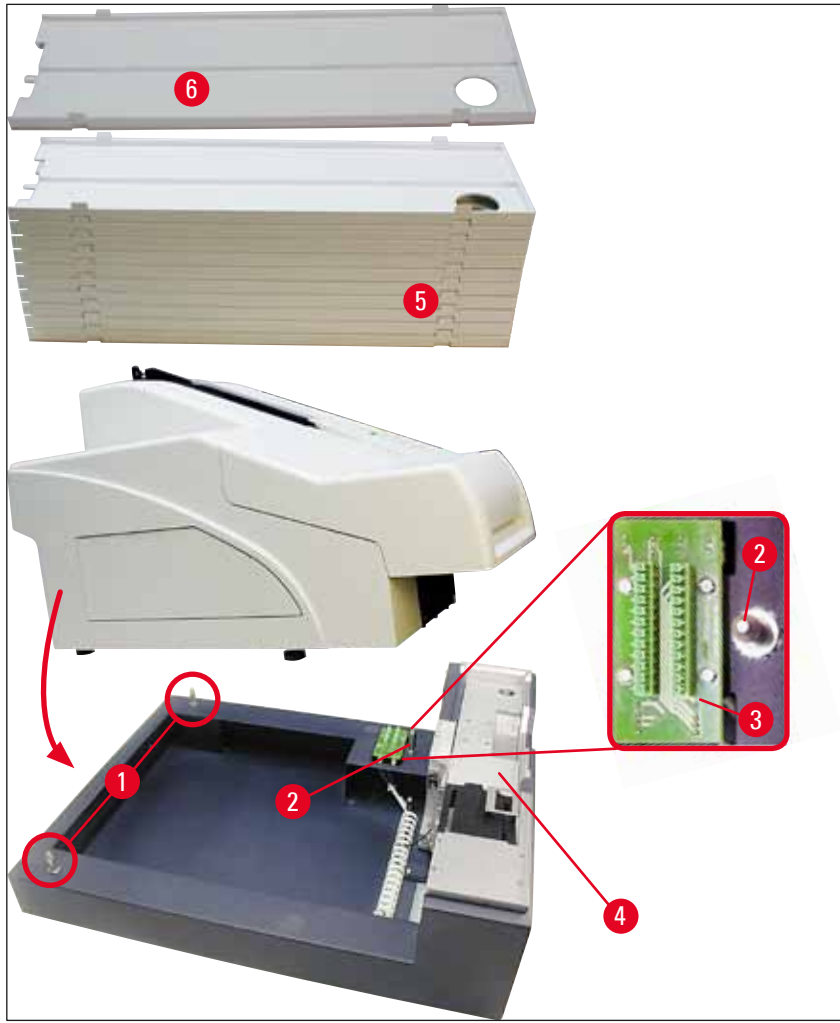

ábra 15

#### 4.6 A vaku izzójának beszerelése/cseréje

#### A régi izzó eltávolítása

## **Figyelmeztetés**

Kapcsolja ki a készüléket, majd húzza ki a tápkábelt. Hagyja az izzót lehűlni, mielőtt eltávolítja. Az izzót ne fogja meg puszta kézzel. Használjon kesztyűt vagy egy ruhát.

- 1. Nyissa fel a fedelet ( $\rightarrow$  "ábra 14-6"), hogy a reflektorhoz ( $\rightarrow$  "ábra 16-1") hozzáférhessen.
- Távolítsa el a csavarokat (→ "ábra 16-3") (ehhez használja az eszközkészlet részeként érkezett csavarhúzót). Ügyeljen az alátétekre (→ "ábra 16-2").
- 3. Hajtsa felfelé a reflektort ( $\rightarrow$  "ábra 16-1").

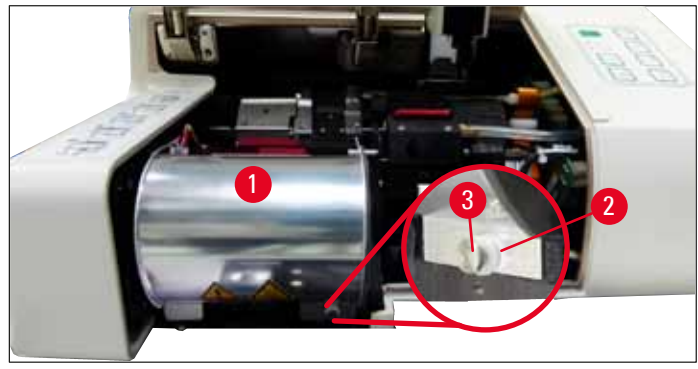

ábra 16

 $\land$ 

#### Figyelmeztetés

A behelyezéshez/eltávolításhoz fogja meg az izzót az ábrán látható módon ( $\rightarrow$  "ábra 17") (bal oldali ábra). Ne a következő ábrán látható módon fogja meg ( $\rightarrow$  "ábra 18")!

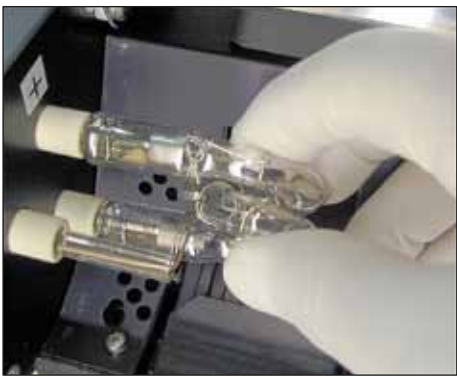

ábra 17

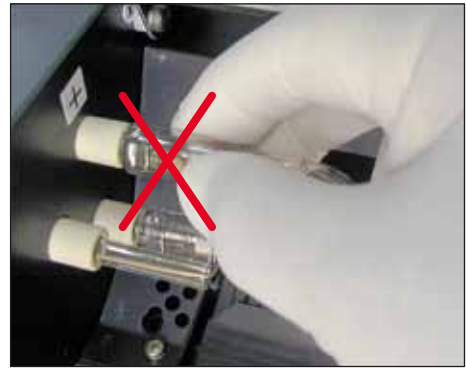

ábra 18

- 4. Jobb felé óvatosan húzza ki a régi izzót (→ "ábra 19-1"), és eközben ne csavarja meg. Ha az izzó nem húzható ki könnyedén, óvatosan mozgassa előre-hátra, míg meglazul az aljzatában.
- 5. Ügyeljen rá, hogy az érintkezőrugót (→ "ábra 19-2") lehúzza az izzó kioldóvezetékéről (→ "ábra 20-4") (lásd még: (→ "ábra 20") és (→ "ábra 21-1")).

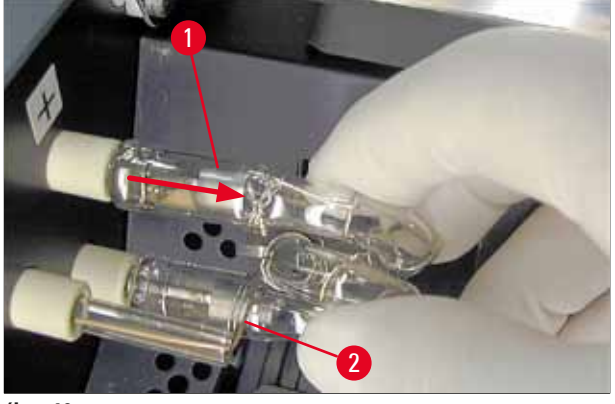

ábra 19

#### Az új izzó behelyezése

1. Elsőként illessze be a védőüveget ( $\rightarrow$  "ábra 20-1") a két tartóba ( $\rightarrow$  "ábra 20-2").

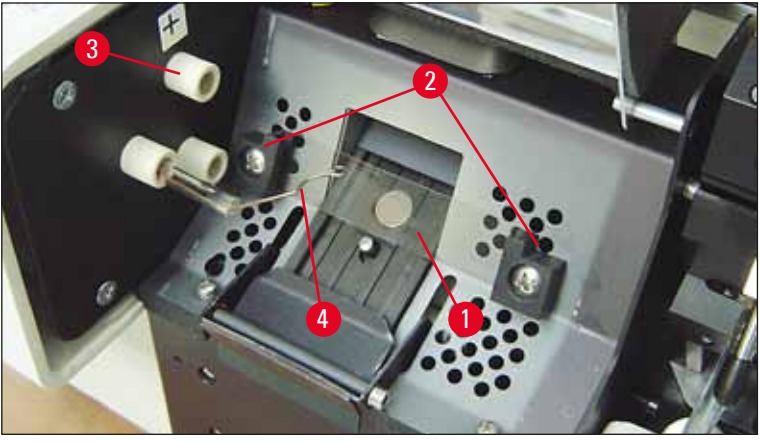

ábra 20

Illessze be az izzót (→ "ábra 21") az aljzatba (→ "ábra 20-3"). Ezután óvatosan nyomja annyira befelé, amennyire csak engedi (→ "ábra 23") (a polaritásjelző (+) már nem lehet látható). Szükség esetén az izzót óvatosan mozgassa fel-le.

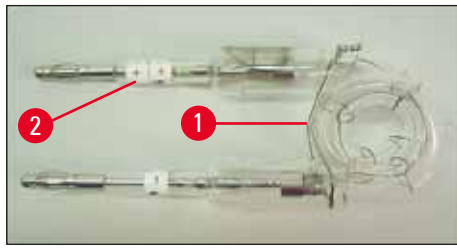

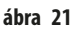

Ügyeljen rá, hogy az izzó megfelelően legyen behelyezve. A + (→ "ábra 22-1") jelű elektródát az azonos jelölésű aljzatba (→ "ábra 20-3") (→ "ábra 22-2") kell beilleszteni.

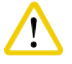

#### Vigyáza

Ha az izzót rosszul helyezi be, akkor a vaku még működhet, ám az izzó élettartama jelentősen megrövidül.

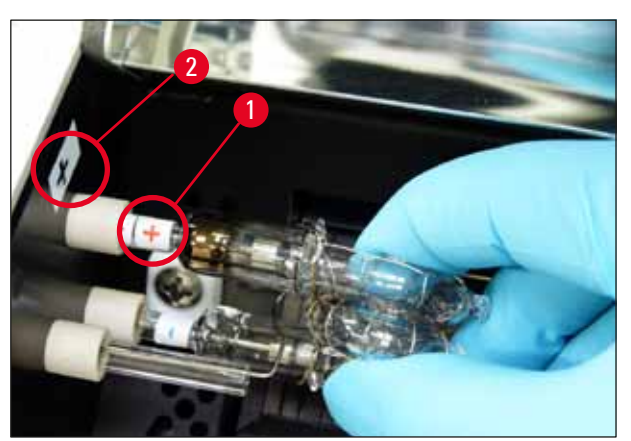

ábra 22

4. Az érintkezőrugó (→ "ábra 23-1") érjen hozzá a behelyezett izzó kioldóvezetékéhez (→ "ábra 23-2").

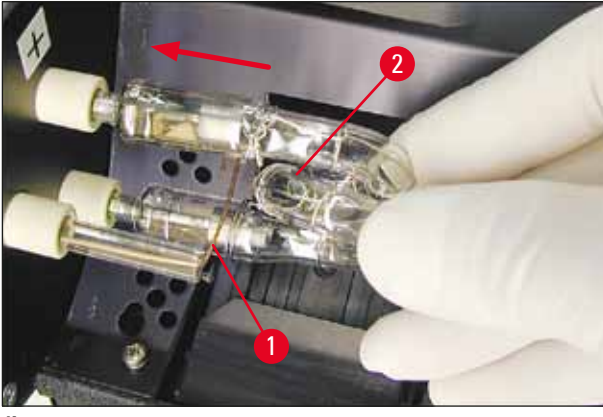

- ábra 23
  - 5. Hajtsa lefelé a reflektort. Helyezze vissza, majd húzza meg a csavarokat (→ "ábra 16-3").
  - 6. Zárja le újra a berendezés fedelét ( $\rightarrow$  "ábra 14-6").

#### 4.7 A tár feltöltése és behelyezése

#### A csíkok beillesztése

A használt kazetta típusától függően kiegészítő betétek kellhetnek a tárba ( $\rightarrow$  "ábra 24-3") a kazetták megfelelő vezetéséhez:

Ezek a következők lehetnek:

Fém betét ( $\rightarrow$  "ábra 24-2")

Öntapadós csík (2 mm vastag) ( $\rightarrow$  "ábra 24-1")

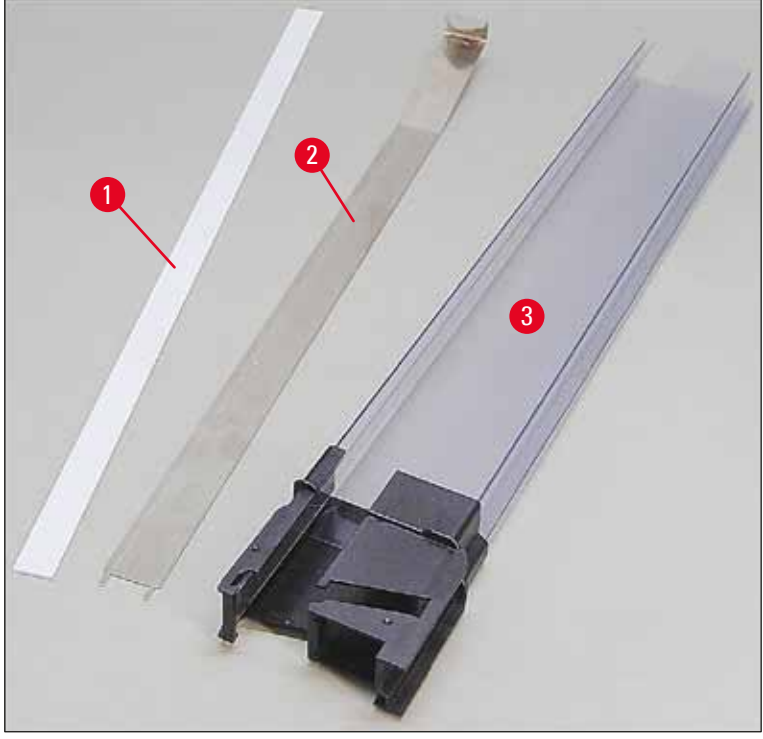

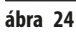

#### Öntapadós csík, 2 mm (→ "ábra 24-1")

Húzza le a védőfóliát, majd ragassza az öntapadós csíkot (→ "ábra 24-1") a tárra úgy, hogy az a tár elülső részének közepén legyen (→ "ábra 25-1") és leérjen egészen a tár talpának az aljáig (→ "ábra 25-2").

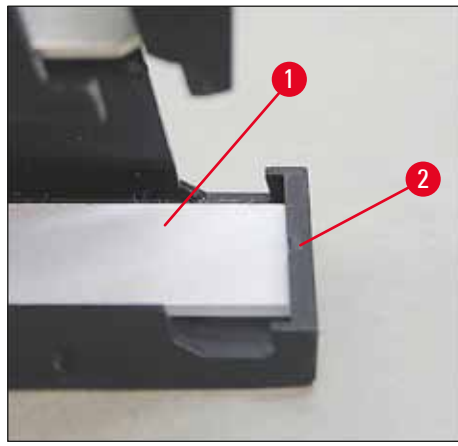

ábra 25

#### Fém csík

 Helyezze be a fém csíkot (→ "ábra 24-2") úgy, hogy az íves része (→ "ábra 26-3") hozzáérjen a tár hátsó paneljéhez (→ "ábra 26-2") (→ "ábra 26-1").

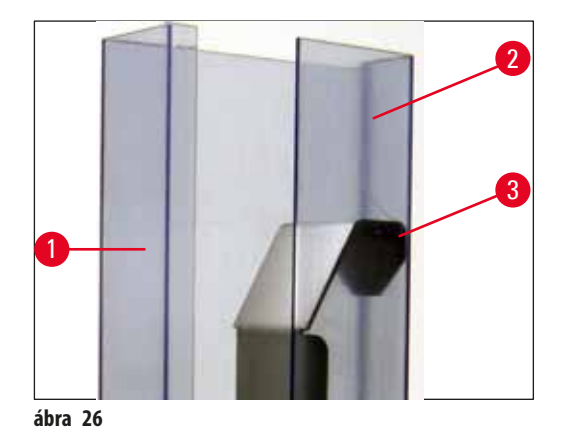

Ezután nyomja a fém betétet lefelé addig, míg a két fül (→ "ábra 27-1") bele nem pattan a két horonyba (→ "ábra 27-2") a tár lábán (→ "ábra 27-3").

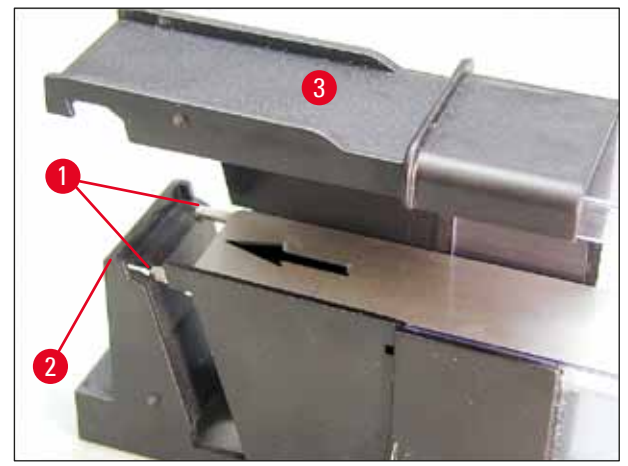

ábra 27

#### A tár feltöltése és behelyezése

Az alábbi táblázat áttekinti, hogy az egyes kazettaméretekhez milyen betéteket kell használni.

| Kazettaméret (hossz)               |                     | Betét                           |
|------------------------------------|---------------------|---------------------------------|
| fedél nélkül vagy lezárt fedéllel: | ≥ 41,3 mm           | Fém betét                       |
| fedél nélkül vagy lezárt fedéllel: | <u>&lt;</u> 39,3 mm | Fém csak és öntapadós csík elöl |
| nyitott fedéllel:                  | <u>&lt;</u> 80,0 mm | Betét nélkül                    |
| nyitott fedéllel:                  | <u>&lt;</u> 77,3 mm | Öntapadós csík elöl             |

#### A tár feltöltése

- Elsőként a Leica IP C 4-6. tárjait töltse fel kazettákkal, majd helyezze be őket.
- Ezután töltse fel a Leica IP C 1-3. tárjait kazettákkal, majd helyezze be őket (lásd: 1-6, (→ "ábra 28-1")).

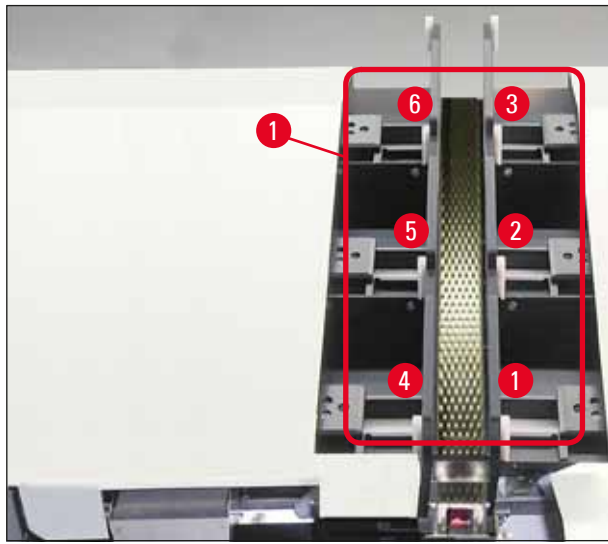

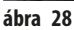

- A tárak kazettákkal való feltöltésekor ügyeljen rá, hogy a behelyezés után a kazetták nyomtatandó oldala legyen szabadon.
- Ha a kazettákat egyenként tölti be, akkor ügyeljen rá, hogy megfelelően helyezze be őket és ne legyenek rések a kazetták között.
- Ehhez az ujjaival óvatosan emelje meg kissé alulról a kazettákat, majd engedje el őket.
  - ✓ Ezután megfelelően legyenek a kazetták a tárban (→ "ábra 29").

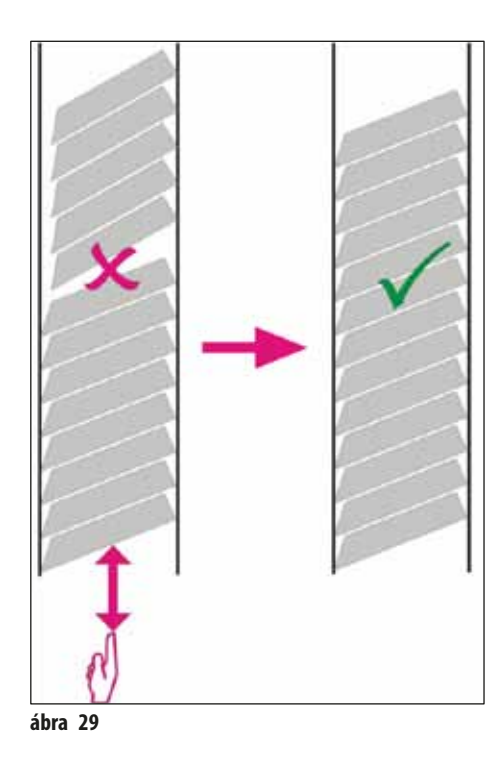
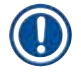

#### Megjegyzés

A kazetták betöltésekor ügyeljen rá, hogy ne legyenek rések a kazetták között.

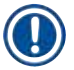

#### Megjegyzés

FONTOS! Mindig fentről lefelé húzza le az öntapadós csíkot ( $\rightarrow$  "ábra 30-1"), hogy ne alakulhassanak ki rések a kazetták között. A kazetták típusától függően egy tárban akár 80 kazetta is elhelyezhető. Ha a kazetták mérete a táblázatban ( $\rightarrow$  o. 35 – A tár feltöltése és behelyezése) megadottaktól eltérő, akkor próbálgatással határozza meg, hogy a tárba milyen betétet kell helyezni.

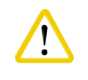

## /igyázat!

#### Fontos!

Csak a táblázatban ( $\rightarrow$  o. 35 – A tár feltöltése és behelyezése) szereplő kazettaméreteket teszteltük a Leica IP C egységgel. A Leica nem garantálja, hogy a tesztelteken kívüli kazettatípusok is feldolgozhatók a berendezésben.

- Helyezzen be egy betöltött tárat (→ "ábra 30-2") a nyomtatóba az ábrán látható módon, majd illessze bele a nyíláson lévő tartóba.
- Döntse hátrafelé addig a tárat, ameddig csak lehet, majd óvatosan nyomja lefelé. Eközben a vezetősín (→ "ábra 30-3") rögzüljön a tartóhoz (→ "ábra 30-4").
- 3. Ismételje addig a fenti eljárást, amíg a nyomtatót teljesen fel nem tölti a tárakkal. Ennek során ügyeljen a tárak megfelelő sorrendjére.

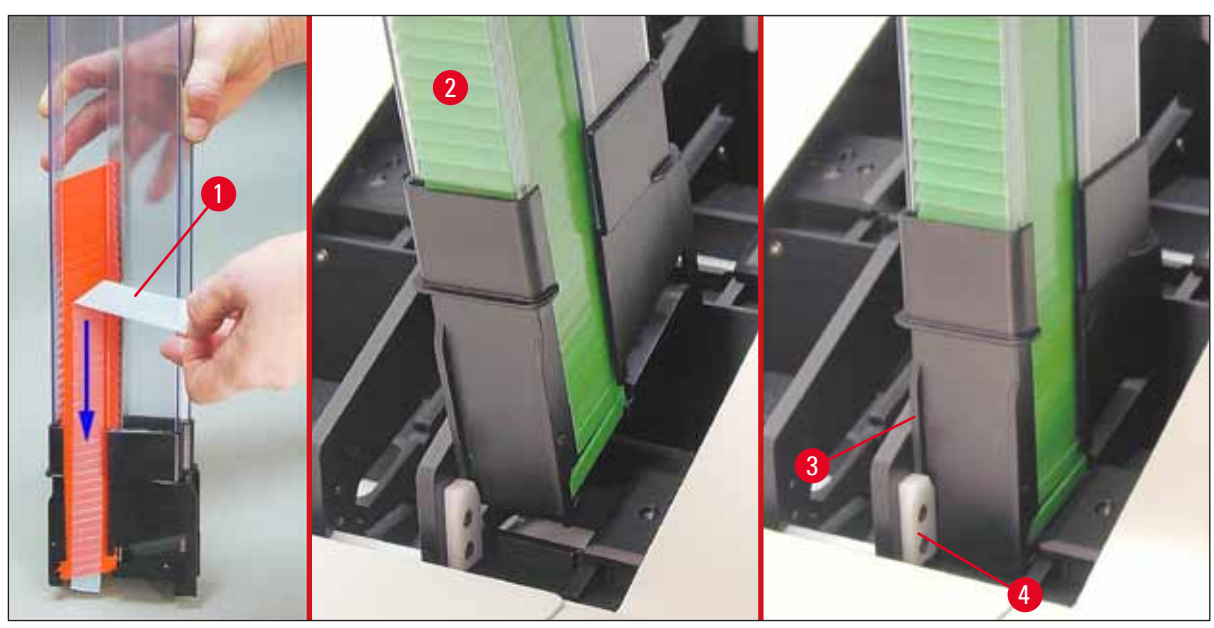

ábra 30

#### 4.8 Elektromos csatlakoztatás

#### Figyelmeztetés

/!\

A készülék kizárólag földelt hálózati aljzatba csatlakoztatható.

A mellékelt tápkábelekből csak azt használja, amelyik helyi elektromos hálózathoz megfelelő (a dugasz illeszkedik a helyszíni fali aljzatba).

#### Csatlakozás az elektromos hálózathoz

- ③ Az elektromos csatlakozók a berendezés hátoldalán találhatók (→ "ábra 31").
- 1. Ügyeljen rá, hogy a nyomtató OFF (KI), a főkapcsoló (→ "ábra 31-3") pedig "O = KI állásba legyen kapcsolva.
- 2. Csatlakoztassa a megfelelő tápkábelt a hálózati aljzatba (→ "ábra 31-4").
- 3. Kapcsolja be a főkapcsolót ("<u>I</u>" = <u>BE</u> állás).

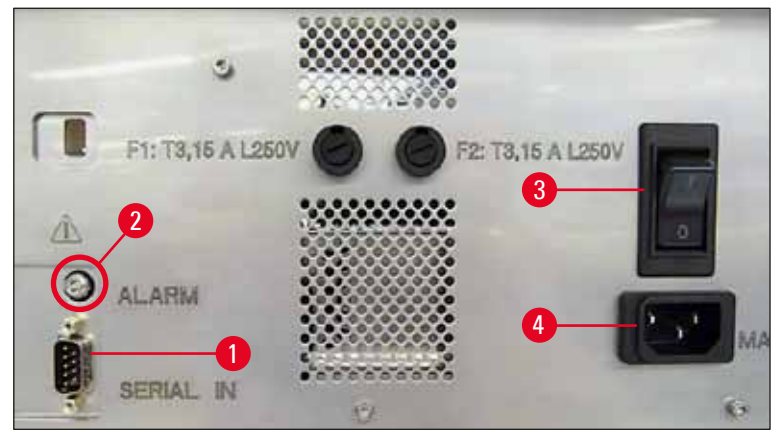

ábra 31

# Megjegyzés

Az első bekapcsolás után a főkapcsolónak (→ "ábra 31-3") mindig "<u>I</u>" = <u>BE</u> állásban kell maradnia.

#### Az adatkapcsolat beállítása

- ③ A nyomtató használatához egy soros adatkábel (→ "ábra 32") szükséges (→ o. 27 4.3 A standard szállítási csomag tartalma).
- 1. Csatlakoztassa a kábelt a nyomtató aljzatba ( $\rightarrow$  "ábra 31-1").
- 2. Csatlakoztassa a kábelt a vezérlőszoftvert tartalmazó számítógép egyik soros aljzatához (COM 1, COM 2).

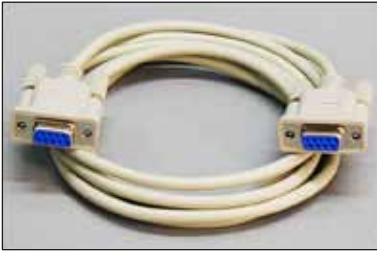

ábra 32

#### A távoli riasztási eszköz csatlakoztatása

- ③ Szükség esetén csatlakoztassa a külső riasztási eszközt (opcionális) a jack aljzatba (→ "ábra 32-2").
- 1. A távoli riasztási eszköz a nyomtatóhoz egy 3,5 mm átmérőjű jack dugóval csatlakoztatható.
- 2. A távoli riasztással kapcsolatos részleteket lásd: (→ o. 54 5.3 Riasztási funkciók).

#### Figyelmeztetés

Minden olyan eszköznek teljesítenie kell a SELV-áramkörök követelményeit, amelyet a berendezés interfészeinek egyikéhez csatlakoztatnak.

#### 4.9 A szállítópatron kicserélése festékpatronra

A nyomtató gyárilag szállítópatronnal ( $\rightarrow$  "ábra 33-3") van felszerelve. A nyomtatáshoz a szállítópatront egy festékpatronra ki kell cserélni ( $\rightarrow$  0. 27 – 4.3 A standard szállítási csomag tartalma). Ehhez végezze el a következő lépéseket:

- 1. Nyissa fel a berendezés bal oldalán lévő fedőlapot (→ "ábra 33-2") (ehhez nyomja meg a bal felső sarkát).
- Egyszeri elfordítással oldja ki a piros kupakot (→ "ábra 33-4") a szállítópatronon (→ "ábra 33-3"), majd kapcsolja be a nyomtatót a hátoldalán lévő főkapcsolóval (→ "ábra 31-3") és várja meg az inicializálást.

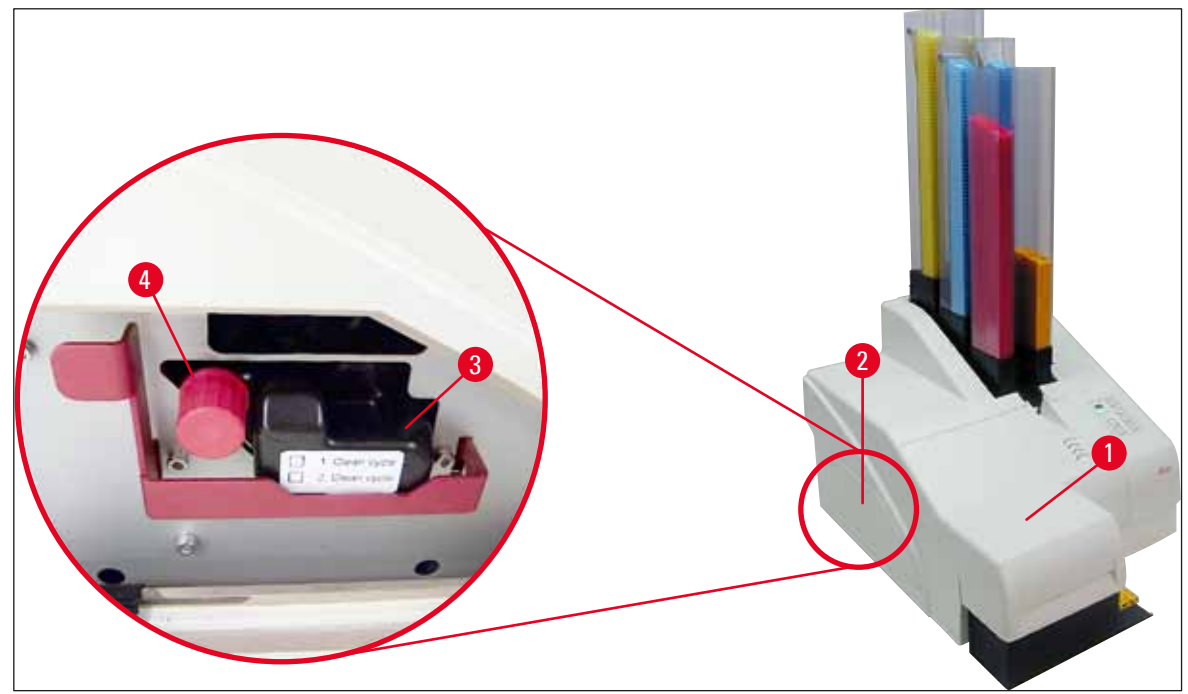

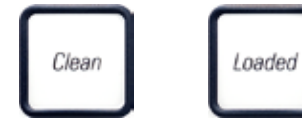

- 3. Nyissa fel a fedelet (→ "ábra 33-1"), majd nyomja meg egyszerre a **CLEAN** (tisztítás) és a **LOADED** (betöltés) gombokat a vezérlőpanelen (→ "ábra 36-1").
- 4. Ekkor a nyomtatófej (→ "ábra 34-2") felfelé mozog, és a zárófedéltől kb. 1 cm-re megáll (→ "ábra 34").
- Hajtsa felfelé a kart (→ "ábra 34-1"), majd vegye ki a fekete szállítólemezt (→ "ábra 34-3") és helyezze be a nyomtatáshoz szükséges cserélhető lemezt (→ "ábra 35-1").

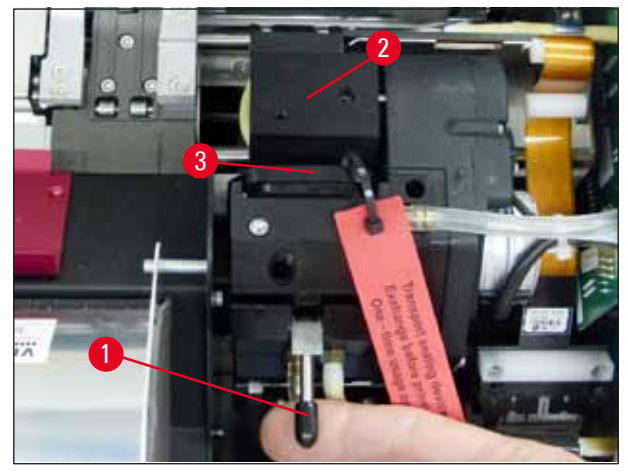

ábra 34

#### Figyelmeztetés

<u>\_\_\_\_</u>

A használt szállítólemezt ne helyezze be újra ( $\rightarrow$  "ábra 35-2"), mivel az már nem fedi le teljesen a nyomtatófejet.

A nyomtatófej károsodásának megelőzése érdekében nyomtatáskor mindig a piros cserélhető lemezt (---- "ábra 35-1") használja.

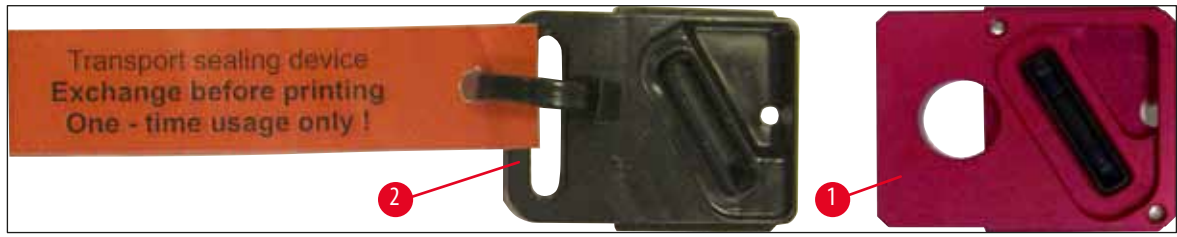

ábra 35

- 6. Nyomja vissza a kis kart ( $\rightarrow$  "ábra 34-1") a kiindulási helyzetébe.
- 7. Nyomjon meg egy tetszőleges gombot a vezérlőpanelen (→ "ábra 36-1") ekkor a nyomtatófej visszamozog, és a nyomtató készen áll a működésre.

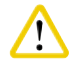

#### Vigyázat!

Ha egy gombot sem nyom meg, akkor a nyomtatófej – a kiszáradás megelőzése érdekében – a felnyitástól számított 150 másodperc után automatikusan záródik. 120 másodperc után hangjelzés (5 sípolás) hallható, és az ezt követő 30 másodperc alatt a kijelzőn (→ "ábra 36-2") visszaszámlálás látható.

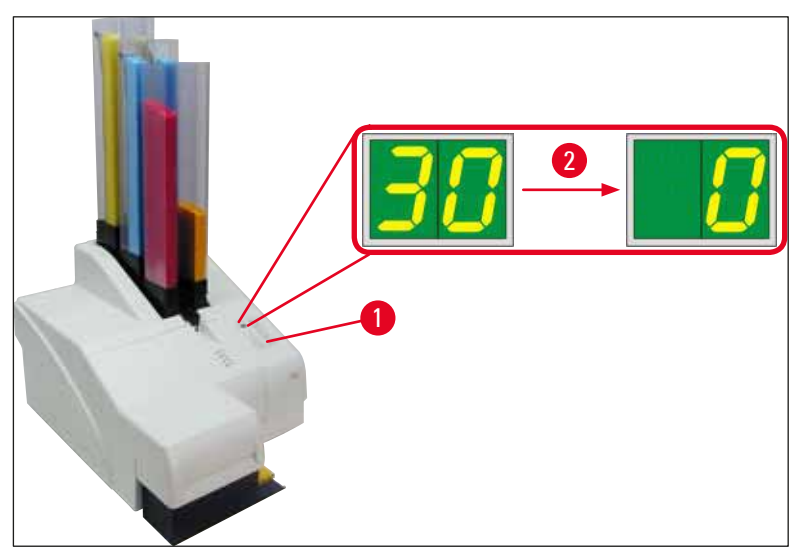

#### ábra 36

- 8. Nyomja le a piros tartókapcsot (→ "ábra 37-1") és tartsa meg ebben a helyzetben, hogy a szállítópatron kivehető legyen.
- A szállítópatront (→ "ábra 37-4") húzza ki kb. 30 mm-re a berendezésből, míg az INK EMPTY LED (festékpatron üres) világítani nem kezd (→ "ábra 37-2").
- 10. Szorítsa meg újra a piros kupakot ( $\rightarrow$  "ábra 37-3") és vegye ki teljesen a patront ( $\rightarrow$  "ábra 37-5").
- 11. Engedje el a piros tartókapcsot.

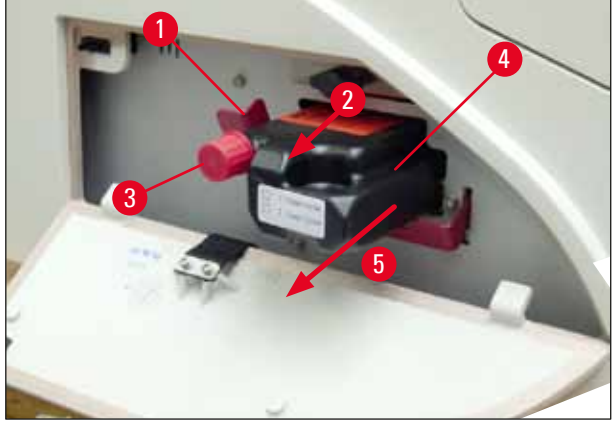

① A patronrekesz érzékelőjének aktiválódása minden működést blokkol, így a festékrendszer nem tud levegőt beszívni.

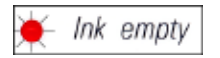

12. Az INK EMPTY (festékpatron üres) jelző LED világítani kezd és folyamatosan világít.

Az eltávolított szállítópatront lezárt tartályban tárolja. A patron fel van töltve, és még kétszer használható a nyomtatófej tisztítására. A lejárati dátum a patronon lévő piros címkén található.

#### A festékpatron behelyezése

- Megjegyzés
  - Ebben az útmutatóban a festékpatron behelyezését a Leica IP S nyomtatón mutatjuk be. Az eljárás a Leica IP C nyomtatóra is érvényes.
  - Kövesse a festékpatronon lévő címkén szereplő utasításokat.

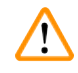

#### Figyelmeztetés

A festékpatront legkésőbb 3,5 hónap után vagy 60.000 nyomtatást követően kell cserélni. A festékpatron elülső oldalának fehér felületére jegyezze fel a festékpatron behelyezésének dátumát.

- 1. Vegye ki az új festékpatront a kartonból, és távolítsa el a műanyag csomagolást.
- 2. 2-3 alkalommal gondosan rázza meg a festékpatront.
- Húzza előrefelé a piros tartókapcsot (→ "ábra 38-1"), majd illessze be az új festékpatront félig a rekeszébe (→ "ábra 38-2").
- 4. Nyissa ki a piros védőkupakot (→ "ábra 38-3") az óramutató járásával ellentétesen egy fordulatnyit elfordítva.

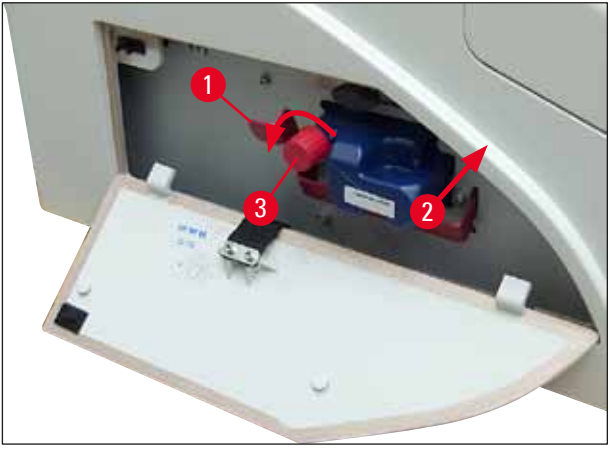

✓ Ezután nyomja be teljesen a festékpatront a rekeszbe.

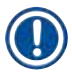

# Megjegyzés

A patron védőfóliájának az átszúrása némi erőt igényel ( $\rightarrow$  "ábra 39-1").

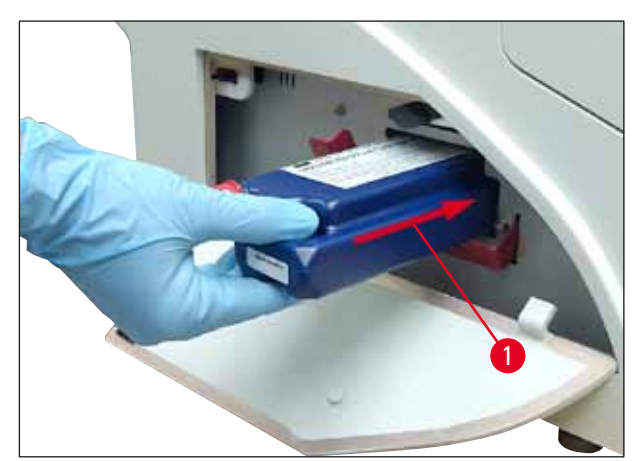

ábra 39

#### A piros védőkupak eltávolítása

- 1. Csavarja le teljesen a piros védőkupakot ( $\rightarrow$  "ábra 38-3").
- 2. Távolítsa el a jelzőcímkét és helyezze a piros védőkupakot a festékpatron oldalán lévő nyílásba (→ "ábra 40-1").
- Ennek a befejezése után győződjön meg róla, hogy a piros tartókapocs megfelelő helyzetben legyen (→ "ábra 40-2") és zárja le a nyomtató fedőlemezét (→ "ábra 40-3").

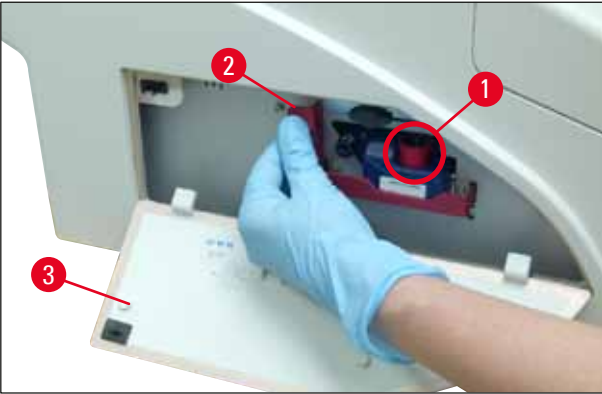

1

#### Figyelmeztetés

Ne nyomja meg a **CLEAN** gombot, ha akár új, akár régebbi festékpatron van a berendezésben! Nagyon fontos! A festék kifolyásának megelőzése érdekében a kupakot (→ "ábra 38-3") a berendezés minden egyes szállításakor rá kell csavarni a fúvókára.

- 4. A patron rekeszében lévő érzékelő felismeri az új patron behelyezését.
- 5. Az INK EMPTY (festékpatron üres) jelző LED kialszik, és a kijelzőn a 88-as szám jelenik meg.

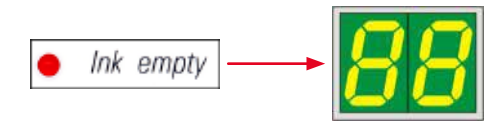

Ezen a ponton meg kell adni a berendezésnek, hogy milyen típusú patron van behelyezve.

#### Erre három lehetőség van:

#### 1. Új festékpatron:

» Nyomja meg a LOADED (betöltve) lehetőséget; a nyomtató ekkor a festékszintet telire állítja.

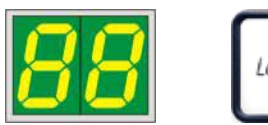

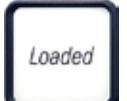

#### 2. Használt festékpatron:

» Nyomja meg az **ERROR** (hiba) lehetőséget; a nyomtató ekkor ott folytatja a festékszint mérését, ahol korábban abbahagyta.

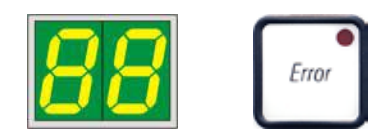

#### 3. Használt vagy új szállítópatron:

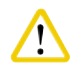

#### Vigyázat!

SOHA NE nyomja meg a **CLEAN** gombot, ha festékpatron van a berendezésben! A festékpatron teljes tartalma beleömlik a berendezésbe.

» Nyomja meg a **CLEAN** (tisztítás) lehetőséget. Az aktuális festékszint tárolódik.

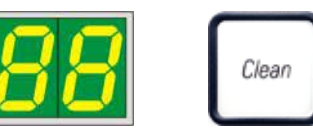

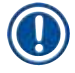

#### Megjegyzés

A rendszer nem figyeli a szállítópatron töltési szintjét. A szállítópatronon minden használatot fel kell jegyezni. A szállítópatron kétszer használható. Szállítópatron behelyezésekor a ciklusidő 3,5 perc, ami jelentősen hosszabb, mint egy festékpatron esetén.

- Miután a három gomb egyikét megnyomta, elindul a festékcsere szoftveres eljárása. A berendezés a tömlőkből kinyomja a levegőt, majd a rendszer feltöltődik folyadékkal.
  - ✓ A folyamat befejezése után a kijelzőről eltűnik a 88-as szám kijelzése.

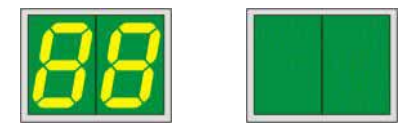

#### Tesztnyomtatás végzése

- () A nyomtatófej megfelelő működésének ellenőrzésére végezzen tesztnyomtatást.
- 1. Ehhez töltsön be néhány kazettát egy tárba, majd helyezze a tárat az 1. pozícióba.
- 2. Nyomja le és tartsa lenyomva a **CLEAN** (tisztítás) gombot addig, amíg a kijelzőn a "**00**" érzék nem jelenik meg, majd engedje fel a gombot. A nyomtató a kazettára nyomtatja a tárolt tesztképet.

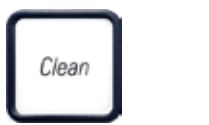

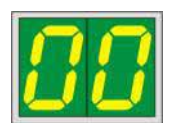

✓ Ha a nyomtatási eredmény nem kielégítő, ez a lépés több alkalommal is megismételhető.

#### 4.10 A nyomtató illesztőprogramjának telepítése

## Megjegyzés

A nyomtató illesztőprogramjával kapcsolatos információkért lásd az ehhez a használati útmutatóhoz mellékelt szoftvertelepítési útmutatót. Amennyiben probléma merül fel a nyomtató illesztőprogramjának telepítése során, kérjük, lépjen kapcsolatba a helyi Leica műszaki szervizzel.

## 5. Kezelés

#### 5.1 A vezérlőpanel funkciói

#### A vezérlőpanel

- része egy fóliabillentyűzet hat érintésérzékeny gombbal (ebből négy gombon LED található, valamint két LED-es kijelzés egy kétkarakteres kijelző (→ "ábra 41-1")),
- vezérli a nyomtató funkcióit és kinyomtatja a vezérlőszoftverben definiált feladatokat,
- kijelzi a nyomtató aktuális állapotát és a nyomtatási folyamat előrehaladását,
- kijelzi a hibákat és/vagy a hibaüzeneteket,
- vezérli az (opcionális) automata kirakóállomást.

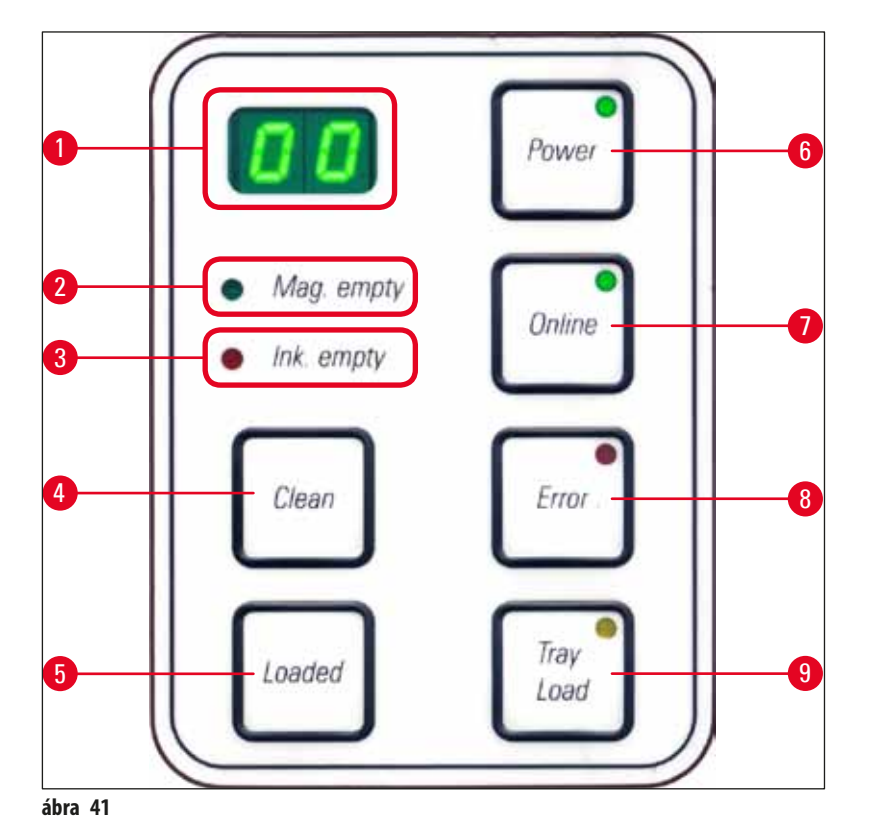

**MAG. EMPTY LED** ( $\rightarrow$  "ábra 41-2") (tár üres LED)

A **LED** ki van kapcsolva:

• A tár tele van vagy addig fel van töltve, a rendszer nem igényel több kazettát az éppen kiürült tárból. A **LED** villog:

• A LED villog és egy, a kijelzőn megjelenő szám azt jelzi, hogy melyik tár üres.

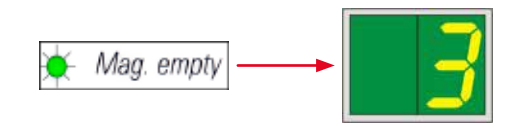

- Ha több tár is egyszerre kiürült, akkor az érintett tárak számai egymás után megjelennek.
- A tár feltöltése után a LOADED (→ "ábra 41-5") (feltöltve) gomb megnyomásával jelezze a nyomtatónak, hogy a tár feltöltése megtörtént.
- A nyomtató ekkor ott folytatja a nyomtatási feladatot, ahol korábban abbahagyta.

**INK EMTPY LED** (→ "ábra 41-3") (festék üres LED)

A LED ki van kapcsolva:

Elegendő mennyiségű festék van a partonban, a nyomtatás korlátozás nélkül lehetséges.

A LED villog:

A festékpatron hamarosan kiürül, tartsa a közelben a cserepatront.

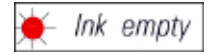

#### A LED folyamatosan világít:

A festékpatron üres, további nyomtatás nem lehetséges.

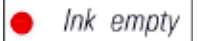

**POWER** (→ "ábra 41-6") (bekapcsolás)

#### Váltás a POWER ON (bekapcsolt) és a STANDBY (készenlét) mód között

A LED világít – POWER ON (bekapcsolt) mód

- A nyomtató minden rendszerének van áramellátása.
- A vaku áramellátása folyamatosan újratöltődik.
- A nyomtató készen áll az azonnali nyomtatásra.

A LED villog – STANDBY (készenlét) mód

- A nyomtató minden elektromos fogyasztója ki van kapcsolva, kivéve azok, amelyek közvetlenül a processzorhoz kapcsolódnak (energiatakarékos mód).
- A nyomtató rendszeres időközönként fejtisztítást végez (pl. naponta 4x). Ehhez rövid időre POWER ON (bekapcsolt) állapotra vált.

A LED ki van kapcsolva:

• A nyomtató le van választva az áramellátásról.

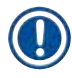

#### Megjegyzés

Nyomtatás csak POWER ON (bekapcsolt) módban lehetséges.

A **POWER ON** (bekapcsolt) módra váltáshoz **STANDBY** (készenlét) módban lévő nyomtatón nyomja meg a **POWER** (bekapcsolás) gombot. A **POWER ON** (bekapcsol) mód a számítógépes felületről is aktiválható.

Ha egy adott időszak alatt nem érkezik nyomtatási feladat, akkor a nyomtató automatikusan **STANDBY** (készenlét) módra vált. A **STANDBY** (készenlét) módról **POWER ON** (bekapcsolt) módra váltás után a nyomtatási teljesítmény egészen addig korlátozott, amíg a nyomtató el nem éri a megfelelő üzemi hőmérsékletét.

LOADED (→ "ábra 41-5") (betöltve)

#### A tár cseréjének megerősítése

Nyomja meg röviden a LOADED (betöltve) gombot:

• Ez jelzi a nyomtatónak, hogy egy üres tárat feltöltöttek és visszaraktak a helyére. (Vagy hogy egy tárat eltávolítottak és kicserélték egy olyanra, amelyben eltérő színű kazetták vannak.)

A LOADED (betöltve) gomb lenyomása és nyomva tartása offline módban kb. 10 másodpercig:

• Jelzi a nyomtatónak, hogy a patront cserélték (→ o. 39 – 4.9 A szállítópatron kicserélése festékpatronra).

#### **ONLINE** (→ "ábra 41-7")

#### Egy folyamatban lévő nyomtatási feladat megszakítása.

A LED folyamatosan világít:

A nyomtató üzemkész és várja a következő nyomtatási feladatot.

#### A LED villog:

- Adatátvitel vagy nyomtatási feladat van folyamatban.
- Nyomtatás közben az ONLINE gomb megnyomása megszakítja a nyomtatást. Az aktuális nyomtatási feladat azonban befejeződik. Az ONLINE LED kialszik. Ekkor a nyomtató hozzáférhető (pl. egy félig üres tár kivételéhez és feltöltéséhez).
- A korábban megszakított feladat folytatásához nyomja meg újra az ONLINE gombot. Az ONLINE LED újra bekapcsol vagy ha még van be nem fejezett nyomtatási feladat – a LED villogni kezd.

A **LED** ki van kapcsolva:

• A nyomtató offline állapotú. Nem hajtható végre nyomtatás addig, amíg a nyomtató újra üzemkész nem lesz (bekapcsolt LED).

**ERROR** ( $\rightarrow$  "ábra 41-8") (hiba)

#### Egy megjelenített hiba nyugtázása.

A **LED** villog:

• Hiba lépett fel. A megfelelő hibaüzenet megjelenik a kijelzőn.

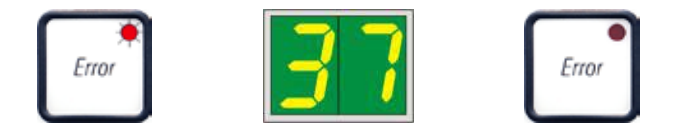

- Ha az **ERROR** (hiba) gombot a hiba okának elhárítása és a feldolgozási területen lévő minden akadály eltávolítása után megnyomták, akkor a nyomtató folytatja a normál működését és a hibaüzenet eltűnik.
- Ha egyszerre több hiba is fellép, akkor elsőként a legmagasabb prioritású hiba kódja jelenik meg. Ennek a hibának az ERROR (hiba) gomb megnyomásával való nyugtázása után megjelenik a kijelzőn a második legmagasabb prioritású hiba stb.

#### CLEAN (→ "ábra 41-4") (tisztítás)

#### A nyomtatófej tisztítása és nyomtatási teszt végzése

#### A CLEAN (tisztítás) gomb rövid megnyomása

Miközben nyomtatás van folyamatban:

- A nyomtatás megszakad. A kijelzőn kb. 2 másodpercre a 00 kijelzés jelenik meg.
- A rendszer elvégzi a nyomtatófej tisztítását, majd folytatja a következő nyomtatási feladatot.

Ha nincs nyomtatás folyamatban:

• A **00** megjelenítése után a nyomtatófej tisztítása azonnal megtörténik.

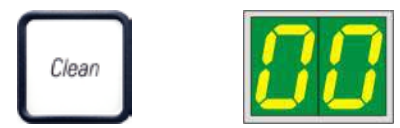

## Megjegyzés

A **CLEAN** (tisztítás) gomb rövid idejű megnyomása és felengedése elindítja a nyomtatófej tisztítását (a kijelzőn a **00** látható). A tisztítási eljárás teljes időtartama 10 másodperccel megnövelhető, ha a **00** megjelenése után újból megnyomja a **CLEAR** (tisztítás) gombot. A **CLEAN** (tisztítás) gombot lenyomva tartva a tisztítás tetszőleges ideig folytatható (max. hossz = 10 másodperc).

#### A CLEAN (tisztítás) gomb lenyomva tartása hosszabb ideig (min. 3 másodperc)

Miközben nyomtatás van folyamatban:

- A nyomtatás megszakad. A nyomtató offline módba kapcsol. A kijelzőn kb. 2 másodpercre a 00 kijelzés jelenik meg.
- A rendszer elvégzi a nyomtatófej tisztítását, majd tesztnyomtatást végez az aktuálisan feldolgozott kazettával. A nyomtató ezután
  offline állapotban marad, hogy lehetővé tegye a nyomtatás minőségének ellenőrzését az aktuális nyomtatási feladat folytatása előtt.
- Szükség esetén végezzen kiegészítő tisztítást.
- A nyomtatás folytatásához az ONLINE gombot megnyomva térjen vissza online módba.
- A nyomtatási feladat ott folytatódik, ahol korábban abbamaradt.

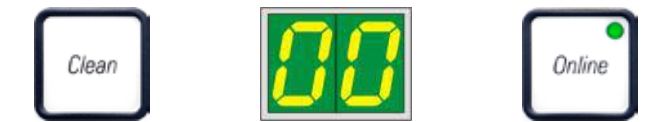

Ha nincs nyomtatás folyamatban:

- A nyomtató offline módba kapcsol.
- Minden lépés a fentiekben leírt módon hajtódik végre.

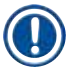

#### Megjegyzés

Ha folyamatosan üzemelteti a nyomtatót, akkor a berendezés a nyomtatófej tisztítása érdekében rendszeresen szüneteket tart. A nyomtatás kb. 10 másodpercre megszakad, majd ezután a nyomtató teljesen automatikusan folytatja a működését.

#### TRAY LOAD (→ "ábra 41-9") (tálca töltés)

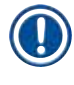

### Megjegyzés

Ha a nyomtató nincs automatikus kirakóállomással felszerelve, akkor ehhez a gombhoz nincs funkció rendelve!

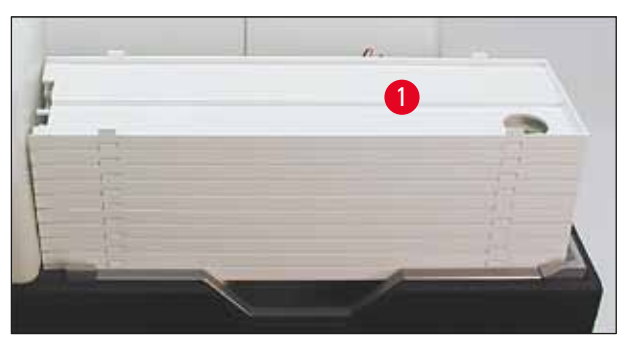

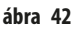

#### Funkció:

- A nyomattal ellátott kazetták a nyomtatóból kidobódva a legfelső tálcára kerülnek.
- A tálca jobb oldali szélén egy érzékelő (→ "ábra 43-1") található, amely jelet küld, ha a tálcát eltávolítják. A tálcarakás ekkor egy tálcányival felfelé mozog.
- Amint minden tálca megtelt, a berendezés hangjelzést ad (sípolás) és a TRAY LOAD (tálca töltés) gombon lévő LED villogása jelzi, hogy a tálcák eltávolíthatók.

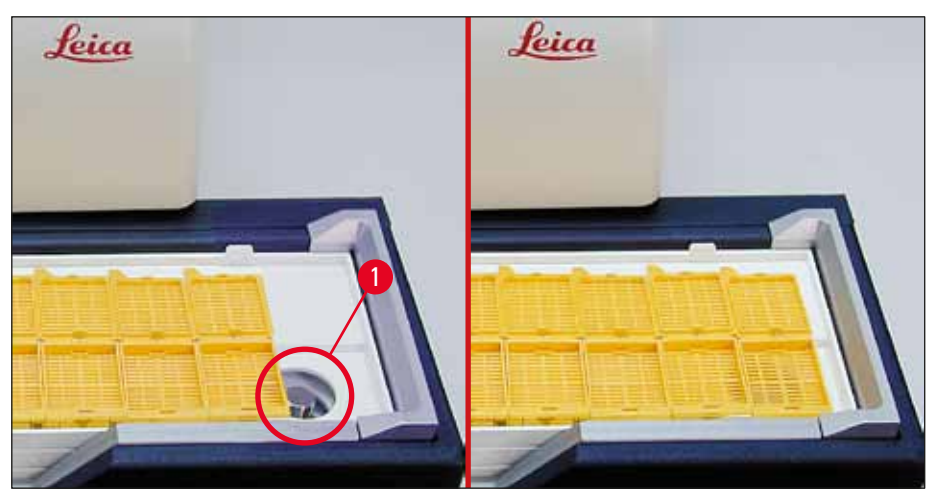

#### Az emelőasztal mozgásának vezérlése automata kirakóállomáson (opcionális)

- 1. Helyezze rá a tálcákat (→ "ábra 42-1") a kirakóállomás emelőasztalára (→ "ábra 42").
- 2. 1–10 tálca rakható be, a nyomtató megszámolja a behelyezett tálcákat.
- 3. Miután az emelőasztal elérte a felső véghelyzetét, a gombon lévő LED (→ "ábra 41-9") villogni kezd.
- 4. Nyomja le és tartsa lenyomva 1 másodpercnél hosszabban a TRAY LOAD (tálca töltés) gombot.
- 5. A tálcák teljesen bemozgatónak a kirakóállomásba, a gombon lévő LED kialszik, a nyomtató pedig ONLINE módra vált.
- 6. A várakozó nyomtatási feladatok végrehajtásra kerülnek.
- 7. Ha a tálcák teljesen vagy részben bemozogtak a kirakóállomásba:
- 8. Nyomja meg röviden a TRAY LOAD (tálca töltés) gombot:
- 9. A tálca rakás egy tálcányival felfelé mozog.

#### Ha a TRAY LOAD (tálca töltés) gombot lenyomja és hosszabb ideig nyomva tartja:

» A tálca rakás teljesen kimozog a kirakóállomásból, és a gombon lévő LED villogni kezd. Minden nyomtatás megszakad.

#### Megjegyzés

A nyomtató minden bekapcsolásakor a tálca rakás automatikusan egy tálcányival felfelé mozog, hogy az új nyomtatási feladat üres tálcával indulhasson.

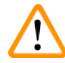

#### Figyelmeztetés

Az érzékelőt (→ "ábra 43-1") óvatosan közelítse meg. Bármely tárgy, amely 2 mm-nél közelebb kerül az érzékelőhöz, kiváltja az emelő mozgást.

#### 5.2 A kijelző kijelzései

#### A kijelző kijelzése

Mag. empty

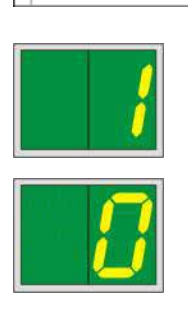

#### A tár üres (a MAG. EMPTY (tár üres) LED-del kombinálva)

| 1-  | Az 1. tár üres |  |
|-----|----------------|--|
| 2 - | A 2. tár üres  |  |
| 3 - | A 3. tár üres  |  |

4 - A 4. tár üres
5 - Az 5. tár üres
6 - A 6. tár üres

Ha a nyomtató illesztőprogramjában a MANUAL FEED (manuális betáplálás) ki van választva, akkor a nyomtatási feladat elküldése után a kijelzőn a O kijelzés jelenik meg. A nyomtató ekkor arra vár, hogy a nyomtatáshoz tárgylemezt helyezzenek be az adagolóaknába.

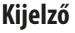

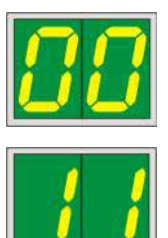

#### Állapotüzenetek

00 A nyomtatófej tisztítása van folyamatban.

#### 11 A vaku tápellátásának a hőmérséklete túl magas.

A nyomtató túlmelegedett és rövid lehűlési időszakot iktatott be.

Ennek a letelte után a nyomtatási feladat automatikusan folytatódik. A nyomtatás hőképződés miatti gyakori megszakításának megelőzésére ügyeljen rá, hogy a nyomtató szellőzőrácsa ne legyen letakarva és a nyomtató ne legyen más hőforrások közelében.

Fontolja meg, hogy a nyomtatót légkondicionált helyiségben üzemeltesse. Ha a hőmérséklet 10 percen belül nem csökken a megengedett tartományba, akkor a kijelzőn az 55 kijelzés jelenik meg. Kapcsolja ki a készüléket, és hagyja lehűlni. Ellenőrizze a környezeti hőmérsékletet.

#### 13 A vaku izzója elérte az élettartama végét.

A vaku izzója elérte a megadott üzemi élettartama végét és emiatt ki kell cserélni.

Ha ezt az üzenetet figyelmen kívül hagyja, az kihatással lehet az ezt követő nyomatok ellenálló képességére.

#### 14 Karbantartási igény jelzése.

Ha ez az üzenet jelenik meg, akkor a berendezés néhány héten belül karbantartást igényel. Nyugtázza az üzenetet az **ERROR** (hiba) gomb megnyomásával.

Kb. 8 héttel ezt követően újra megjelenik az üzenet, és nem tűnik el a kijelzőről az **ERROR** (hiba) gomb megnyomásakor.

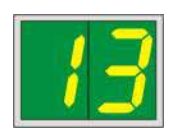

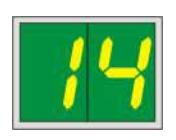

Kijelző

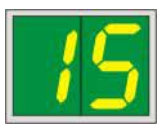

#### Állapotüzenetek

15

87

#### A nyomtatófej kötelező tisztítása.

Ez az üzenet 7 naponta jelenik meg a kijelzőn, és a nyomtatófej manuális megtisztítására kéri a felhasználót.

- 1. figyelmeztetési küszöb: A 15-ös jelű hiba nyugtázásáig nem továbbítódnak nyomtatási feladatok a nyomtatóra. A nyomtatás folytatásához ez a hiba a nyomtatófej megtisztítása nélkül is nyugtázható. Mindazonáltal javasolt a nyomtatófej azonnali megtisztítása.
- 2. figyelmeztetési küszöb: Ha korábban a nyomtatás folytatása érdekében a 15-ös jelű hiba a nyomtatófej megtisztítása nélkül nyugtázásra került, a hiba a 8. napon újból megjelenik, és addig nem nyugtázható, amíg a nyomtatófej manuális tisztítása meg nem történt. A nyomtatás csak a nyomtatófej megtisztítása után folytatható.

# 87

#### Az utolsó patroncsere után, a CLEAN (tisztítás)

gomb lett megnyomva annak jelzésére, hogy a nyomtatóba szállítópatron lett behelyezve. A nyomtató fogad nyomtatási feladatokat, de nyomtatni nem tud, mivel a patron festék helyett tisztítófolyadékot tartalmaz.

Megoldás:

Törölje a nyomtatási feladatot. Kapcsolja offline módra, majd be a nyomtatót, és cserélje ki a patront. Ezután nyomja meg a **LOADED** (betöltés) vagy az **ERROR** (hiba) gombot, és várjon 2 percet.

| <b>^</b> |        |
|----------|--------|
| /!       | Vigyáz |
| -        |        |

Soha ne nyomja meg a **LOADED** (betöltve) gombot olyan festékpatron visszahelyezése után, amelyet már használtak. Ez tartósan károsíthatja a nyomtatót!

81-86 Figyelmeztetés: Probléma a kazetta tárból való kiadásakor!

A kijelzés két részből áll: A 8 egy figyelmeztetés, mely a tárkidobó mechanikai blokkolódására utal. Az üzenet második számjegye (1-6) az érintett tár számát adja meg.

#### Hibaüzenetek

Minden kijelzés 20 és 78, illetve 89 és 93 között.

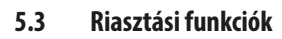

A Leica IP C két különböző riasztási funkcióval rendelkezik:

#### Készülékriasztás

A nyomtató rendelkezik hangszóróval, mely hangjelzéseket adva jelzi a berendezés fontos állapotait és funkcióit.

| • | Egy gomb lenyomásakor:                       | 1 rövid sípolás |
|---|----------------------------------------------|-----------------|
| • | A tár üres/ a tálca rakás megtelt:           | 2 rövid sípolás |
| • | Hiba esetén:                                 | 5 rövid sípolás |
| • | A nyomtatófej tisztításának a befejezésekor: | 5 rövid sípolás |

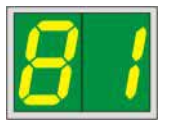

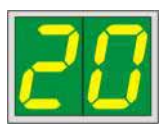

A hangjelzés a berendezés hátoldalán lévő DIL kapcsolóval elnémítható.

» A hangjelzések elnémításához a legalsó kapcsolót (→ "ábra 44-1") nyomja jobbra (→ "ábra 44").

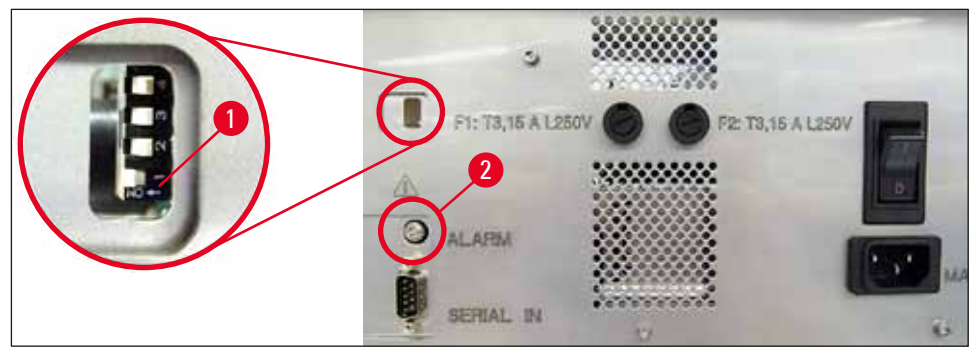

ábra 44

#### Távoli riasztás

Emellett a nyomtató működési helyiségén kívül is kiadható riasztás.

- A távoli riasztási eszköz a nyomtatóhoz egy 3,5 mm átmérőjű jack dugóval csatlakoztatható, melyet a megfelelő aljzatba
   (→ "ábra 44-2") kell bedugni.
- A távoli riasztás akkor váltódik ki, ha a nyomtató tápellátása megszűnik vagy ha a hátoldalán lévő tápkapcsolós ki állásba kapcsolják.

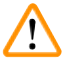

#### Figyelmeztetés

A berendezéshez csatlakoztatott távoli riasztási eszköz névleges áramerőssége legfeljebb 100 mA lehet. A maximális feszültség 24 V DC lehet.

A távoli riasztás Leica IP C egységhez való csatlakoztatásának részleteiért lépjen kapcsolatba a helyi Leica értékesítő irodával vagy közvetlenül a gyártóval.

#### 5.4 A nyomtató illesztőprogramjának beállításai

#### Megjegyzés

A Leica IP C kazetta nyomtatóval bármely Windows alkalmazásból nyomtathat kazettákra, ezáltal a nyomtatási paraméterek a felhasználó által egyedileg testre szabhatók. Az alábbi leírása Microsoft Wordpad alkalmazásra vonatkozik, mely a telepített Windows rendszerek része, így a nyomtató illesztőprogram által támogatott valamennyi számítógépen elérhető. A kiválasztandó párbeszédpanelnek más programokban eltérő neve lehet, de az illesztőprogram kiválasztandó paraméterei minden programban azonos névvel jelennek meg.

#### Állítsa be a nyomtatót abban az alkalmazásban, amelyet a kazetták nyomtatására használ.

- 1. A File (fájl) > Print (nyomtatás) lehetőségre kattintva nyissa meg a Print (nyomtatás) párbeszédpanelt.
- Az elérhető nyomtatók listájából válassza ki a Leica IP C lehetőséget (a nyomtató neve a nyomtató illesztőprogramjának telepítése során hozzáadódik, (→ o. 46 – 4.10 A nyomtató illesztőprogramjának telepítése)), majd a megfelelő gombbal erősítse meg a választását.
- Elsőként válassza ki az oldal beállításait: A File (fájl) > Page Setup (oldal beállítása) elemre kattintva nyissa meg a Page Setup (oldal beállítása) párbeszédpanelt (→ "ábra 45").

- A Margins (margók) (→ "ábra 45-1") részben állítsa a margót 0 értékre; ekkor a nyomtatási tartomány az ábrának megfelelő (→ "ábra 45-5").
- 5. Az Orientation (tájolás) részben válassza a Portrait (→ "ábra 45-2") (álló) lehetőséget.
- 6. A nyomtató fenti beállításának elvégzése után automatikusan megjelenik egy kazetta formátum a Paper (papír) párbeszédpanel Size (méret) (→ "ábra 45-3") beviteli mezőjében. Két kazetta formátum" közül választhat: 35°-os kazetta és 45°-os kazetta.
- A Source (forrás) (→ "ábra 45-4") beviteli mezőben válassza ki azokat a tárakat, amelyekből a nyomtatandó kazetták adagolódnak.
- 8. Kapcsolja ki a Print Page Numbers (oldalszámok nyomtatása) (→ "ábra 45-6") lehetőséget.

| Page Setup                                                         | ×                                                                                                    |
|--------------------------------------------------------------------|----------------------------------------------------------------------------------------------------|
| 5<br>Paper                                                         | 3                                                                                                    |
| Si <u>z</u> e:                                                     | Cassette 45° ~                                                                                                    |
|                                                                    |                                                                                                    |
| <u>S</u> ource:                                                    | Automatically Select                                                                                                    |
| Source:                                                            | Automatically Select                                                                                                    |
| Source:<br>Orientation<br>Portrait                                 | Automatically Select                                                                                                    |
| Source:<br>Orientation<br>Portrait<br>Candscape                    | Automatically Select       Margins (millimeters)     1       Left:     0.00       Right:     0.00       2     Iop:     0.00 |
| Source:<br>Orientation<br>Portrait<br>Candscape<br>Print Page Nur  | Automatically Select                                                                                                    |
| Source:<br>Orientation<br>Portrait<br>Clandscape<br>Print Page Nur | Automatically Select                                                                                                    |

#### Figyelmeztetés

A PAPER (papír) > SIZE (méret) részben kiválasztott kazettatípusnak (35°-os vagy 45°-os dőlésszög) és a kazetta tényleges típusának meg kell egyeznie. Ellenkező esetben a nyomtatófej megsérülhet!

#### A Paper (papír) > Source (forrás) párbeszédpanelen kiválasztható lehetőségek

A Source (forrás) beviteli mezőre kattintva betűrendben megjelenik a 6 tárhoz tartozó valamennyi kazetta ellátási lehetőség.

- A manuális betáplálás (→ "ábra 46-1") azt jelenti, hogy a kazettákat egyesével kell az aknába rakni (→ "ábra 2-6") és egyesével kerülnek rájuk a nyomatok. A nyomtató addig nem indítja el a nyomtatást, amíg az érzékelő (→ "ábra 2-7") jelez (→ 0. 53 5.2 A kijelző kijelzései).
- További lehetőségek az 1-6. táraknál. Ha nyomtatási forrásként egy adott tárat választanak ki, akkor a tár kiürülésekor a nyomtatás leáll.
- Ha a tárak egy csoportja van kiválasztva (pl. C (1|2|4|5|6)), akkor a nyomtatás addig folytatódik, amíg a csoportban lévő utolsó tár ki nem ürül, azaz a nyomtatás nem áll le egyetlen tár kiürülésekor.

| Page Setup               |                                                                    | Х      |
|--------------------------|--------------------------------------------------------------------|--------|
|                          | 20<br>                                                             |        |
| Paper                    |                                                                    |        |
| Si <u>z</u> e:           | Cassette 45°                                                       | $\sim$ |
| <u>S</u> ource:          | E (1121415)<br>F (11213)<br>G (41515)                              | ^      |
| Orientation              | H (31516)<br>H (11415)                                             |        |
| Portrait                 | J (1)2)<br>K (2)3)                                                 | ]      |
| ○ L <u>a</u> ndscape     | L (4 5)<br>M (5 6)<br>Magazine 1                                   | ]      |
| 🗌 Print Page <u>N</u> ur | magazine 2<br>Magazine 3<br>Magazine 4<br>Magazine 5<br>Magazine 6 |        |
| 0                        | Manual Feed<br>N (114)<br>O (316)                                  | ~      |

#### Megjegyzés

A tárak egy csoportjával való munka olyan, nagyobb munkák esetén hasznos, ahol egy tárban sok kazetta elhelyezésére vagy több, különböző tár azonos típusú (pl. azonos színű) kazettával való feltöltésére van szükség. A tárak a jelzett sorrendben kerülnek feldolgozásra.

#### Az Advanced Options (haladó beállítások) párbeszédpanel megnyitása

- A haladó beállításokhoz a File (fájl) > Print (nyomtatás) lehetőségre kattintva nyissa meg a Print (nyomtatás) párbeszédpanelt.
- 2. A Preferences... (beállítások) lehetőségre kattintva nyissa meg a Printing Preferences (nyomtatási beállítások) párbeszédpanelt.
- 3. Az Advanced... (haladó) lehetőségre kattintva nyissa meg az Advanced Options (haladó beállítások) párbeszédpanelt.

Az Advanced Options (haladó beállítások) párbeszédpanel (---- "ábra 47")

Az egyes menüelemekre rákattintva a jobb oldalon megnyílik egy legördülő menü, ahol kiválasztható a kívánt paraméter.

Az itt nem tárgyalt menüelemek a nyomtatás szempontjából nem fontosak. Emiatt a menük itt nem tárgyalt alapértelmezett beállításait nem kell módosítani.

|                                                | Cassette 45° 🗸              |
|------------------------------------------------|-----------------------------|
| IP-C Advanced Options                          | Cassette 35°                |
|                                                | Cassette 45°                |
| IP-C Advanced Document Settings                |                             |
| Paper/Output                                   | 360 x 360 dots per inch     |
| Gastice 45                                     | 2 🗄 180 x 180 dots per inch |
| Print Quality: <u>360 x 360 dots per inch</u>  |                             |
| Advanced Printing Features: Enabled            |                             |
| Pages per Sheet Layout: <u>Right then Down</u> |                             |
| Halftoning: <u>Auto Select</u>                 |                             |
| Print Quality: <u>Normal</u>                   | 3 Normal 🗸 🗸                |
| Output Bin: Same Tray                          | Normal                      |
|                                                | Upside Down                 |
|                                                |                             |
|                                                |                             |
|                                                | 4 Same Tray 🗸 🗸             |
|                                                | Same Tray                   |
|                                                | Job in new Tray             |
|                                                | New Tray                    |
| OK Cancel                                      |                             |

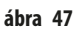

A Paper/Output (papír/kiadás) > Paper Size (papírméret) menü (→ "ábra 47-1")

 A Paper Size (papírméret) menüben válassza ki a kazetta típusát, azaz a kazettán lévő nyomtatható terület méretét. Az ebben a menüben kiválasztott kazettatípus legyen azonos a Page Setup (oldal beállítás) részben kiválasztottal (→ "ábra 45-3").

Graphic (ábra) > Print Quality (nyomtatási minőség) ( $\rightarrow$  "ábra 47-2")

A nyomtatófej felbontása 360 vagy 180 dpi lehet (→ "ábra 47-2"). Ha a kazetta felülete nem felel meg a 360 dpi felbontásnak, akkor ezt választva a nyomtatás minősége gyenge lesz. Ilyen kazettákhoz válassza a 180 dpi értéket.

```
A Printer Features (nyomtatási szolgáltatások) > Print Quality (nyomtatási minőség) menü (→ "ábra 47-3")
```

Megadhatja, hogy a nyomat normál elhelyezéssel (NORMAL (normál)) vagy 180°-kal elforgatva (UPSIDE DOWN (fejjel lefelé)) kerüljön-e kinyomtatása.

**A** Printer Features (nyomtatási szolgáltatások) > Output Bin (kiadási terület) menü ( $\rightarrow$  "ábra 47-4"): Az Output Bin (kiadási terület) menü a legfontosabb beállítás a többkazettás kirakóállomások esetén.

- Same Tray (azonos tálca): a kazetták addig rakódnak le egy tálcára, amíg az meg nem telik.
- Job in new Tray (feladat új tálcán): minden nyomtatási feladat egy új tálcára kerül.
- New Tray (új tálca): csak speciális alkalmazásokhoz a normál Windows programokhoz ne válassza ezt a lehetőséget!

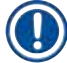

#### Megjegyzés

Manuális kirakó rendszernél az Output Bin (kimeneti terület) menüben megadott értéket a berendezés nem veszi figyelembe.

#### 6. Tisztítás és karbantartás

#### 6.1 A berendezés tisztítása

#### Figyelmeztetés

- A berendezés tisztítása előtt mindig kapcsolja ki a tápellátást és húzza ki a tápkábelt! A tisztítószerek kezelése során kövesse a gyártó utasításait és tartsa be az adott országban érvényes laboratóriumi előírásokat.
- A külső felületek tisztításához a kereskedelmi forgalomban kapható enyhe, semleges pH-értékű háztartási tisztítószert használjon. Ne használja a következőket: alkoholok, alkoholt tartalmazó tisztítószerek (ablaktisztító!), abrazív anyagok, acetont vagy xilolt tartalmazó oldószerek!
- Az elektromos csatlakozókkal semmilyen folyadék nem érintkezhet és nem juthat folyadék a berendezés belsejébe sem!
- A Leica IP C hetente egyszeri alapos kiporszívózást igényel.

#### Kazettavezető mechanizmus

A következő, nyíllal megjelölt IP modulok tisztítása különösen fontos:

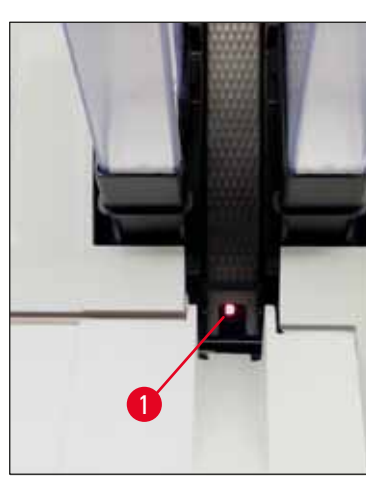

 Betöltőállomás (→ "ábra 48") A tárak kidobóegysége, a kazettatartók és az akna. Mindig ügyeljen rá, hogy az akna végén lévő érzékelő (→ "ábra 48-1") tiszta legyen.

ábra 48

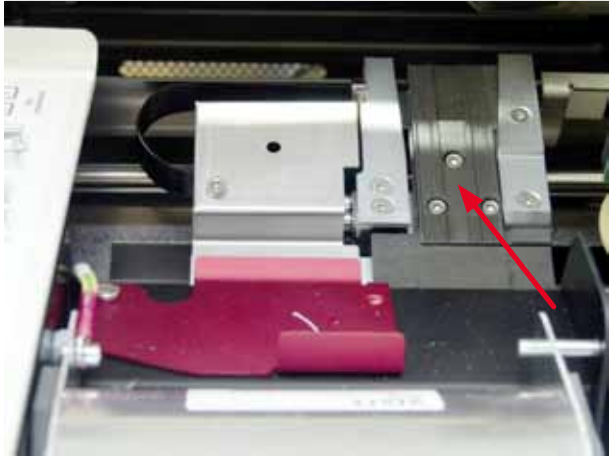

ábra 49

 Szállítóállomás (→ "ábra 49") Távolítsa el a port és a törmeléket a kazettakapocsból.

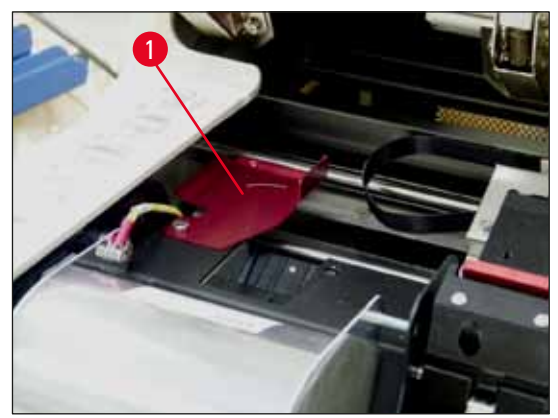

ábra 50

 Szárítóállomás akna (→ "ábra 51") A kihajtható fedél legyen nyitva (→ "ábra 50-1"). Az akna legyen tiszta (→ "ábra 51").

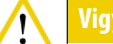

Ezen a területen érzékeny elektronikus alkatrészek vannak. Ezen a területen ne használjon folyadékot!

 Tisztítás után és a berendezés használata előtt hajtsa vissza a fedelet (→ "ábra 49").

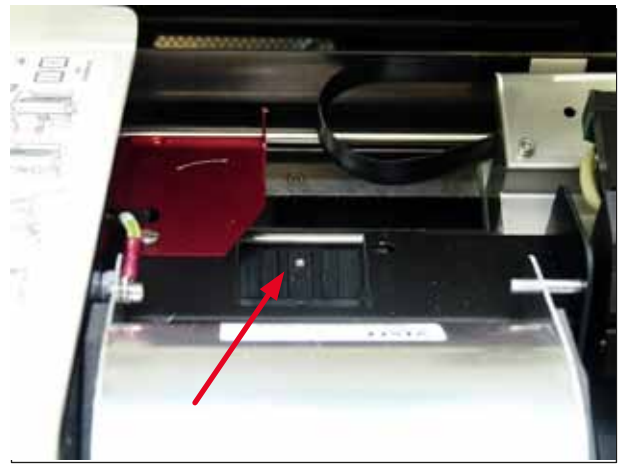

ábra 51

#### Külső felületek

- A külső felületek (beleértve az automatikus kazettakirakó állomást is) tisztítására enyhe tisztítószerrel megnedvesített ruhával való áttörlést, majd azt követő szárítást alkalmazzon.
- A külső felületekhez és a fedélhez ne használjon oldószereket!

#### Automatikus kirakóállomás

- Távolítsa el a kirakótálcákat; kefével távolítsa el a port és a törmeléket a vezetésekből és a kidobóból.
- Maguk a tálcák háztartási tisztítószerekkel tisztíthatók.
- Ne használjon oldószereket a tálcák tisztítására!
- A berendezésbe való visszahelyezés előtt a tálcáknak teljesen meg kell száradniuk.

#### 6.2 A nyomtatófej tisztítása

#### A nyomtató előkészítése:

A nyomtatófejet hetente egyszer vagy a 15 kijelzés megjelenésekor manuálisan meg kell tisztítani.

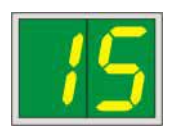

1. Nyissa fel a nyomtató fedelét (→ "ábra 33-1") majd nyomja meg egyszerre a CLEAN (tisztítás) és a LOADED (betöltés) gombokat a vezérlőpanelen.

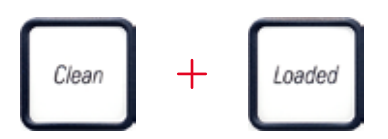

2. Ekkor a nyomtatófej (→ "ábra 52-1") felfelé mozog, és a zárófedéltől kb. 1 cm-re megáll (→ "ábra 52").

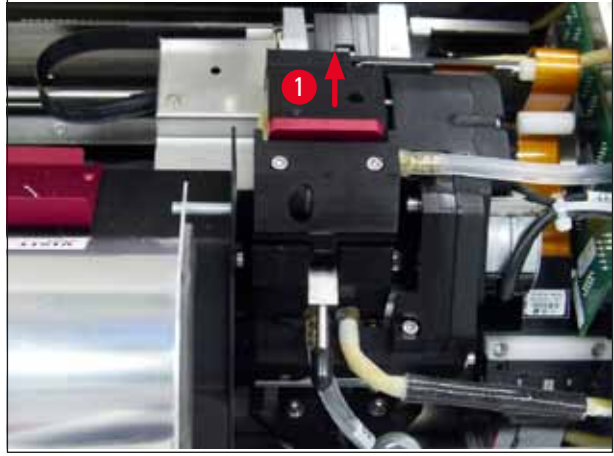

ábra 52

3. Tolja felfelé a kart (→ "ábra 53-1"), majd távolítsa el a piros cserélhető lemezt (→ "ábra 53-2") a tömítőajakkal.

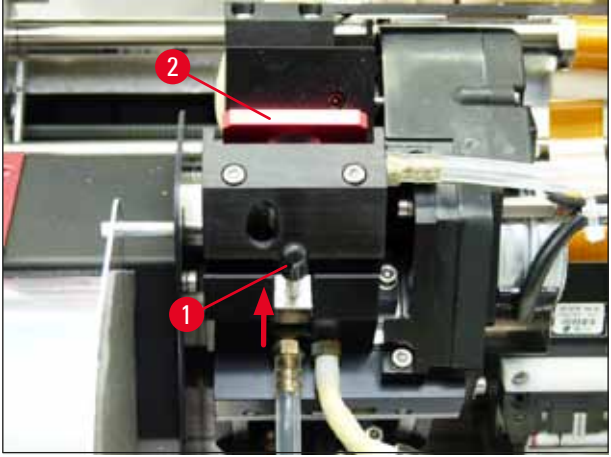

 Nedvesítse meg a berendezéshez mellékelt tisztítópálcikát egyikét (→ "ábra 54-1") némi alkohollal. Ügyeljen rá, hogy ne használjon túl sok alkoholt – az alkoholnak nem szabad a berendezés belsejébe csepegnie.

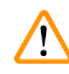

#### Figyelmeztetés

Soha ne használjon acetont vagy xilolt! Kizárólag tisztításra való 95 %-os vagy 100 %-os alkoholt használjon.

5. Óvatosan helyezze be a pálcika fejét a nyomtatófej alatti résbe (→ "ábra 54"). Enyhe felfelé ható nyomással (a nyomtatófej felé) mozgassa előre-hátra a pálcikát (kb. 10x). Ez az eljárás eltávolítja a rászáradt festékmaradványokat.

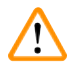

## Figyelmeztetés

Soha ne forgassa a pálcikát – ez a nyomtatófejen lévő fúvókákat károsíthatja!

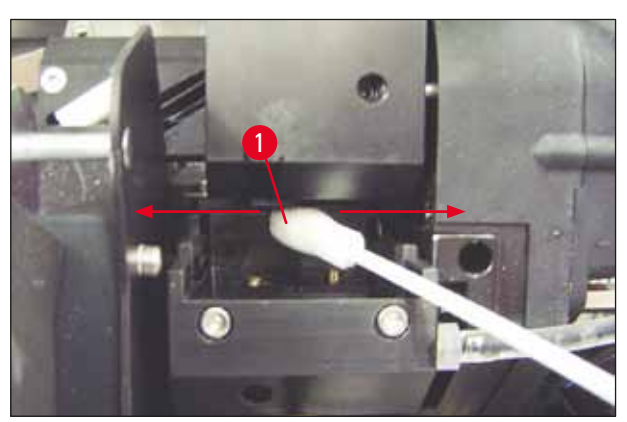

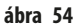

- Tisztítsa meg a cserélhető lemezeket (→ "ábra 55-1") és a tömítőajkat is (tiszta) alkohollal. A tömítőajak (→ "ábra 55-2") legyen teljesen mentes a festékmaradványoktól.
- 7. Ellenőrizze, hogy a tömítőajak nem sérült-e. Cserélje ki a cserélhető lemezt, ha a tömítőajak megsérült.

#### Cserélhető lemez

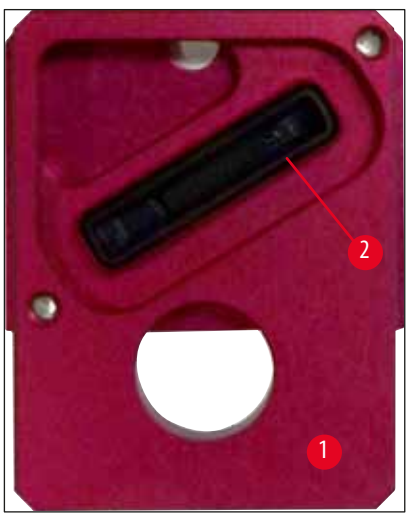

ábra 55

8. Helyezze vissza a cserélhető lemezt (→ "ábra 55-1").

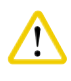

# Vigyáz

A cserélhető lemez legyen teljesen száraz.

- 9. A tisztítási folyamat végeztével megerősítésként nyomjon meg egy gombot a vezérlőpanelen.
- 10. A nyomtatófej visszamozog a nyugalmi helyzetébe; a kijelzőről eltűnik a 15 kijelzés.

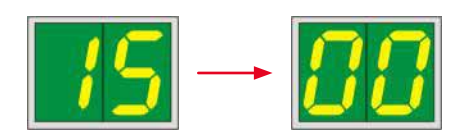

✓ A nyomtató ismét készen áll a nyomtatásra.

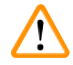

#### Figyelmeztetés

Ha a tisztítási folyamat végén egy gombot sem nyom meg nyugtázásként, akkor a nyomtatófej a kiszáradás megelőzése érdekében néhány perc múlva automatikusan záródik.

A 15 üzenet azonban a kijelzőn marad, mivel a berendezés azt feltételezi, hogy a tisztítás nem lett végrehajtva.

#### 6.3 A patron cseréje

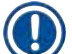

#### Megjegyzés

A festékpatront legkésőbb 3,5 hónap után vagy 60.000 nyomtatást követően kell cserélni. A festékpatron elülső oldalának fehér felületére jegyezze fel a festékpatron behelyezésének dátumát.

#### 6.3.1 A használt festékpatron eltávolítása

- 1. Nyissa fel a berendezés bal oldalán lévő fedőlapot (→ "ábra 33-2") (ehhez nyomja meg a bal felső sarkát) (→ "ábra 33").
- 2. Zárja a piros kupakot (→ "ábra 38-3"), majd egy teljes elfordítással lazítsa meg újra.
- 3. Nyomja lefelé a piros tartókapcsot (→ "ábra 56-1"), majd húzza ki a patront (→ "ábra 56-2") kb. 30 mm-re a berendezésből addig, amíg az **INK EMPTY LED** (→ "ábra 56-3") (festékpatron üres) világítani nem kezd.
- 4. Szorítsa meg újra a piros kupakot és vegye ki teljesen a patront a nyomtatóból.
- 5. Ezután távolítsa el a festékpatront, és egy lezárt tartályban, vízszintes helyzetben tárolja.
- 6. A használt festékpatront a laboratóriumi és a törvényi előírások betartásával ártalmatlanítsa.

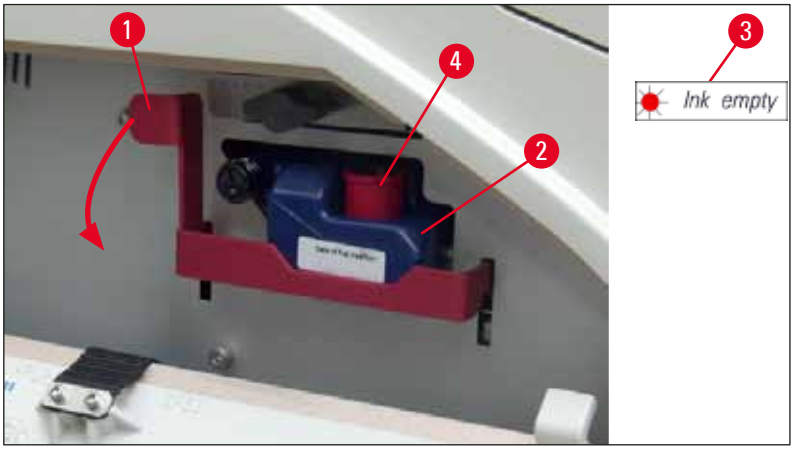

ábra 56

#### 6.3.2 Az új festékpatron behelyezése

- 1. Vegye ki az új festékpatront a kartonból, és távolítsa el a műanyag csomagolást.
- 2. 2-3 alkalommal gondosan rázza meg a festékpatront.
- 3. Húzza előrefelé a piros tartókapcsot, majd illessze be az új festékpatront félig a rekeszébe.
- 4. Kövesse a festékpatronon lévő címkén szereplő utasításokat.
- 6. Nyomja be teljesen a festékpatront a rekeszbe.

#### 6.3.3 A védőkupak eltávolítása

- 1. Csavarja ki teljesen a piros védőkupakot, távolítsa el a jelzőcímkét és helyezze a piros védőkupakot a festékpatron oldalán lévő nyílásba (→ "ábra 56-4").
- Ennek a befejezése után győződjön meg róla, hogy a piros tartókapocs megfelelő helyzetben legyen (→ "ábra 40-1") és zárja le a nyomtató fedőlemezét. A kijelzőn a 88 kijelzés jelenik meg.

## Megjegyzés

Ne nyomja meg a **CLEAN** gombot, ha akár új, akár régebbi festékpatron van a berendezésben!

- 3. A vezérlőpanelen nyomja meg a LOADED (betöltve) gombot ( $\rightarrow$  "ábra 41-5").
- 4. Helyezze be az új cserélhető lemezt (a festékpatron készlet része).

A cserélhető lemez eltávolításával és behelyezésével, illetve a nyomtatófej manuális tisztításával kapcsolatos információkat lásd: ( $\rightarrow$  0. 65 – 6.5 A berendezés tárolás) és ( $\rightarrow$  0. 61 – 6.2 A nyomtatófej tisztítása).

#### 6.4 Általános karbantartás

#### Figyelmeztetés

<u>/!</u>`

A berendezést kizárólag az erre feljogosított és képzett Leica szerviztechnikusok javíthatják, illetve csak ők férhetnek hozzá a belső alkatrészekhez!

A berendezés hosszú éveken át tartó hibátlan működésének biztosításához a következőket javasoljuk:

- A berendezést minden nap alaposan tisztítsa meg.
- Egy kefével vagy egy kis porszívóval rendszeresen távolítsa el a szellőzőnyílásokban lerakódott port a készülék hátoldaláról.
- A készüléket rendszeresen nézesse át egy, a Leica által erre feljogosított, képesített szerviztechnikussal.
- A garanciális időszak végén kössön szervizszerződést. További információkért forduljon a helyi Leica műszaki szervizközponthoz.

#### 6.5 A berendezés tárolás

A berendezés tárolásával kapcsolatos általános szabályok:

| Tárolási időszak           | Tárolási eljárás és szükséges intézkedések                                                                                                    |  |
|----------------------------|----------------------------------------------------------------------------------------------------|--|
| Max. 24 óra                | A berendezés leválasztható az elektromos hálózatról, a festékpatront a piros kupakkal<br>(→ "ábra 57-2") le kell zárni (amennyiben a berendezést mozgatja, de nem helyezi be a<br>szállítópatront). További teendőre nincs szükség. |  |
| 24 óra és 3,5 hónap között | A berendezés maradjon az elektromos hálózatra csatlakoztatva, a tápkapcsoló legyen be<br>állásban, és legyen festékpatron behelyezve. A festékpatron lejárati dátumáig a berendezésben<br>maradhat. Heti tisztítás szükséges.       |  |
|                            | A nyomtatófej beszáradásának megelőzése érdekében rendszeresen keringteti a festéket a<br>nyomtatófejben.                                                                                                    |  |
| 3,5 és 6 hónap között      | A festékpatront le kell cserélni a szállítópatronra. A berendezést le kell választani az elektromos<br>hálózatról.                                                                                                    |  |

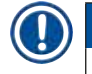

#### Megjegyzés

• Ügyeljen rá, hogy a festékpatront a lejárati ideje előtt kicseréljék.

# $\land$

#### Figyelmeztetés

Egy nyomtató maximum fél évig tárolható az alábbi eljárások elvégzése után. A nyomtató ennél hosszabb idejű tárolása a nyomtatófej károsodásához vezethet.

Szállításhoz vagy ha a nyomtató hosszabb időre (24 óra és 6 hónap között) le van választva az elektromos hálózatról, be kell helyezni a szállítópatront. Ehhez végezze el a következő lépéseket:

1.  $(\rightarrow 0.64 - 6.3.1 \text{ A használt festékpatron eltávolítása})$ : Végezze el az 1 – 5 lépéseket.

#### Megjegyzés

A festékpatron nem használható másik nyomtatóban, mivel a festék mennyiségével kapcsolatos információt a nyomtató tárolja.

- 2. Vegye ki a(z új) szállítópatront ( $\rightarrow$  "ábra 57-1") a csomagolásából.
- 3. Távolítsa el a védőfóliát és tolja be a patront kb. félig a patron rekeszébe ( $\rightarrow$  "ábra 57").
- 4. Lazítsa meg a piros védőkupakot (→ "ábra 57-2") egy fordulatnyit elfordítva.
- 5. Nyomja be teljesen a szállítópatront, és ellenőrizze, hogy a piros tartókapocs (→ "ábra 56-1") elhelyezkedése megfelelő-e.
- 6. Csavarja ki a piros védőkupakot (→ "ábra 57-2") és helyezze be a patron oldalán lévő nyílásba (→ "ábra 57-3").
- 7. Jelölje be a patron elején lévő négyzetek egyikét annak biztosítására, hogy a szállítópatront legfeljebb kétszer használja fel.
- 8. Zárja be a nyomtató bal oldalán lévő fedőlemezt.

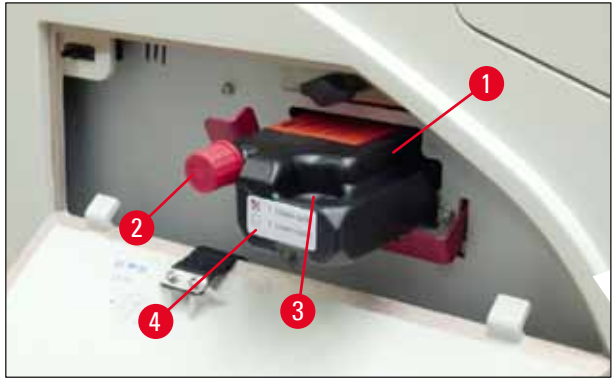

ábra 57

9. Az INK EMPTY LED (festékpatron üres) kialszik, és a kijelzőn a 88-as szám jelenik meg.

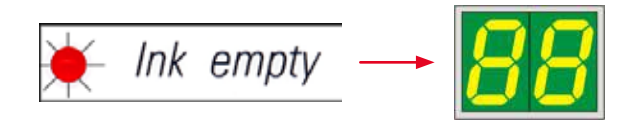

10. Nyomja meg a **CLEAN** (tisztítás) gombot a nyomtatófej megtisztításához (időtartam: kb. 3,5 perc) - a kijelzőn a **00** kijelzés jelenik meg. A tisztítási folyamat végén a kijelző kialszik.

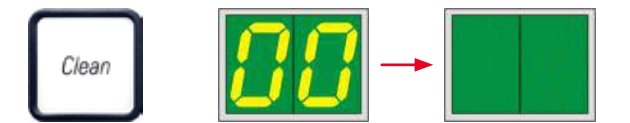

#### Megjegyzés

Az oldószeres tisztítási folyamat kb. 3,5 percet vesz igénybe.

11. Nyissa fel a nyomtató fedelét (→ "ábra 33-1"), majd nyomja meg egyszerre a **CLEAN** (tisztítás) és a **LOADED** (betöltve) gombokat.

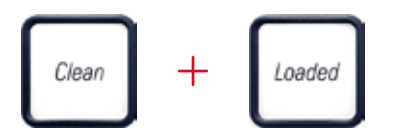

- 12. Ezeket a gombokat megnyomva a nyomtatófej (→ "ábra 58-1") felfelé és a cserélhető lemeztől elfelé mozog.
- 13. Nyomja felfelé a kart (→ "ábra 58-2"), hogy a cserélhető lemezt ki tudja cserélni.

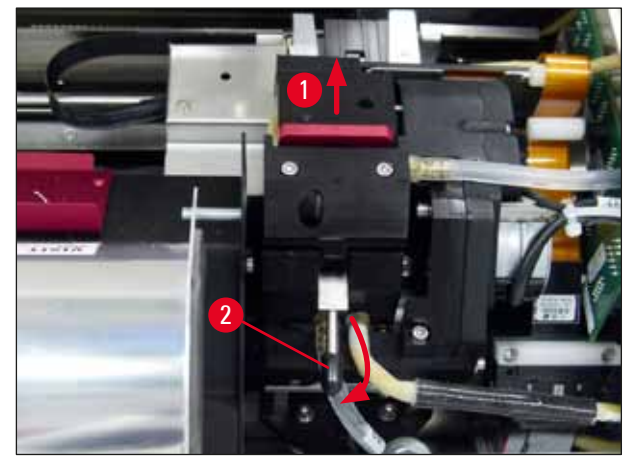

ábra 58

- 14. Távolítsa el a piros cserélhető lemezt ( $\rightarrow$  "ábra 59-1").
- 15. Alkohollal (95-100%) tisztítsa meg.

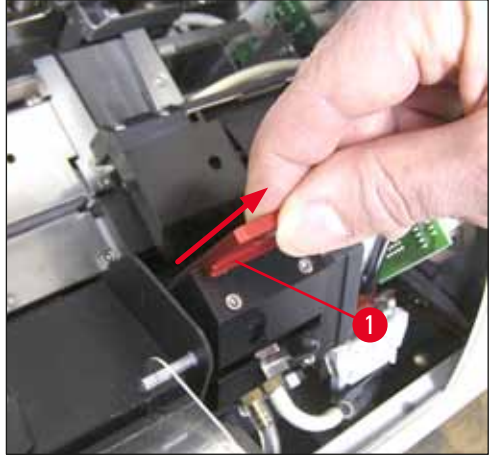

ábra 59

16. Alkohollal (95-100 %) és a mellékelt tisztítópálcikával tisztítsa meg a nyomtatófejet (→ "ábra 60-1"). Ehhez nyomja a tisztítópálcikát a nyomtatófej alá, majd kissé nyomja felfelé (a nyomtatófejre nyomást gyakorolva), és mozgassa a jobb alsó helyzetből a bal felső helyzetbe (a tömítőajak mentén). Minden egyes felfelé mozgatás után fordítsa el kissé a pálcikát.

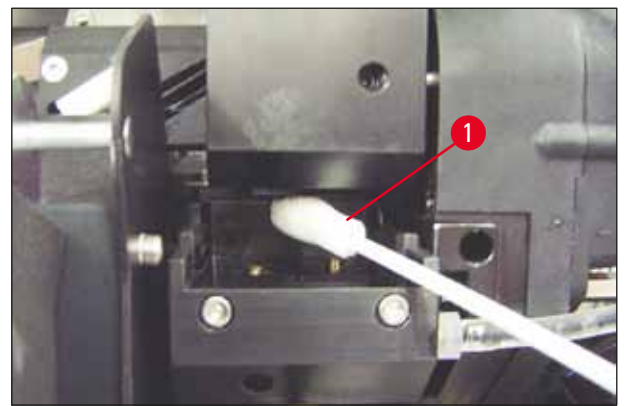

#### Megjegyzés

Egy tisztítópálcikát csak egy alkalommal használjon a nyomtatófej tisztításához. Soha ne forgassa a pálcikát – ez a nyomtatófejen lévő fúvókákat károsíthatja!

17. Ezután nyomja be az új fekete szállítólemezt ( $\rightarrow$  "ábra 61-1") addig, ameddig lehetséges.

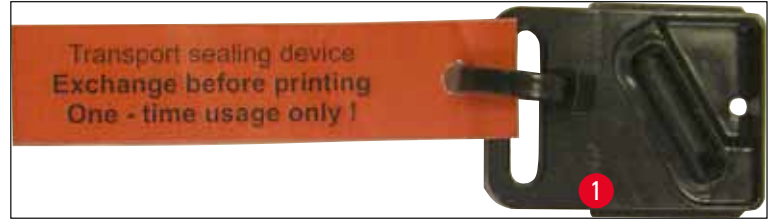

ábra 61

- 18. A kis kart (→ "ábra 58-2") nyomja lefelé a cserélhető lemez rögzítéséhez.
- 19. Egy tetszőleges gombot megnyomva zárja a nyomtatfejet.

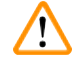

#### **Figyelmeztetés**

Ha a gomb megnyomása nem fejezi be a cserélhető lemez cseréjét, akkor a nyomtató 2,5 perc után automatikusan zárja a nyomtatófejet. Az automatikus bezárás előtt 30 másodperccel jelzőhang hallatszik, és a kijelzőn visszaszámlálás jelenik meg. A nyomtatófej sérülésének elkerülése érdekében ezalatt az idő alatt kerülje a szállítólemez behelyezését; várja meg, míg a nyomtatófej zárul, és ismételje meg a szállítólemez behelyezési műveletét.

- 20. Zárja le a nyomtató fedelét.
- 21. Húzza meg újra a piros kupakot (→ "ábra 57-2") a szállítópatronon, és zárja be a nyomtató bal oldalán lévő fedőlemezt.

#### Figyelmeztetés

- A nyomtatófej sérülésének elkerülése érdekében kapcsolja ki a nyomtatót és csatlakoztassa le a berendezést az elektromos hálózatról!
- Soha ne használja a szállítópatront egy cserélhető lemezzel együtt!
- Ahhoz, hogy a nyomtató ismét használható legyen, távolítsa el a szállítólemezt és helyezzen be egy új cserélhető lemezt.
- A használt szállítólemezt ne helyezze be újra, mivel az már nem fedi le teljesen a nyomtatófejet.

- 22. Szintén tisztítsa meg az eltávolított cserélhető lemezt ( $\rightarrow$  "ábra 62-1") és a tömítőajkat ( $\rightarrow$  "ábra 62-2") egy (tiszta) alkoholban megnedvesített törlőpálcikával ( $\rightarrow$  "ábra 62-3").
- 23. A tömítőajak (→ "ábra 62-2") legyen teljesen mentes a festékmaradványoktól. Ellenőrizze, hogy a tömítőajak nem sérült-e.

#### **Figyelmeztetés**

Ne használja újra a cserélhető lemezt, ha a tömítőajak megsérült!

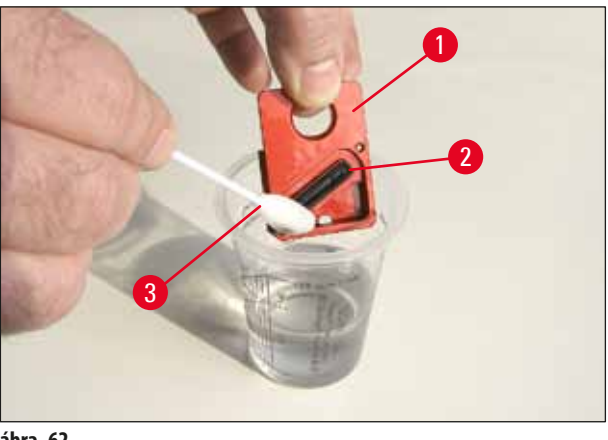

ábra 62

24. Az ebben a fejezetben ismertetett módon tisztítsa meg teljesen a berendezést.

#### A berendezés szállítása 6.6

Ha a nyomtatót hajóval szállítják, akkor a fenti tárolási utasításokat maradéktalanul végre kell hajtani.

Emellett az alábbi előkészítések is szükségesek:

- 1. Nyissa fel a nyomtató fedelét (→ "ábra 33-1"), és oldja ki a vaku fedelének rögzítőcsavarját.
- 2. Vegye ki az izzót. További információkért lásd: (→ o. 30 4.6 A vaku izzójának beszerelése/cseréje).
- 3. Zárja vissza a vaku fedelét és a fedelet.
- 4. Használja az eredeti csomagolást és csavarozza rá biztonságosan a nyomtatót az alaplemezhez (lásd a kicsomagolási utasítást).
- 5. Helyezze vissza a szállítási rögzítőket (→ "ábra 13-1") és ragasztószalaggal rögzítse a fedelet.
- 6. Ügyeljen rá, hogy a berendezés csak álló helyzetben, felfelé fordítva szállítható.

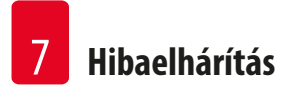

### 7. Hibaelhárítás

#### 7.1 Működési hibák

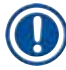

#### Megjegyzés

Ha a nyomtató a nyomtatás során hibásan működik, akkor a megfelelő hibakód megjelenik a kijelzőn és a **LED** villogni kezd az **ERROR** (hiba) gombon.

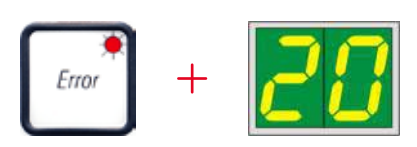

#### A probléma kiküszöbölése:

- 1. Határozza meg a hiba okát a hibalista alapján ( $\rightarrow$  o. 72 7.3 Hibaüzenetek).
- 2. Szüntesse meg az elakadás(oka)t; szükség esetén nyissa fel a fedelet.

#### Fontos!

**Figyelmeztetés** 

Távolítson el minden kazettát, amely még az aknában, a kazettatartóban vagy mellette, illetve a szárítómodulban van. Ezeket a kazettákat nem szabad újra felhasználni.

#### A hiba kiküszöbölésének megerősítése:

1. Zárja le a fedelet és nyomja meg az **ERROR** (hiba) gombot annak megerősítésére a nyomtató felé, hogy a hiba oka meg lett szüntetve.

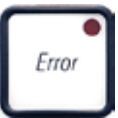

- 2. A nyomtató ezután ellenőrzi, hogy minden folyamati útvonal akadálymentes-e és hogy a hiba oka megszűnt-e.
- 3. Ha még van elakadás vagy ha a hiba oka nem lett teljesen megszüntetve, akkor a nyomtató újabb hibaüzenetet jelez ki.
- 4. A megszakított nyomtatási feladatok ott folytatódnak, ahol korábban abbamaradtak.
- 5. Ha egy hibaüzenet az összes lehetséges ok elhárítása ellenére többször is megjelenik, akkor hajtson végre visszaállítást.

#### Visszaállítás:

1. Nyomja meg egyszerre a LOADED (betöltve) és az ERROR (hiba) gombokat.

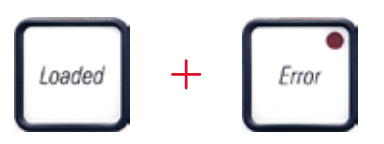

- 2. A visszaállítás során a nyomtató visszaáll arra az állapotra, amelyben a bekapcsolás után volt. A várólistában található összes nyomtatási feladat törlődik.
- 3. Ha a visszaállítás ellenére ugyanaz a hibaüzenet megjelenik, kapcsolja ki a nyomtatót a tápkapcsolóval (a hátoldali panelen), majd egy kb. 30 másodperces várakozás után kapcsolja be újra. Ha a hiba ezzel sem szüntethető meg, forduljon a Leica műszaki szervizközponthoz.

#### 7.2 Állapotüzenetek

(további információkért lásd még: (→ o. 53 – 5.2 A kijelző kijelzései))

| A kijelzőn<br>megjelenő<br>kód | LED                                   | Jelentés                                                                                    |
|--------------------------------|---------------------------------------|---------------------------------------------------------------------------------------------|
|                                | A <b>MAG. EMPTY</b> (tár üres) villog | A nyomtató ekkor arra vár, hogy a nyomtatáshoz kazettát helyezzenek be az<br>adagolóaknába. |
| <b> </b>   <b> </b>            | A MAG. EMPTY (tár üres) villog        | Az 1. tár üres                                                                              |
| _2                             | A MAG. EMPTY (tár üres) villog        | A 2. tár üres                                                                               |
| 3                              | A MAG. EMPTY (tár üres) villog        | A 3. tár üres                                                                               |
| _ <del>4</del>                 | A MAG. EMPTY (tár üres) villog        | A 4. tár üres                                                                               |
| 5                              | A MAG. EMPTY (tár üres) villog        | Az 5. tár üres                                                                              |
| <b>6</b>                       | A <b>MAG. EMPTY</b> (tár üres) villog | A 6. tár üres                                                                               |
| 88                             | -                                     | A nyomtatófej tisztítása van folyamatban.                                                   |
| 11                             | -                                     | A vaku tápellátásának a hőmérséklete túl magas.                                             |
| 13                             | -                                     | A vaku izzója elérte az élettartama végét.                                                  |
| 14                             | _                                     | Karbantartási igény jelzése.                                                                |
| 15                             | -                                     | A nyomtatófej tisztítási igényének jelzése.                                                 |

| A kijelzőn<br>megjelenő<br>kód | LED Je                                                                                                    | elentés                                               |                                                                                                    |
|--------------------------------|----------------------------------------------------------------------------------------------------|-------------------------------------------------------|----------------------------------------------------------------------------------------------------|
| 88                             | Az <b>INK EMTPY</b> (festék üres) A<br>villog (t                                                                         | festékpatront cserél<br>isztítás) vagy a <b>LOA</b> I | ték; a berendezés vár az <b>ERROR</b> (hiba), a <b>CLEAN</b><br><b>DED</b> (betöltés) gombokkal való megerősítésre.     |
| Hibaüzenetek                   |                                                                                                    |                                                       |                                                                                                    |
| A kijelzőn<br>megjelenő<br>kód | A hiba forrása                                                                                                    |                                                       | Hibaelhárítási megoldás                                                                                                 |
| 20                             | A tár kimenete mechanikailag blokkol                                                                                     | va van.                                               | Szüntesse meg a blokkolást.                                                                                             |
| 21                             | Hiba egy kazetta kiadása során. A tár k<br>van.                                                                          | kimenete blokkolva                                    | Távolítsa el a kazettát.                                                                                                |
| 22                             | A kazetta aknából a kazettatartóba va<br>sikertelen volt. A vízszintes motor nem<br>helyzetben van vagy mechanikailag bl | ló továbbítása<br>n megfelelő<br>lokkolt.             | Távolítsa el a kazettát.                                                                                                |
| 23                             | A kazetta beakadt az adagolóaknában                                                                                      |                                                       | Távolítsa el a kazettát.                                                                                                |
| 32                             | A vízszintes hajtás mechanikailag blok                                                                                   | kolt.                                                 | Zárja le a vakumodul kihajtható fedelét ( $\rightarrow$ "ábra 50-1").                                                   |
|                                |                                                                                                    |                                                       | Távolítsa el a kazettát.                                                                                                |
|                                |                                                                                                    |                                                       | Ha a hiba továbbra is fennáll, forduljon a Leica műszaki<br>szervizközponthoz.                                          |
| 77                             | A függőleges hajtás mechanikailag blo                                                                                    | okkolt.                                               | Távolítsa el a kazettát.                                                                                                |
| 33                             | 33                                                                                                    |                                                       | Ha a hiba továbbra is fennáll, forduljon a Leica műszaki szervizközponthoz.                                             |
| 711                            | A forgó mozgás mechanikailag blokko                                                                                      | lt.                                                   | Távolítsa el a kazettát.                                                                                                |
| 37                             |                                                                                                    |                                                       | Ha a hiba továbbra is fennáll, forduljon a Leica műszaki<br>szervizközponthoz.                                          |
| 70                             | A kazetta nincs megfelelően befogva a                                                                                    | a kazettatartóba.                                     | Távolítsa el a kazettát a                                                                                               |
| 33                             | A kazetta elhagyta az adagolóaknát, d<br>kazettatartóra.                                                                 | e nem jutott el a                                     | kazettatartóból.                                                                                                    |
| 70                             | A kazetta nem hagyta el a kazettatarte                                                                                   | ót vagy már az                                        | Távolítsa el a kazettát a                                                                                               |
| <b>30</b>                      | inicializálás alatt is rajta volt.                                                                                       |                                                       | kazettatartóból.                                                                                                    |
|                                | A nyomtatófej túlmelegedett.                                                                                             |                                                       | Kapcsolja ki a készüléket, és hagyja lehűlni.                                                                           |
| <u>;</u>                       | A környezeti hőmérséklet túl magas va<br>hibás.                                                                          | agy az elektronika                                    | A berendezés addig működésképtelen, amíg a<br>nyomtatófej a megengedett tartományon belüli<br>hőmérsékletre le nem hűl. |
|                                |                                                                                                    |                                                       | Ellenőrizze a környezeti hőmérsékletet.                                                                                 |

Hibaelhárítás

7

7.3
# Hibaelhárítás 7

| A kijelzőn<br>megjelenő<br>kód | A hiba forrása                                                                                                    | Hibaelhárítási megoldás                                                                                                    |
|--------------------------------|----------------------------------------------------------------------------------------------------|----------------------------------------------------------------------------------------------------|
| 38                             | Nincs vagy nem megfelelő feszültség van a<br>nyomtatófejen.                                                                                                    | Forduljon a Leica műszaki szervizközponthoz.                                                                                                    |
| 41                             | <ul> <li>A fedél (→ "ábra 1-5") nincs megfelelően lezárva.<br/>A biztonsági kapcsoló kioldott.</li> <li>A vaku az előírt időn belül nem érte el az üzemkész</li> </ul> | <ul> <li>Ellenőrizze, hogy a fedél ne legyen blokkolva, pl.<br/>a manuális kirakóállomáson. Zárja le teljesen a<br/>fedelet.</li> <li>Forduljon a Leica műszaki szervizközponthoz.</li> </ul> |
|                                | állapotot. A töltőelektronika hibás.                                                                                                    |                                                                                                    |
| 42                             | Nincs vaku vagy a vakuzás időtartama túl rövid.<br>A vaku izzóia szennyezett vagy hibás.                                                                               | Ellenőrizze, hogy az izzó működik-e — ehhez figyelje<br>meg a fedél alól kiszűrődő fényt.                                                                                                    |
|                                |                                                                                                    | Soha ne nyissa fel a fedelet, amikor a vaku<br>működik!                                                                                                    |
|                                |                                                                                                    | Nincs vakuzás> helyezzen be egy új izzót<br>(→ o. 30 – 4.6 A vaku izzójának beszerelése/cseréje).                                                                                             |
| 44                             | A kirakóállomás mechanikailag blokkolt.                                                                                                    | Szüntesse meg a blokkolást.                                                                                                    |
| 45                             | A fűtés ventilátora nem vagy túl lassan forog.                                                                                                    | Forduljon a Leica műszaki szervizközponthoz.                                                                                                    |
| 46                             | Nincs vakuzható kazetta a szárítómodulban.<br>A kazetta elhagyta a kazettatartót, de nem jutott el a<br>szárítómodulba.                                                | Távolítsa el a kazettát.                                                                                                    |
| 47                             | A kazetta nem dobódott ki sikeresen a szárítómodulból.                                                                                                    | Távolítsa el a kazettát.                                                                                                    |
| 48                             | Kazetta van a szárítómodulban az inicializálás alatt vagy<br>egy nyomtatási feladat végrehajtása előtt.                                                                | Szüntesse meg a blokkolást.                                                                                                    |
| 49                             | A szárítómodul fedele nem záródik vagy nyílik ki. A fedél<br>blokkolva van (pl. kazettával).                                                                           | Szüntesse meg a blokkolást.                                                                                                    |
| 58                             | Az emelőasztal végállás-érzékelője nem kapcsol.                                                                                                    | Forduljon a Leica műszaki szervizközponthoz.                                                                                                    |
| 51                             | Az emelőasztal helyzetérzékelője nem kapcsol a pozicionálás során.                                                                                                    | Forduljon a Leica műszaki szervizközponthoz.                                                                                                    |
| 55                             | A vaku tápellátása: Túlmelegedés több mint 10 percig.                                                                                                    | Forduljon a Leica műszaki szervizközponthoz.                                                                                                    |

| A kijelzőn<br>megjelenő<br>kód | A hiba forrása                                                                                                    | Hibaelhárítási megoldás                                                                                                    |
|--------------------------------|----------------------------------------------------------------------------------------------------|----------------------------------------------------------------------------------------------------|
| <b>50</b>                      | Hiba-ellenőrzési adat fogadva (programhiba). A soros<br>interfész beállítása helytelen vagy a berendezés<br>konfigurációja ütközik a számítógépes konfigurációval. | Végezzen <b>VISSZAÁLLÍTÁST</b> a nyomtatón.                                                                                                    |
|                                |                                                                                                    | Ellenőrizze a kábelcsatlakozást a számítógépen.                                                                                                    |
|                                |                                                                                                    | Ellenőrizze a soros port konfigurációját a<br>számítógépen, majd indítsa újra a számítógépet.                                                                                                    |
| <u>63</u>                      | A továbbított adatok nem tartalmazzák a vétel<br>nyugtázását vagy az adatok továbbítását a számítógép<br>nem igazolta vissza.                                      | Kövesse azt ugyanaz eljárást, amit az                                                                                                    |
|                                |                                                                                                    | ERROR 60 esetén.                                                                                                    |
|                                |                                                                                                    | Próbáljon ki egy másik nyomtatókábelt.                                                                                                    |
| <u>64</u>                      | A nyomtatási kép túllépi a függőleges méretkorlátot.                                                                                                    | Az alkalmazás szoftver miatti hiba.                                                                                                    |
| <u>85</u>                      | A nyomtatási kép túllépi a vízszintes méretkorlátot.                                                                                                    | Az alkalmazás szoftver miatti hiba.                                                                                                    |
| <u>88</u>                      | Az EEPROM CRC-vizsgálata hibát jelzett, amikor a berendezést bekapcsolták.                                                                                         | Forduljon a Leica műszaki szervizközponthoz.                                                                                                    |
| 7 /<br>18                      | Belső firmware hiba vagy hibás vezérlő.                                                                                                    | Forduljon a Leica műszaki szervizközponthoz.                                                                                                    |
| 8 /<br>86                      | A mechanikai problémák a kazetták kidobását<br>megnehezítik.                                                                                                    | Ellenőrizze a kidobómechanizmust. Távolítsa el az<br>idegen testeket, majd kefével tisztítsa meg.                                                                                                    |
| 87                             | Nyomtatási feladatot próbált meg végrehajtani<br>behelyezett tárolási folyadék patronnal.                                                                          | Távolítsa el a tárolási patront. Helyezzen be<br>festékpatront és a megerősítéshez nyomja meg a<br><b>LOADED</b> (betöltve) gombot ( $\rightarrow$ 0. 39 – 4.9 A<br>szállítópatron kicserélése festékpatronra). |
| 89                             | A tápellátási egység nem kapja meg a standard<br>működési feszültséget.                                                                                            | Forduljon a Leica műszaki szervizközponthoz.                                                                                                    |
| 98                             | A firmware csak részlegesen vagy egyáltalán nem<br>töltődik be.                                                                                                    | Forduljon a Leica műszaki szervizközponthoz.                                                                                                    |
|                                | A flash memoria hibás.                                                                                                    | Fordulion a Loice műczaki szeműsköznentkez                                                                                                    |
| 93                             | A IIIIIWdTE IIIDdS.                                                                                                    | roiuuijon a Leica muszaki szervizkozpontnoz.                                                                                                    |

# 7.4 A vaku izzójának cseréje

A nyomtató kijelzőjén a 13 jelzés jelenik meg, amikor az izzó eléri a maximális élettartamát.

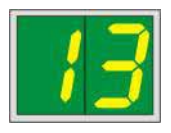

Amikor a 13 kód megjelenik, akkor az izzót ki kell cserélni.

Az izzó behelyezéséről/cseréjéről további részleteket a következő részben talál: (→ 0. 30 – 4.6 A vaku izzójának beszerelése/cseréje).

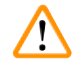

Figyelmeztetés

Az izzó cseréje előtt kapcsolja ki a nyomtatót, majd húzza ki a tápkábelt.

# <u>10 s</u>

- 1. Az izzó kicserélése után kapcsolja be a nyomtatót.
- 2. Ezután váltson offline üzemmódba, és tartsa lenyomva 10 másodpercig az **ERROR** (hiba) gombot; a kijelzőről eltűnik a **13** kijelzés.

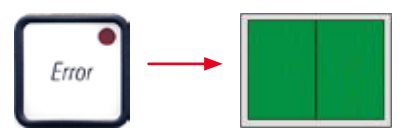

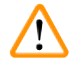

#### Figyelmeztetés

Ha a hibás izzót kicserélték és a **13** kijelzés nem tűnik el a kijelzőről, akkor próbálja meg nyugtázni a folyamatot a fenti eljárással (az **ERROR** (hiba) gomb lenyomása legalább 10 másodpercre).

## 7.5 Áramellátási zavar

- Ellenőrizze, hogy nincs-e általános áramszünet.
- Ellenőrizze, hogy az elektromos dugasz megfelelően van-e a fali aljzatba csatlakoztatva, illetve hogy a fali aljzat be van-e kapcsolva (ha kapcsolható).
- Ellenőrizze, hogy a tápellátás kapcsolója megfelelő helyzetben áll-e. Elképzelhető, hogy a fő biztosíték kioldott. Ha igen, akkor a főkapcsoló <u>0</u> = <u>KI</u> helyzetben áll (→ "ábra 63-1").

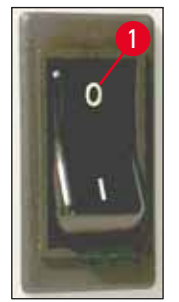

ábra 63

- Ellenőrizze, hogy a két másodlagos biztosíték (→ "ábra 64") nem hibásodott-e meg (F1, F2 a berendezés hátoldalán (→ "ábra 65")).
- A berendezés bizonyos üzemzavarait/hibáit a meghibásodott biztosítékok okozzák.

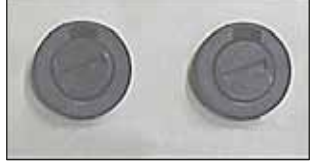

ábra 64

### Üzemzavar/hiba

- A berendezés nem üzemel.
- Nincs kijelzés.
- A berendezés nem a normál sebességgel működik. Egy kazetta nyomtatása kb. 8 másodpercet vesz igénybe, még ha a felmelegítési fázisnak vége van is.

# Ellenőrizze a biztosítékot

- F2 biztosíték
- F2 biztosíték
- F1 biztosíték

## 7.6 A másodlagos biztosítékok cseréje

## Figyelmeztetés

/!

Biztosíték cseréje előtt kapcsolja ki a készüléket, majd húzza ki a tápkábelt. A hibás biztosítékokat csak a berendezéshez mellékelt cserebiztosítékokra szabad kicserélni.

## A biztosítékok cseréje

1. Illesszen egy csavarhúzót (→ "ábra 65-2") a biztosítéktartó (→ "ábra 65-1") bevágásába; majd enyhén nyomja befelé és közben a csavarhúzót 1/4 fordulattal fordítsa el balra.

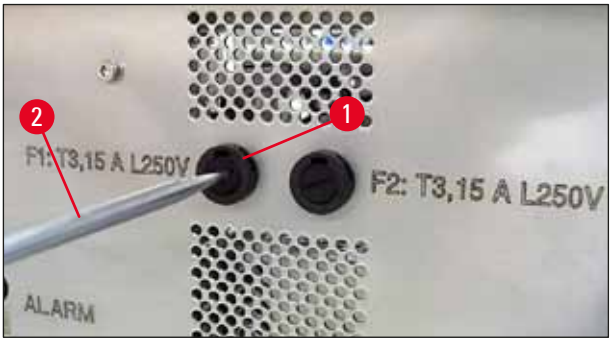

ábra 65

- 2. A biztosítéktartó ekkor kiold és kivehető.
- Vegye ki a hibás biztosítékot (→ "ábra 66-2") a biztosítéktartóból (→ "ábra 66-1") és helyezze be a megfelelő típusú cserebiztosítékot.

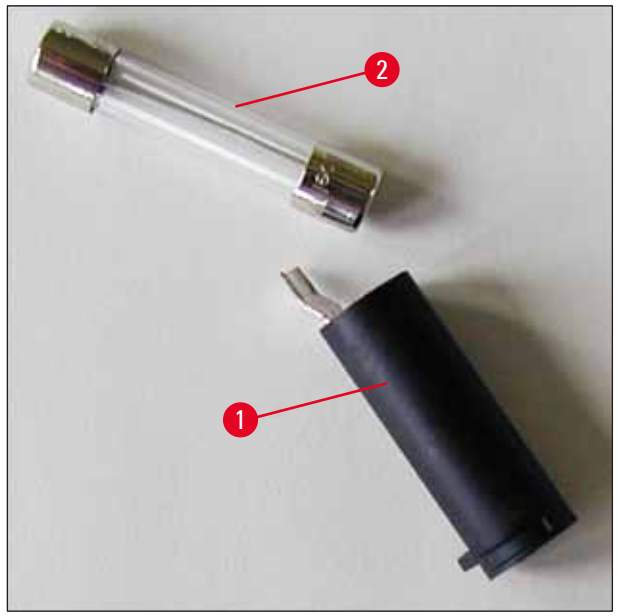

ábra 66

4. Helyezze vissza a biztosítéktartót a cserebiztosítékkal. Csavarhúzóval nyomja be a tartót, és rögzítse 1/4 fordulattal jobbra elfordítva.

# 8. Garancia és szerviz

#### Garancia

A Leica Biosystems Nussloch GmbH garantálja, hogy a szerződéses termék a Leica belső ellenőrző előírásainak megfelelő átfogó minőség-ellenőrzésen esett át, valamint hogy a berendezés hibamentes és megfelel minden, a garanciavállalás alá eső műszaki specifikációknak és tulajdonságoknak.

A garancia hatóköre a megkötött szerződés tartalmára terjed ki. Kizárólag azon Leica értékesítő egység, illetve vállalat garanciális feltételei érvényesek, ahol a terméket megvásárolta.

### Éves megelőző karbantartás

A Leica javasolja, hogy évente végeztessen megelőző karbantartást. Ezt a Leica képesített szervizképviselőjének kell elvégeznie.

### Műszaki szervizinformációk

Ha műszaki információkra vagy pótalkatrészekre van szüksége, lépjen kapcsolatba a Leica értékesítési képviselőjével vagy a terméket eladó kereskedővel.

A következő adatok megadása szükséges:

- Modellmegjelölés és a berendezés sorozatszáma.
- A berendezés fellelhetőségi helye és a kapcsolattartó neve.
- Az ügyfélszolgálat megkeresésének az oka.
- A szállítás dátuma.

#### A berendezés leállítása és ártalmatlanítása

A berendezést és alkatrészeit a helyi törvényi előírásoknak megfelelően kell ártalmatlanítani.

A festékpatron megfelelő ártalmatlanításával kapcsolatos információkért kövesse az anyagbiztonsági adatlap utasításait (lásd: https://www.msdsonline.com).

# 9. Fertőtlenítési igazolás

A Leica Biosystems számára visszaküldött vagy helyszíni karbantartást igénylő valamennyi terméket megfelelően meg kell tisztítani és fertőtleníteni kell. A fertőtlenítés igazolására szolgáló sablon a www.LeicaBiosystems.com honlapján, a termékmenüben található. A sablonon minden szükséges adatot meg kell adni.

A termék visszaküldésekor a kitöltött és aláírt igazolás másolatát mellékelni kell a termékhez vagy át kell adni a szerviztechnikusnak. Az igazolás nélkül vagy hiányosan kitöltött igazolással elküldött termékkel kapcsolatos felelősség a küldőt terheli. A potenciálisan veszélyesnek ítélt termékeket a vállalat a feladó költségére és kockázatára visszaküldi.

www.LeicaBiosystems.com

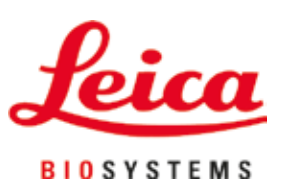

Leica Biosystems Nussloch GmbH Heidelberger Strasse 17 - 19 69226 Nussloch Németország

Telefon: +49 - (0) 6224 - 143 0 Fax: +49 - (0) 6224 - 143 268 Web: www.LeicaBiosystems.com